# Administrativo financiero

# Inventarios

| Contenido                                               | Pág. |
|---------------------------------------------------------|------|
| Ingreso al módulo                                       | 2    |
| Categoría de artículos                                  | 3    |
| Fabricante - Marca                                      | 5    |
| Grupos de artículos                                     | 6    |
| Presentaciones                                          | 9    |
| Datos Adicionales (Art.)                                | 12   |
| Catálogo de artículos                                   | 14   |
| Listado de artículos y valores                          | 23   |
| Abrir y cerrar períodos (Inv.)                          |      |
| Alta de Inventario                                      |      |
| Requerimiento de artículos                              | 37   |
| Administración de requerimientos                        | 40   |
| Porcentajes de distribución                             |      |
| Generar distribución                                    |      |
| Transferencias                                          | 46   |
| Recibir transferencias                                  | 51   |
| Administración de transferencias                        |      |
| Preparar toma física                                    |      |
| Ingresar inventario manual                              | 61   |
| Existencia Inicial                                      | 65   |
| Toma física y generar ajustes                           | 67   |
| Ajuste de artículos                                     | 71   |
| Kardex de artículos                                     | 75   |
| Números de serie & DA                                   |      |
| Stock disponible                                        | 77   |
| Stock a una fecha                                       | 79   |
| Consultar Datos Adicionales                             |      |
| Datos de Lotes                                          | 83   |
| Reportes Módulo Inventarios                             |      |
| Reporte: Productos por tipo de movimiento de inventario | 85   |
| Reporte: Kardex de Productos                            |      |

# Administrativo financiero

## Inventarios

## Ingreso al módulo

El módulo de inventarios permite realizar todas las tareas relacionadas con el manejo de los productos que comercializa la empresa: definición de las categorías, catálogo completo de productos, kárdex, transferencias, ajustes, toma física, listas de precios, descuentos, etc.

Para ingresar a las opciones de este módulo, tenemos 3 alternativas, las cuales pueden ser seleccionadas desde la barra superior:

1. Seleccione la opción *Árbol* en el menú *Ver* de la barra superior, luego "*haga clic*" en la aplicación *Administrativo financiero* y seleccione el módulo *Inventarios*. En la parte derecha puede encontrar desplegadas las opciones que dicho módulo contiene.

2. Seleccione la opción **Barra de Navegación** en el menú **Ver** de la barra superior, luego seleccione la aplicación **Administrativo financiero** y "haga clic" en el módulo **Inventarios** que se encuentra en la parte inferior. En el segmento superior puede encontrar desplegadas las opciones que dicho módulo contiene.

3. Seleccione *Administrativo financiero* en el menú *Aplicación* de la barra superior, luego *"haga clic*" en la opción *Módulo* y seleccione *Inventarios.* En la parte derecha, puede encontrar desplegadas las opciones que dicho módulo contiene.

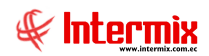

### Categoría de artículos

Esta opción permite administrar mediante una estructura tipo árbol, las categorías o clasificación de los productos que comercializa la empresa. Al ser una estructura tipo árbol, cada una de las ramas o clasificaciones, pueden tener diferente profundidad sin límite alguno.

Se puede ingresar a esta opción seleccionando la aplicación **Administrativo financiero**, módulo **Inventarios** y "haciendo clic" en la opción **Categoría de artículos**, el sistema presenta el siguiente visor múltiple con su respectiva barra de herramientas y con los campos que se define a continuación:

## Visor tipo árbol

El visor múltiple tipo árbol, presenta la clasificación de los artículos en categorías con los siguientes datos:

| ) 🜠 🗩 🗙 📴 🗎 🕅 🖬 🕤     | M 🕐 🚺                       |            |               |                                           |        |
|-----------------------|-----------------------------|------------|---------------|-------------------------------------------|--------|
| ategoría de artículos |                             |            |               |                                           |        |
| 1                     |                             |            |               |                                           |        |
| atos                  |                             |            |               |                                           |        |
| Nombre                | <ul> <li>Prefijo</li> </ul> | Sec. Categ | Descripción   | Ruta                                      | Estado |
| qqqq                  |                             | 0          | )             | qqqq                                      | Activo |
| 9999999               |                             | 0          | )             | PPPPPP                                    | Activo |
| ROPA                  | 1                           | 1          | L             | ROPA                                      | Activo |
| UNIFORMES             |                             | 0          | ) Descripción | UNIFORMES                                 | Activo |
| XXXXXXXX              |                             | 0          | )             | XXXXXXX                                   | Activo |
| ZAPATERIA             | 3                           | C          | )             | ZAPATERIA                                 | Activo |
| PARA BEBE             | 04                          | 0          | )             | ZAPATERIA / PARA BEBE                     | Activo |
| PARA HOMBRE           | 02                          | 0          | )             | ZAPATERIA / PARA HOMBRE                   | Activo |
| PARA MUJER            | 01                          | 0          | )             | ZAPATERIA / PARA MUJER                    | Activo |
| 🕀 PARA NIÑO/A         | 03                          | 0          | )             | ZAPATERIA / PARA NIÑO/A                   | Activo |
| UNISEX                | 19                          | 0          | )             | ZAPATERIA / UNISEX                        | Activo |
| - zzzzpruebaiuiui     |                             | 0          | )             | ZAPATERIA / zzzzpruebaiuiui               | Activo |
| abcdefghijk           |                             | 14345      | abecedario    | ZAPATERIA / zzzzpruebaiuiui / abcdefghijk | Activo |
| ZCATEGORIASUMINISTRO  |                             | C          | )             | ZCATEGORIASUMINISTRO                      | Activo |
| +· zzzzz              |                             | 0          | )             | 22222                                     | Activo |
| LAMPARAS              | 111                         | 999        | Descripción   | LAMPARAS                                  | Activo |
| LICRAS                | 063                         | 1          |               | LICRAS                                    | Activo |
| LIGUEROS              | 112                         | 2          | 2             | LIGUEROS                                  | Activo |
| LIMPION/TOALLAS       | 102                         | 999        | )             | LIMPION/TOALLAS                           | Activo |
| MEDIAS                | 069                         | 313        | 3             | MEDIAS                                    | Activo |
| MEDIAS                | 069                         | 301        | L             | MEDIAS                                    | Activo |
| MESAS                 | 136                         | 0          | ) Descripción | MESAS                                     | Activo |
|                       | 073                         | 999        | )             | OLLAS/REPOSTEROS/PIREX/CAFETERAS          | Activo |
| OVEROLES              | 067                         | 1          |               | OVEROLES                                  | Activo |
| - PANTALONES          | 075                         | 100        | )             | PANTALONES                                | Activo |
| PANTALONES            | 075                         | 100        | )             | PANTALONES                                | Activo |
| + PARA BEBE           | 04                          |            | )             | PARA BEBE                                 | Activo |
| PARA NIÑO/A           | 03                          | 0          | )             | PARA NIÑO/A                               | Activo |
| PIIAMAS               | 083                         | 199        | )             | PTIAMAS                                   | Activo |
| PIJAMAS               | 083                         | 910        | )             | PTIAMAS                                   | Activo |
| PLATOS                | 113                         |            | ,             | PLATOS                                    | Activo |
| PLUMEROS              | 104                         |            | B Descrinción | PLUMEROS                                  | Activo |
| PONCHOS               | 085                         |            |               | PONCHOS                                   | Activo |
| SACOS                 | 092                         | 1          |               | SACOS                                     | Activo |
| SALIDAS DE CAMA       | 094                         | 10         | )             | SALIDAS DE CAMA                           | Activo |
| SALIDAS DE CAMA       | 094                         | 100        | )             | SALIDAS DE CAMA                           | Activo |
| STILLAS               | 115                         | 40         | )             | STILAS                                    | Activo |
|                       | 098                         | 100        | Descrinción   | TAPETES                                   | Activo |
| TERNOS DE BAÑO        | 100                         | 206        | a compositi   | TERNOS DE BAÑO                            | Activo |
| TERNOS DE BAÑO        | 100                         | 200        | 1             | TERNOS DE BAÑO                            | Activo |
|                       | 103                         | 200        | 2             | VATULAS                                   | Activo |
| 101600                | 105                         | c          | ,             | 1031203                                   | ACUVO  |

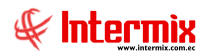

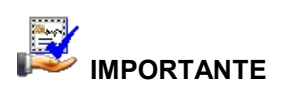

Sí usted "*hace clic derecho*" sobre uno de los registros desplegados, se presenta un menú que le permite ingresar un **Nuevo** registro, **Editar**, **Ver** o **Borrar**. Las mismas operaciones pueden ser realizadas desde la barra de herramientas.

- Secuencial: Contiene el número asignado de forma automática
- Nombre: Indica el nombre de la categoría creada
- Descripción: Presenta información adicional sobre la categoría
- Prefijo: Es una secuencia de caracteres alfanuméricos, los cuales, junto al secuencial, forman el código del nuevo producto. El sistema asigna automáticamente el código a un nuevo producto, uniendo los diferentes prefijos de la clasificación, más el número secuencial.
- Sec. de Artículo: Es el número que se asigna automáticamente para crear el código del artículo. Cada vez que se asigna un código a un nuevo producto, este valor se incrementa.

#### Visor simple

Desde la barra de herramientas sí "*hace clic*" sobre el botón *Nuevo*, *Editar* o *Ver*, se puede ingresar al visor simple a través del cual se consulta, edita e ingresa las categorías de los artículos con los siguientes datos:

| Categoría     |   |                  |         |          |
|---------------|---|------------------|---------|----------|
| 🔦 🔛 🥝 🕻       | D |                  |         |          |
| Categoría     |   |                  | INTERMI | XSA      |
| Datos         |   |                  |         |          |
| Secuencial :  |   |                  |         |          |
| Nombre :      |   |                  |         |          |
| Descripción : |   |                  |         |          |
| Padre :       |   |                  |         | •        |
| Código :      |   | Estado :         | Activo  | <b>9</b> |
| Prefijo :     |   | Sec. Categoría : |         | 0        |

- Secuencial: Contiene el número asignado de forma automática
- Nombre: Indica el nombre de la categoría creada
- Descripción: Presenta información adicional sobre la categoría
- Padre: Define el registro al cual pertenece o reporta
- Prefijo: Es una secuencia de caracteres alfanuméricos, los cuales, junto al secuencial, forman el código del nuevo producto. El sistema asigna automáticamente el código a un nuevo producto, uniendo los diferentes prefijos de la clasificación, más el número secuencial.
- Sec. categoría: Es el número que se asigna para crear el código automático. Cada vez que se asigna un código a un nuevo producto, este valor se incrementa automáticamente.

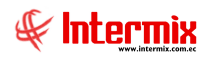

## Fabricante - Marca

Esta opción permite administrar mediante una estructura tipo árbol, los fabricantes y marcas de los productos que comercializa la empresa.

Se puede ingresar a esta opción seleccionando la aplicación **Administrativo financiero**, módulo **Inventarios** y "haciendo clic" en la opción **Fabricante – Marca**. El sistema presenta el siguiente visor múltiple con su respectiva barra de herramientas y con los campos que se define a continuación:

## Visor tipo árbol

El visor múltiple tipo árbol, presenta los fabricantes y las marcas de los artículos de la empresa, con los siguientes datos:

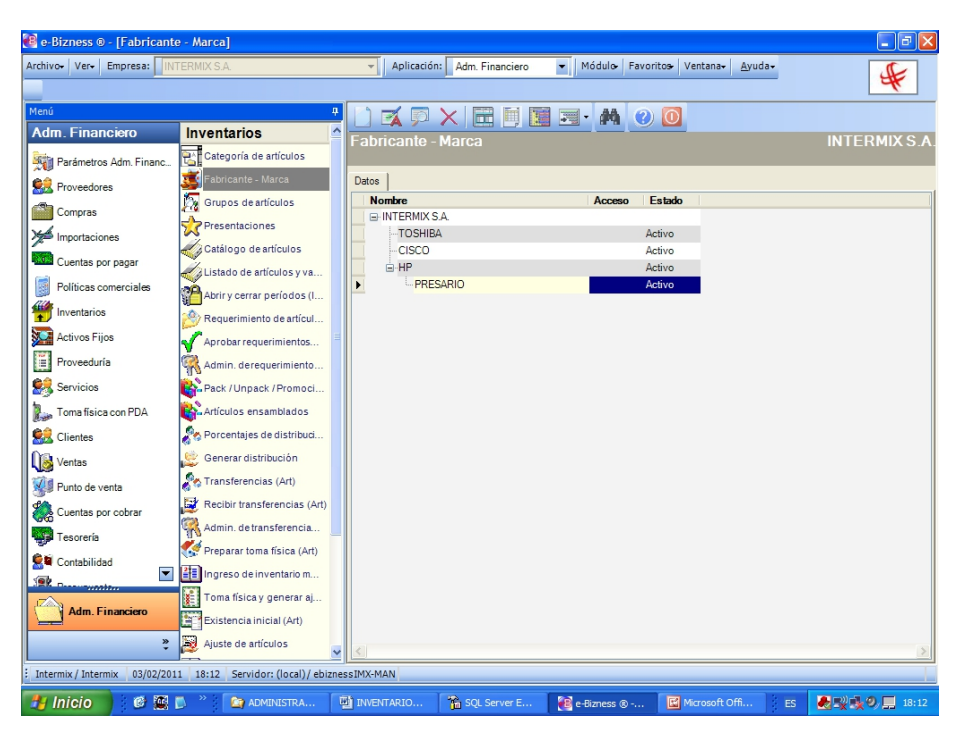

- Secuencial: Contiene el número asignado de forma automática
- Nombre: Indica el nombre del fabricante o marca
- Estado: Define sí el fabricante o la marca, está o no activo

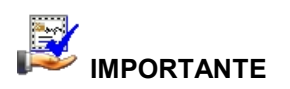

Sí usted "*hace clic derecho*" sobre uno de los registros desplegados, se presenta un menú que le permite ingresar un **Nuevo** registro, **Editar**, **Ver** o **Borrar**. Las mismas operaciones pueden ser realizadas desde la barra de herramientas.

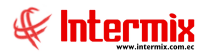

## Visor simple

Desde la barra de herramientas sí "*hace clic*" sobre el botón *Nuevo*, *Editar* o *Ver*, se puede ingresar al visor simple, a través del cual se consulta, edita e ingresa los fabricantes y marcas de los artículos con los siguientes datos:

| Fabricante - Marca | Vs                     |
|--------------------|------------------------|
|                    |                        |
| Fabricante - N     | larca Vs INTERMIX S.A. |
| Datos              |                        |
| Secuencial :       | 247                    |
| Nombre :           | TOSHIBA                |
| Padre :            |                        |
| Estado :           | Activo                 |
|                    |                        |

- Secuencial: Contiene el número asignado de forma automática
- Nombre: Indica el nombre del fabricante o marca
- Padre: Define el registro al cual pertenece o reporta
- Estado: Define sí el fabricante o la marca está o no activo

## Grupos de artículos

Esta opción permite definir los grupos de artículos que tiene la empresa, con el objeto de tratarlos como un único producto, el momento de establecer precios o al venderlos.

Se puede ingresar a esta opción, seleccionando la aplicación **Administrativo financiero**, módulo **Inventarios** y "haciendo clic" en la opción **Grupo de artículos**. El sistema presenta el siguiente visor múltiple con su respectiva barra de herramientas y con los campos que se define a continuación:

#### Filtro

Normalmente son varios los grupos de artículos, por lo tanto, el sistema primero presenta un filtro, con los siguientes datos para delimitar la búsqueda:

| Grupo de artículos |               |
|--------------------|---------------|
| M 🕐 🔟              |               |
| Grupo de artículos | INTERMIX S.A. |
| Datos              |               |
| Grupo :            |               |
| Nombre :           |               |
|                    |               |

- *Grupo:* Permite realizar la búsqueda de un grupo por su código, para ello puede ingresar directamente el código o bien puede usar los comodines "%" ó "\_".
- *Nombre:* Da la posibilidad de realizar la búsqueda de un grupo por su nombre y de igual forma puede usar los comodines "%" ó "\_" en cualquier parte del texto.

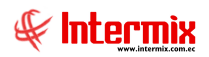

## Visor múltiple

El visor múltiple presenta los grupos de productos definidos dentro de la empresa, con los siguientes datos:

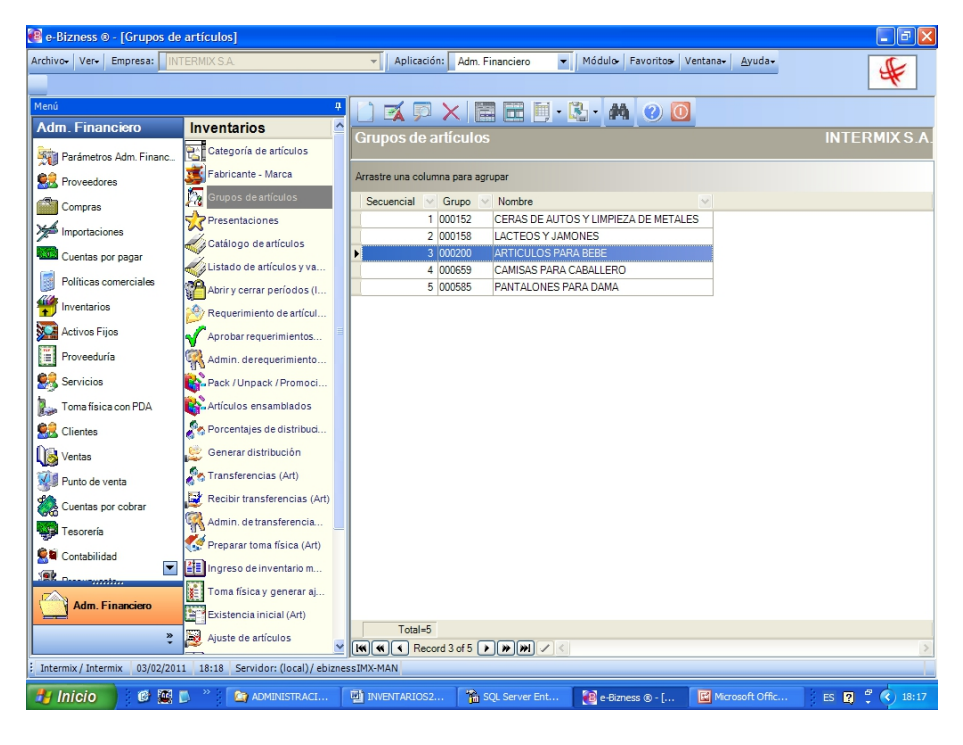

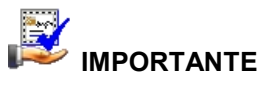

Sí usted "*hace clic derecho*" sobre uno de los registros desplegados, se presenta un menú que le permite ingresar un **Nuevo** registro, **Editar**, **Ver** o **Borrar**. Las mismas operaciones pueden ser realizadas desde la barra de herramientas.

- Secuencial: Contiene el número asignado de manera automática por el sistema
- Grupo: Contiene el código asignado al grupo
- Nombre: Contiene el nombre del grupo

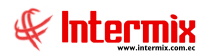

## Visor simple

Desde la barra de herramientas sí "*hace clic*" sobre el botón *Nuevo*, *Editar* o *Ver*, usted puede ingresar al visor simple a través del cual se consulta, edita e ingresa los grupos de artículos:

#### Pestaña: Datos generales

La primera pestaña del visor simple, presenta los datos del grupo con los siguientes campos:

| Grupo de artículos                              |               |
|-------------------------------------------------|---------------|
| in 19 🖸 🕐 🖸                                     |               |
| Grupo de artículos                              | INTERMIX S.A. |
| Datos Productos                                 | 1             |
| Secuencial : 5                                  |               |
| Grupo : 000585<br>Nombre : PANTALONES PARA DAMA |               |
|                                                 |               |
|                                                 |               |
|                                                 |               |

- Secuencial: Contiene el número asignado de manera automática por el sistema
- Grupo: Contiene el código asignado al grupo
- Nombre: Contiene el nombre del grupo

#### Pestaña: Productos

La segunda pestaña presenta la lista de productos que pertenecen al grupo:

| Grupo de artículos |                                                  |
|--------------------|--------------------------------------------------|
| 🔨 📃 🕐 🚺            |                                                  |
| Grupo de artículos | INTERMIX S.A.                                    |
| Datos Productos    |                                                  |
| Código Int.        | Nombre Producto                                  |
| 101016711          | BLUSA LABRADO PUPO COTTON USA M/C BURBUJA BANANA |
| 101042101          | TERNO CLC 2PZ C/PANTALON P/M 115                 |
| 101042102          | TERNO CLC 2PZ C/PANTALON P/M 106                 |
| In Record 1 of 3   |                                                  |

- Código Int.: Contiene el código asignado al producto
- Nombre: Presenta los nombres de los productos que pertenecen a un grupo

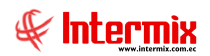

#### Presentaciones

Esta opción permite definir las diferentes presentaciones, que tienen los artículos que comercializa la empresa.

Se puede ingresar a esta opción seleccionando la aplicación *Administrativo financiero*, módulo *Inventarios* y "haciendo clic" en la opción *Presentaciones*. El sistema presenta el siguiente visor múltiple con su respectiva barra de herramientas y con los campos que se define a continuación:

#### Filtro

Normalmente las presentaciones de los artículos suelen ser varias, por lo tanto, el sistema presenta un filtro, con los siguientes datos para delimitar la búsqueda:

| Artículos FL         |               |
|----------------------|---------------|
| M 🕐 🚺                |               |
| Artículos FL         | INTERMIX S.A. |
| Datos                |               |
| Código Int. :        |               |
| Nombre :             |               |
| Categoría :          |               |
| Fabricante / Marca : |               |

- Código: Permite realizar la búsqueda de un producto por su código, para ello puede ingresar directamente el código o bien puede usar los comodines "%" ó "\_".
- *Nombre:* Da la posibilidad de realizar la búsqueda de un producto por su nombre y de igual forma puede usar los comodines "%" ó "\_" en cualquier parte del texto.
- *Categoría:* El sistema permite seleccionar a través de la categoría los productos que desea visualizar.
- Fabricante / Marca: Permite consultar los artículos de un mismo fabricante o marca

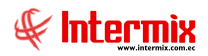

## Visor múltiple

El visor múltiple contiene las presentaciones de cada uno de los productos que comercializa la empresa, con los siguientes datos:

| 🔋 e-Bizness © - [Presentac                                                                                                    | iones]                             |                                                                      |                                         |
|----------------------------------------------------------------------------------------------------|------------------------------------|----------------------------------------------------------------------|-----------------------------------------|
| rchivo+ Ver+ Empresa: IN                                                                                                    | TERMIX S.A.                        | ▼ Aplicación: Adm. Financiero ▼ Módulo Favoritos Ventana• Ayuda•     | J.                                      |
|                                                                                                    |                                    |                                                                      | ~                                       |
| 1enú                                                                                                    | 7                                  | 🗋 式 🗩 🗙 🔚 🖿 🗎 • 🚱 • 🛤 🕑 🚺                                            |                                         |
| Adm. Financiero                                                                                                    | Inventarios 🏠                      | Presentaciones                                                       | INTERMIXS                               |
| Parámetros Adm. Financ                                                                                                    | Categoría de artículos             |                                                                      | INTERNIX O                              |
| Roveedores                                                                                                    | Fabricante - Marca                 | Arrastre una columna para agrupar                                    |                                         |
| Compras                                                                                                    | Grupos de artículos                | Secuen / 🗹 Artículo                                                  | Presentación                            |
|                                                                                                    | Presentaciones                     | 1 MAMELUCO LOGOS P/M REF-10100                                       | MAMELUCO LOGOS PI                       |
| Importaciones                                                                                                    | Catálago de atlavias               | 2 MAMELUCO LOGOS P/M REF-10100                                       | MAMELUCO VER 2-TM                       |
| Cuentas por pagar                                                                                                    | Catalogo de artículos              | 3 BLUSA LABRADO PUPO COTTON USA M/C BURBUJA BANANA REPUBLIC          | BLUSA LABRADO PACH                      |
| Image: 1 minute in the second second seco | Listado de artículos y va          | 4 BLUSA LABRADO PUPO COTTON USA M/C BURBUJA BANANA REPUBLIC          | BLUSA LABRADO 10 M                      |
| Políticas comerciales                                                                                                    | Abrir y cerrar períodos (I         | 5 BLUSA LABRADO PUPO COTTON USA M/C BURBUJA BANANA REPUBLIC          | BLUSA SIN COSTURA                       |
| Inventarios                                                                                                    |                                    | 6 PANTALON PAT PRIMO 147509 T-GRANDES D/TELA LLANA P/M               | PANTALONES PACA                         |
|                                                                                                    | Requerimiento de articul           | 7 CAMISA RALPH LAUREN BORDADA M/L P/H                                | CAMISA RALPH PACA                       |
| Activos Fijos                                                                                                    | Aprobar requerimientos             | 8 CAMISETA DIVA DT101 LLANA APLIQUE GAP LUMINOSO P/M                 | CAMISETAS DIVA PAC                      |
| Proveeduría                                                                                                    | Admin derequerimiento              | 9 BLUSA LABRADO PUPO COTTON USA M/C BURBUJA BANANA REPUBLIC          | BLUSA LABRADO PUP                       |
|                                                                                                    | 11 V                               | 10 BLUSA LABRADO PUPO COTTON USA M/C BURBUJA BANANA REPUBLIC         | BLUSA SIN E TRES                        |
| Servicios                                                                                                    | Pack / Unpack / Promoci            | 11 BLUSA LABRADO PUPO COTTON USA M/C BURBUJA BANANA REPUBLIC         | BLUSA CONJUNTO                          |
| Toma física con PDA                                                                                                    | Artículos ensamblados              | 12 BLUSA LABRADO PUPO COTTON USA M/C BURBUJA BANANA REPUBLIC         | VLUSAS GIRL BABY                        |
| B <sup>A</sup> ar i                                                                                                    | Ga Darasataias da distribuci       | 13 BABERO KYTTY DE ALGODON                                           | Super presentación                      |
| Clientes                                                                                                    | Porcentajes de distribud           | 14 SACO BLUES CLUES D/LANA BORDADO P/ÑO 075984                       |                                         |
| 🐻 Ventas                                                                                                    | 😂 Generar distribución             | 15 JGO D/ALFOMBRAS *2 PACIFIC CLUB 1557B FORMA DE PIES               | 999999999999999999999999999999999999999 |
|                                                                                                    | Transferencias (Art)               | 16 ABRIGO ALWAYS USA PIEL D/TIGRE                                    | dddddddd                                |
| Punto de venta                                                                                                    |                                    | 17 SOLO COMPRA ARTy                                                  | CAJAS DE 5                              |
| Cuentas por cobrar                                                                                                    | Recibir transferencias (Art)       | 18 Fresh                                                             | CAJA DE 10                              |
| - ·                                                                                                    | Admin. de transferencia            | 19 SOMBRERO HELLO KITTY BABIES BORDADO P/BB 88-H-6142                | PLAYERO                                 |
| l esoreria                                                                                                    | Preparer toma finica (Art)         | 20 RRRRRR                                                            | TTTTTTTRTTR                             |
| Contabilidad                                                                                                    | (); Preparar toma insida (Art)     | 21 prueba                                                            | TTTTTTTRTTR                             |
|                                                                                                    | Ingreso de inventario m            | 22 BUSO ECKO UNLTD BORDADO P/H 2113                                  | HOLA                                    |
|                                                                                                    | Toma física y generar aj           | 23 BUSO ECKO UNLTD BORDADO P/H 2113                                  | SSSS                                    |
| Adm. Financiero                                                                                                    |                                    | 24 CONJUNTO LOVESPUN 0045B624 ALL STAR FOOTBALL C/SHORT-GORRA P      | FDFD                                    |
|                                                                                                    | Carl Existencia inicial (Art)      | Total=33                                                             | -                                       |
| »<br>*                                                                                                    | Ajuste de artículos                |                                                                      |                                         |
|                                                                                                    |                                    |                                                                      | /                                       |
| Intermix / Intermix 03/02/201                                                                                                    | .1 18:33 Servidor: (local)/ ebizne | SSIMX-MAN                                                            |                                         |
| 🚽 Inicio 🔰 🙆 📖                                                                                                    | 🗋 🐣 🤷 ADMINISTRACI                 | 🐏 INVENTARIOS2  🏠 SQL Server Ent 👔 e-Bizness 🕲 - [ 🔣 Microsoft Offic | ES 🔽 🦿 🔇 18:                            |

- Secuencial: Contiene el número asignado de manera automática por el sistema
- Artículo: Contiene el nombre del artículo
- Presentación: Contiene el nombre de la presentación
- Cantidad: Define la cantidad que contiene la presentación respecto de la unidad básica
- Sensibilidad: Establece el nivel de sensibilidad para el control de los desperdicios
- Código Interno: Establece el código de la presentación
- Embarque: Define el lugar de embarque de dicha presentación

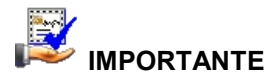

Sí usted "*hace clic derecho*" sobre uno de los registros desplegados, se presenta un menú que le permite ingresar un **Nuevo** registro, **Editar**, **Ver** o **Borrar**. Las mismas operaciones pueden ser realizadas desde la barra de herramientas.

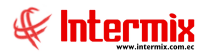

## Visor simple

Desde la barra de herramientas sí "*hace clic*" sobre el botón *Nuevo*, *Editar* o *Ver*, usted puede ingresar al visor simple, a través del cual se consulta, edita e ingresa las presentaciones de los artículos con los siguientes datos:

| Presentación   |                                                  |
|----------------|--------------------------------------------------|
|                |                                                  |
| Presentación   | INTERMIX S.A                                     |
| Datos          |                                                  |
| Secuencial :   | 6 Codigo interno : 1475823698                    |
| Artículo :     | PANTALON PAT PRIMO 147509 T-GRANDES D/TELA LLANA |
| Unidad :       |                                                  |
| Presentación : | PANTALONES PACA                                  |
| Cantidad :     | 10,000 Embarque : Bodega                         |
| Sensibilidad : | 0,000                                            |
|                |                                                  |
|                |                                                  |

- Secuencial: Contiene el número asignado de manera automática por el sistema
- Código Int.: Define el código de la presentación del producto
- Artículo: Contiene el nombre del artículo
- Unidad: Contiene la unidad del producto
- Presentación: Contiene el nombre de la presentación
- Cantidad: Define la cantidad que contiene la presentación respecto de la unidad básica
- Sensibilidad: Establece el nivel de sensibilidad para el control de los desperdicios
- Embarque: Define el lugar de embarque de dicha presentación

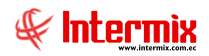

## **Datos Adicionales (Art.)**

Esta opción permite ingresar datos adicionales de un artículo, por ejemplo: en Sony que vende motos, se colocan datos que se debe solicitar al usuario, como por ejemplo el año, el nro. de chasis, color, modelo, el fabricante.

Se puede ingresar a esta opción, seleccionando la aplicación *Administrativo financiero*, módulo *Inventarios* y "haciendo clic" en la opción *Datos Adicionales (Art.)*. El sistema presenta el siguiente visor múltiple, con su respectiva barra de herramientas y con los campos que se define a continuación:

## Visor múltiple

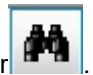

Para poder consultar esta información hacemos clic en el botón buscar **servente en el botón buscar servente en el botón buscar servente en el botón buscar servente en el botón buscar servente en el botón buscar servente el botón buscar servente e** 

| Ľ   | ) 🛒 🗭                                 | X          |                       | - 🚯 -  | <b>M</b> 🕐 | 0           |               |             |       |            |                                |   |
|-----|---------------------------------------|------------|-----------------------|--------|------------|-------------|---------------|-------------|-------|------------|--------------------------------|---|
| D   | Datos adicionales (Art.) INTERMIX S A |            |                       |        |            |             |               |             |       |            |                                |   |
| An  | rastre una colu                       | mna para a | grupar                |        |            |             |               |             |       |            |                                |   |
|     | Secuencial                            | Nombre     | Тіро                  | Tamaño | Tipo Item  | Obligatorio | Valor default | Descripción | Único | Digitado   |                                |   |
| ►   | 24                                    | AÑO        | ALFANUMERICO          | 18     | 2          | NO          | D             | D           | NO    | SI         |                                |   |
|     | 39                                    | PAIS       | ALFANUMERICO          | 5      | 2          | NO          |               |             | NO    | SI         |                                |   |
|     | 47                                    | COLOR      | NUMERICO              | 10     | 1          | NO          | a             |             | NO    | NO         |                                |   |
|     | 49                                    | CHASIS     | ALFABETICO            | 10     | 1          | NO          |               | alfabetico  | SI    | SI         |                                |   |
|     | 72                                    | MODELO     | ALFANUMERICO          | 10     | -1         | NO          |               | DE PRUEBA   | NO    | SI         |                                |   |
|     |                                       |            |                       |        |            |             |               |             |       |            |                                |   |
|     | Total=5                               |            |                       |        |            |             |               |             | /     | Activar \  | Windows                        |   |
| 144 | Record                                | l 1 of 5 🜗 | <b>▶</b> ₩ <b>√</b> < |        |            |             |               |             | \     | /e a Confi | guración para activar Windows. | > |

- Secuencial: Corresponde al número asignado de forma automática por el sistema
- Nombre: Presenta el nombre del dato adicional
- Tipo: Define el tipo de dato
- Tamaño: Define el tamaño del tipo de dato
- Obligatorio: Define la obligatoriedad del dato adicional
- Descripción: Contiene información explicativa sobre los datos adicionales

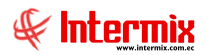

## Visor simple

Desde la barra de herramientas sí "*hace clic*" sobre el botón *Nuevo*, *Editar* o *Ver*, se puede ingresar al visor simple, a través del cual se consulta, edita e ingresa los datos adicionales de los artículos, con la siguiente información:

#### Pestaña Datos:

| Datos adicionales (AF) |              |            |            |
|------------------------|--------------|------------|------------|
| 🔦 🔛 📀 🚺                |              |            |            |
| Datos adiciona         | ales (AF)    |            | INTERMIXSA |
| Datos Val. Caracterís  | tica         |            |            |
| Secuencial :           | 39           |            |            |
| Nombre :               | PAIS         |            |            |
| Tipo :                 | ALFANUMERICO | Tamaño :   | 5          |
| Obligatorio :          | NO           | Unico :    | NO 🖂       |
| Valor default :        |              | Digitado : | SI 🔽       |
| Descripción :          |              |            |            |
|                        |              |            |            |

- Secuencial: Corresponde al número asignado de forma automática por el sistema
- Nombre: Presenta el nombre del dato adicional
- Tipo: Define el tipo de campo
- Tamaño: Define el tamaño del campo
- Obligatorio: Indica la obligatoriedad del campo
- Descripción: Contiene información explicativa sobre el dato adicional

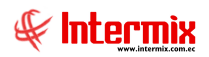

#### Pestaña Val. Característica:

| Datos adicionales (A | F)               |              |
|----------------------|------------------|--------------|
| ۱ 🕲  ۴               | 0                |              |
| Datos adicio         | nales (AF)       | INTERMIX S A |
| Datos Val. Caracte   | rística          |              |
| Secuencial           | Valor Caract.    |              |
| *                    |                  |              |
|                      |                  |              |
|                      |                  |              |
|                      |                  |              |
|                      |                  |              |
|                      |                  |              |
| Record               | 0 of 0 ▶ । ▶ । ₩ | >            |

- Secuencial: Corresponde al número asignado de forma automática por el sistema
- Valor Caract.: Son los valores que puede tomar en dato adicional

## Catálogo de artículos

El catálogo de artículos contiene la lista de los productos que comercializa la empresa, con todas sus características como: códigos, nombre, características, clasificación, proveedores, impuestos.

Se puede ingresar a esta opción, seleccionando la aplicación **Administrativo financiero**, módulo **Inventarios** y "haciendo clic" en la opción **Catálogo de artículos**. El sistema muestra el siguiente visor múltiple, con su respectiva barra de herramientas y con los campos que se define a continuación:

#### Filtro

Normalmente el catálogo de artículos suele ser muy extenso, por lo tanto, el sistema presenta un filtro con los siguientes datos para delimitar la búsqueda:

| Artículos FL         |               |
|----------------------|---------------|
| M 🕐 🚺                |               |
| Artículos FL         | INTERMIX S.A. |
| Datos                |               |
| Código Int. :        |               |
| Nombre :             |               |
| Categoría :          |               |
| Fabricante / Marca : |               |

- *Código:* Permite realizar la búsqueda de un producto por su código, para ello puede ingresar directamente el código o bien puede usar los comodines "%" ó "\_".
- *Nombre:* Da la posibilidad de realizar la búsqueda de un producto por su nombre y de igual forma puede usar los comodines "%" ó "\_" en cualquier parte del texto.

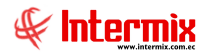

- Categoría: El sistema permite seleccionar la categoría de los productos que desea visualizar.
- Fabricante / Marca: Permite consultar los artículos de un mismo fabricante o marca

## Visor múltiple

Luego de ingresar los parámetros requeridos en el filtro, el visor múltiple presenta la lista de artículos, con los siguientes datos:

| ogo d    | e articulos      |                                                              |                                            |                  |       |            |        |                  | INTER    | RI |
|----------|------------------|--------------------------------------------------------------|--------------------------------------------|------------------|-------|------------|--------|------------------|----------|----|
| una colu | mna para agrupar |                                                              |                                            |                  |       |            |        |                  |          |    |
| encial   | Código Interno   | Nombre                                                       | Categoría                                  | Grupo Retención  | Tipo  | Operación  | Unidad | Código de Barras | Código 3 |    |
| 1        | 101001001        | SOLO COMPRA ARTV                                             | Publico / GUARDIANIA                       | 312 -Transferenc | Sin N | Compra / V | Unidad | Z 10 100 100 1   |          |    |
| 2        | 101001002        | SOLO VENTA ART                                               | Publico / GUARDIANIA                       | 312 -Transferenc | Sin N | Compra / V | Unidad | Z 10 100 1002    | prueba   |    |
| 3        | 101001005        | SOLO COMPRA VENTA ART                                        | Publico / GUARDIANIA                       | 312 -Transferenc | Sin N | Compra / V | Unidad | Z 10 100 1006    |          |    |
| 4        | 101001007        | ABRIGO ALWAYS USA PIEL D/TIGRE                               | Publico / GUARDIANIA                       | 312 -Transferenc | Sin N | Compra / V | Unidad | Z 10 100 1007    |          |    |
| 5        | 101001008        | ABRIGO NEW COUNTRY D/PIEL P/M                                | Publico / GUARDIANIA                       | 312 -Transferenc | Sin N | Compra / V | Unidad | Z101001008       |          |    |
| 6        | 101001009        | ABRIGO COREANO FINO P/M TERMICO 2MOD (MAIPAMODE/YOUNGTINA)   | Publico / GUARDIANIA                       | 312 -Transferenc | Sin N | Compra / V | Unidad | 101001009        |          |    |
| 7        | 101001010        | ABRIGO SSANG HAK LARHO CUELLO C/PIEL P/M D/SEDA LIVIANO      | Publico / GUARDIANIA                       | 312 -Transferenc | Sin N | Compra / V | Unidad | Z101001010       |          |    |
| 8        | 101001011        | ABRIGO COREANO CORTO C/BOTONES P/M C/MOTAS 23 HIGH FASHION   | Publico / GUARDIANIA                       | 312 -Transferenc | Sin N | Compra / V | Unidad | Z101001011       |          |    |
| 9        | 101001012        | ABRIGO DE PIEL CORTO C/BOTON GRANDE EN EL CUELLO P/M11       | Publico / GUARDIANIA                       | 312 -Transferenc | Sin N | Compra / V | Unidad | Z 10 100 10 12   |          |    |
| 10       | 101001013        | ABRIGO LARGO C/CAPUCHA C/FORRO P/M C/BOTON D/DIENTE          | Publico / GUARDIANIA                       | 312 -Transferenc | Sin N | Compra / V | Unidad | Z 10 100 10 13   |          |    |
| 11       | 101001015        | ABRIGO YEENI D/PIEL P/M                                      | Publico / GUARDIANIA                       | 312 -Transferenc |       | Compra / V | Unidad | Z 10 100 10 15   |          |    |
| 12       | 101001016        | ABRIGO ORIKANG COLLECTION ASING C/CUELLO C/BOTON PERLA ABIER | Publico / GUARDIANIA                       | 312 -Transferenc | Sin N | Compra / V | Unidad | Z 10 100 10 16   |          |    |
| 13       | 101001018        | ABRIGO D/MUJER D/PIEL BRILLOSA CBOTON ZHOU                   | Publico / GUARDIANIA                       | 312 -Transferenc | Sin N | Compra / V | Unidad | Z 10 100 10 18   |          |    |
| 14       | 101001023        | ABRIGO ANITA D/PIEL P/M                                      | Publico / GUARDIANIA                       | 312 -Transferenc | Sin N | Compra / V | Unidad | Z 10 100 1023    |          |    |
| 15       | 101001024        | ABRIGO HUIYADENG FASHION C/BOTONES C/BOLSILLOS P/M           | Publico / GUARDIANIA                       | 312 -Transferenc | Sin N | Compra / V | Unidad | Z 10 100 1024    |          |    |
| 16       | 101001025        | ABRIGO FINESSE BORDADO FILOS PELUDOS P/M 110410/DC-489       | ARTICULOS PERSONALES / PARA BEBE / GUANTES | 312 -Transferenc | Sin N | Compra / V | Unidad | Z 10 100 1025    |          |    |
| 17       | 101001026        | ABRIGO CASPI TRADITIONAL MAKERS TERMICO C/CAPUCHA P/M CCL03  | Publico / GUARDIANIA                       | 312 -Transferenc | Sin N | Compra / V | Unidad | Z101001026       |          |    |
| 18       | 101001027        | ABRIGO HOMER AMELIA C/3BOTONES P/M                           | Publico / GUARDIANIA                       | 312 -Transferenc | Sin N | Compra / V | Unidad | Z 10 100 1027    |          |    |
| 19       | 101001030        | ABRIGO LIQUIDACION V/MOD (SAN RAFAEL) P/M                    | Publico / GUARDIANIA                       | 312 -Transferenc | Sin N | Compra / V | Unidad | Z 10 100 10 30   |          |    |
| 20       | 101014003        | BBD MODA TIRAS C/TOP INCLUIDO                                | Publico / GUARDIANIA                       | 312 -Transferenc | Sin N | Compra / V | Unidad | Z101014003       |          |    |
| 21       | 101014025        | BBD SISI C/APLIQUE BRILLOSO P/M A/RELIEVE                    | Publico / GUARDIANIA                       | 312 -Transferenc | Sin N | Compra / V | Unidad | Z 10 10 140 25   |          |    |
| 22       | 101014039        | BBD ALL BLUES JEANS C/SEIERRE TIRAS LADOS 11-10-48453 P/M    | Publico / GUARDIANIA                       | 312 -Transferenc | Sin N | Compra / V | Unidad | Z 10 10 140 39   |          |    |
| 23       | 101014053        | BBD ELOISSE LLANO P/M 28192                                  | Publico / GUARDIANIA                       | 312 -Transferenc | Sin N | Compra / V | Unidad | Z101014053       |          |    |
| 24       | 101014054        | BBD ELOISSE LLANO BRILLOSO C/TIRAS DETRAS P/M 28201          | Publico / GUARDIANIA                       | 312 -Transferenc | Sin N | Compra / V | Unidad | Z101014054       |          |    |
| 25       | 101014055        | BBD ELOISSE LLANO C/TIRAS P/M 73178                          | Publico / GUARDIANIA                       | 312 -Transferenc | Sin N | Compra / V | Unidad | Z101014055       |          |    |
| 26       | 101014056        | BBD ELOISSE ESTAMPADO D/LICRA P/M 28202                      | Publico / GUARDIANIA                       | 312 -Transferenc | Sin N | Compra / V | Unidad | Z 10 10 140 56   |          |    |
| 27       | 101014062        | BBD SEYANT ACUARELA C/TIRAS P/M VVA                          | Publico / GUARDIANIA                       | 312 -Transferenc | Sin N | Compra / V | Unidad | Z101014062       |          |    |
| 28       | 101014063        | BBD PETER PAN 11242 D/RANDA C/TIRAS P/M                      | Publico / GUARDIANIA                       | 312 -Transferenc | Sin N | Compra / V | Unidad | Z101014063       |          |    |
| 29       | 101014064        | BBD ELOISSE ESTAMPADOP C/TIRAS P/M 11048                     | Publico / GUARDIANIA                       | 312 -Transferenc | Sin N | Compra / V | Unidad | Z101014064       |          |    |
| 30       | 101014065        | BBD P/M OLYMYA C/ALTO ANGORA                                 | Publico / GUARDIANIA                       | 312 -Transferenc | Sin N | Compra / V | Unidad | Z101014065       |          |    |
| 31       | 101014069        | BBD 100% COTTON MADE IN RUSSIA OVER FOR CARE LLANO P/M       | Publico / GUARDIANIA                       | 312 -Transferenc | Sin N | Compra / V | Unidad | Z101014069       |          |    |
| 32       | 101014071        | BBD "ELOISSE" P/M 763437                                     | Publico / GUARDIANIA                       | 312 -Transferenc | Sin N | Compra / V | Unidad | Z101014071       |          |    |
| 33       | 101014072        | BBD NERY FAS LICRA LLAND C/TIRAS P/M 3379                    | Publico / GUARDIANIA                       | 312 -Transferenc | Sin N | Compra / V | Unidad | Z101014072       |          |    |
| 34       | 101014073        | BBD FLOES P/M                                                | Publico / GUARDIANIA                       | 312 -Transferenc | Sin N | Compra / V | Unidad | Z101014073       |          |    |
| 35       | 101014074        | BBD JUST IN THYME LTD. C/TIRAS D/LICRA P/M                   | Publico / GUARDIANIA                       | 312 -Transferenc | Sin N | Compra / V | Unidad | Z101014074       |          |    |

- Secuencial: Corresponde al número asignado de forma automática por el sistema
- Código Int.: Presenta el código asignado al artículo
- Nombre: Presenta el nombre del producto
- Categoría: Indica la categoría a la que pertenece el producto
- Grupo: Presenta el grupo al cual pertenece el artículo
- Tipo: Define el tipo de artículo
- Operación: Define sí el artículo es de compra, venta o compra/venta
- Unidad: Define la unidad de medida del artículo
- Código2, Código3 y Código4: Contienen los códigos alternativos del artículo
- Impuesto: Presenta el impuesto asociado al artículo
- Descripción: Contiene información explicativa sobre el producto
- Fecha: Presenta la fecha de creación del producto
- Estado: Señala sí el producto está o no activo

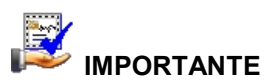

Sí usted *"hace clic derecho"* sobre uno de los registros desplegados, se presenta un menú que le permite ingresar un *Nuevo* registro, *Editar*, *Ver* o *Borrar*. Las mismas operaciones pueden ser realizadas desde la barra de herramientas.

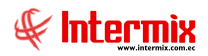

## Visor simple

Desde la barra de herramientas sí "*hace clic*" sobre el botón *Nuevo*, *Editar* o *Ver*, se puede ingresar al visor simple, a través del cual se consulta, edita e ingresa los artículos, con los siguientes datos:

#### Pestaña: Datos generales

La primera pestaña del visor simple, presenta los datos principales del artículo o producto con los siguientes campos:

| atálogo de artículos |                        |                    |               |                   |                          |
|----------------------|------------------------|--------------------|---------------|-------------------|--------------------------|
| Catálogo de ar       | X 🕅 🥹 🕻<br>tículos     |                    |               |                   | INTERMIX S.              |
| Datos Impuestos Pro  | oveedores Presentacion | nes Datos adiciona | les Ubicación | Stock mínimo      |                          |
| Secuencial :         |                        | C                  | ódigo 3 :     |                   |                          |
| Código interno :     | ,<br>                  | Có                 | ódigo 4 :     |                   | Noimage data             |
| Código de barras :   |                        |                    | Grupo :       |                   |                          |
| Código ICE :         | <u></u>                |                    |               |                   |                          |
| Nombre :             |                        |                    |               |                   | Ensamblado : NO 🖂        |
| Nombre factura :     |                        |                    |               | Tipo :            |                          |
| Categoría :          |                        |                    |               | Grupo retención : | 312 - Transferencia de 🔽 |
| Marca :              |                        |                    |               | Operación :       | Compra / Venta           |
| Unidad :             |                        |                    |               | Talla :           |                          |
| Existencia :         | 0                      | Costo promedio :   | 0             | Color :           | 255; 255; 255            |
| Stock mínimo :       | 0                      | osto últ. compra : | 0             | Precio sugerido : | 0                        |
| Stock máximo :       | 0                      | Mínima venta :     | 0             | Estado :          | Activo 🖂                 |
| Porcentaje :         | 0                      | Tipo Precio :      | Variable 🖌    | Fecha :           | 19/08/2020 🖂             |
| Descripción :        |                        |                    |               |                   |                          |
|                      |                        |                    |               |                   | $\checkmark$             |

- Secuencial: Corresponde al número asignado de forma automática por el sistema
- Código interno: Presenta el código asignado por la empresa o por el sistema
- Código de barras: Contiene un código que identifica al producto
- Código 3: Es una identificación adicional dada por la empresa al producto
- Código 4: Contiene una identificación adicional, dada por la empresa al producto
- *Nombre:* Presenta el nombre del producto
- Stock mínimo: Señala la cantidad mínima de un producto que debe existir en la empresa
- Costo promedio: Indica el costo promedio del producto
- Precio de venta: Indica el valor fijado para la venta del producto
- Categoría: Indica la categoría a la que pertenece el producto
- Descripción: Contiene información explicativa sobre el producto
- Grupo de retención: Señala el grupo de retención al que pertenece el producto
- Existencia: Presenta la cantidad actual de producto, existente en la empresa

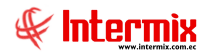

- Estado: Señala sí el producto está o no activo
- Última compra: Indica el precio del producto en la última compra
- Fecha: Muestra la fecha de creación del producto
- *Tipo:* Presenta el tipo de producto entre las siguientes alternativas:
  - Con número de serie: Productos que tienen número de serie de fábrica electrodomésticos - para el control de garantías.
  - Ensamblado con número de serie: Combos o programas conformados por varios productos, en los que se incluye al menos un producto, con número de serie de fábrica.
  - Ensamblado sin número de serie: Combos o programas conformados por varios productos en los que se incluye solo productos, sin número de serie de fábrica.
  - Sin número de serie: Productos que no tiene número de serie de fábrica: productos de consumo masivo, ropa, papelería, etc.
- Usuario: Contiene el nombre de la persona que realizó el último cambio
- Imagen: El sistema presenta la imagen del producto
- Unidad: Este campo permite definir la unidad de medida del producto:
  - Longitud metros
  - Peso Kg
  - Unitario Unidades
  - Volumen Metros cúbicos
- Operación: Indica si el producto es solo de compra, solo de venta o de compra/venta
- Talla: Permite definir la talla de los productos de ropa
- Color: De igual forma, permite seleccionar de la paleta el color del producto de ropa
- Comentario: Contiene información adicional sobre el producto

#### Pestaña: Impuestos

La segunda pestaña del visor simple, permite definir los datos de los impuestos que aplican sobre el producto:

| atá  | ilogo de     | artículos   |                                       |                    |        | INTERMIX |
|------|--------------|-------------|---------------------------------------|--------------------|--------|----------|
| itos | Impuestos    | Proveedores | Presentaciones Datos adicionales Ubio | cación Stock mínin | no     |          |
|      | Código inter | no :        |                                       |                    |        |          |
|      | Nomb         | vre:        |                                       |                    |        |          |
| Se   | ecuencial    | Tipo        | Impuesto                              | Valor              | Aplica |          |
| *    |              |             |                                       |                    |        |          |
|      |              |             |                                       |                    |        |          |
|      |              |             |                                       |                    |        |          |
|      |              |             |                                       |                    |        |          |
|      |              |             |                                       |                    |        |          |
|      |              |             |                                       |                    |        |          |

- Secuencial: Contiene el número asignado por el sistema automáticamente
- Nombre: Presenta el nombre del ítem

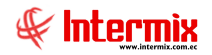

- Impuestos: Contiene el nombre del impuesto que aplica al ítem
- *Tipo de impuesto:* El sistema automáticamente señala sí el impuesto se expresa en valor absoluto o porcentual.
- Valor: Indica el valor que corresponde al impuesto definido

#### Pestaña: Proveedores

La tercera pestaña del visor simple, presenta los datos de los proveedores calificados para vendernos el producto, los cuales pueden ser ingresados por los usuarios o son ingresados automáticamente por el sistema la primera vez que se compra dicho producto a un proveedor:

| Catálogo de artículos                                      |                             |                     |
|------------------------------------------------------------|-----------------------------|---------------------|
| 🆴 🔛 🔊 鑽 📼 ☆ 🗹 🗶 🕅                                          | 0                           |                     |
| Catálogo de artículos                                      |                             | INTERMIX S.A.       |
| Datos Impuestos Proveedores Presentaciones                 |                             |                     |
| Código interno : 101075385                                 |                             |                     |
| Nombre : PANTALON PAT PRIMO MATER                          | NAL JEAN DELGADO P/M 177353 |                     |
| Arrastre una columna para agrupar                          |                             |                     |
| Se VINro Proveedor                                         | Cód Producto (Prov)         | 🗸 Califi 🔽 Estado 🗹 |
|                                                            |                             |                     |
|                                                            |                             |                     |
|                                                            |                             |                     |
|                                                            |                             |                     |
|                                                            |                             |                     |
|                                                            |                             |                     |
|                                                            |                             |                     |
|                                                            |                             |                     |
|                                                            |                             |                     |
|                                                            |                             |                     |
|                                                            |                             |                     |
|                                                            |                             |                     |
|                                                            |                             |                     |
|                                                            |                             |                     |
| 144 44 Record 1 of 1 > >> >> >> >> >> >> >> >> >> >> >> >> |                             | >                   |
|                                                            |                             |                     |

- Secuencial: Contiene el número asignado por el sistema automáticamente
- Nro. ID: Contiene el número de identificación del proveedor
- Proveedor: Contiene el nombre del proveedor calificado para vender el producto
- Código producto: Contiene el código del producto asignado por el proveedor
- Calificación: Contiene la calificación del proveedor con respecto al producto
- Estado: Contiene el estado del proveedor: Aprobado / Calificado

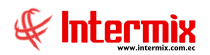

La cuarta pestaña del visor simple, presenta los datos de las presentaciones que tiene un artículo y que están definidas en la opción de presentaciones:

| Catálogo de artículos                                                    |  |  |  |  |  |  |  |  |
|--------------------------------------------------------------------------|--|--|--|--|--|--|--|--|
| 🛰 🔚 🇞 鑽 🔤 ☆ 🗹 🗶 🛐 🕐 🔟                                                    |  |  |  |  |  |  |  |  |
| Catálogo de artículos INTERMIX S.A.                                      |  |  |  |  |  |  |  |  |
| Datos Impuestos Proveedores Presentaciones                               |  |  |  |  |  |  |  |  |
| Código interno : 101075385                                               |  |  |  |  |  |  |  |  |
| Nombre : PANTALON PAT PRIMO MATERNAL JEAN DELGADO P/M 177353             |  |  |  |  |  |  |  |  |
| Arrastre una columna para agrupar                                        |  |  |  |  |  |  |  |  |
| Secuencial V Nombre V Cantidad V Sensibilidad V Código Int. V Embarque V |  |  |  |  |  |  |  |  |
|                                                                          |  |  |  |  |  |  |  |  |
|                                                                          |  |  |  |  |  |  |  |  |
|                                                                          |  |  |  |  |  |  |  |  |
|                                                                          |  |  |  |  |  |  |  |  |
|                                                                          |  |  |  |  |  |  |  |  |
|                                                                          |  |  |  |  |  |  |  |  |
|                                                                          |  |  |  |  |  |  |  |  |
|                                                                          |  |  |  |  |  |  |  |  |
|                                                                          |  |  |  |  |  |  |  |  |
|                                                                          |  |  |  |  |  |  |  |  |
|                                                                          |  |  |  |  |  |  |  |  |
|                                                                          |  |  |  |  |  |  |  |  |
| 144 44 4 Record 1 of 1 b bb bbl d                                        |  |  |  |  |  |  |  |  |
|                                                                          |  |  |  |  |  |  |  |  |
| [K4] ≪4 € Record 1 of 1 (▶ ) ≫ [24] < >                                  |  |  |  |  |  |  |  |  |

- Secuencial: Contiene el número asignado por el sistema automáticamente
- Nombre: Contiene el nombre de la presentación
- Cantidad: Contiene el número de unidades que contiene la presentación
- Sensibilidad: Contiene el margen de diferencia en el manejo de la unidad
- Código Int.: Contiene el código de la presentación
- Embarque: Define el lugar de embarque de la presentación

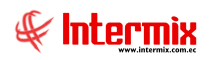

| álogo de      | artículos     |                 |                   |             |             | 11          | TERM        |
|---------------|---------------|-----------------|-------------------|-------------|-------------|-------------|-------------|
|               | Provosdama    | Procentaciones  | Datos adicionales |             | teek minime |             |             |
|               | rioveedores   | riesenitaciones |                   |             |             |             |             |
| Código interr | 10 100 100    | )2              |                   |             |             |             |             |
| Nomb          | re : SOLO VEN | TA ART          |                   |             |             |             |             |
| Secuencial    | Nombre        | Тіро            | Tamaño            | Obligatorio | Único       | Valor prede | Descripciór |
|               |               |                 |                   | -           |             |             |             |
|               |               |                 |                   |             |             |             |             |
|               |               |                 |                   |             |             |             |             |
|               |               |                 |                   |             |             |             |             |
|               |               |                 |                   |             |             |             |             |
|               |               |                 |                   |             |             |             |             |
|               |               |                 |                   |             |             |             |             |
|               |               |                 |                   |             |             |             |             |
|               |               |                 |                   |             |             |             |             |
|               |               |                 |                   |             |             |             |             |
|               |               |                 |                   |             |             |             |             |
|               |               |                 |                   |             |             |             |             |
|               |               |                 |                   |             |             |             |             |
|               |               |                 |                   |             |             |             |             |
|               |               |                 |                   |             |             |             |             |
|               |               |                 |                   |             |             |             |             |
|               |               |                 |                   |             |             |             |             |
|               |               |                 |                   |             |             |             |             |
|               |               |                 |                   |             |             |             |             |
|               |               |                 |                   |             |             |             |             |
|               |               |                 |                   |             |             |             |             |
|               |               |                 |                   |             |             |             |             |
|               |               |                 |                   |             |             |             |             |
|               |               |                 |                   |             |             |             |             |
|               |               |                 |                   |             |             |             |             |
|               |               |                 |                   |             |             |             |             |
|               |               |                 |                   |             |             |             |             |
|               |               |                 |                   |             |             |             |             |
|               |               |                 |                   |             |             |             |             |
|               |               |                 |                   |             |             |             |             |
|               |               |                 |                   |             |             |             |             |
|               |               |                 |                   |             |             |             |             |
|               |               |                 |                   |             |             |             |             |
|               |               |                 |                   |             |             |             |             |
|               |               |                 |                   |             |             |             |             |
|               |               |                 |                   |             |             |             |             |
|               |               |                 |                   |             |             |             |             |
|               |               |                 |                   |             |             |             |             |
|               |               |                 |                   |             |             |             |             |

- Secuencial: Contiene el número asignado por el sistema automáticamente
- Nombre: Contiene el nombre del artículo
- Tipo: Presenta el tipo de producto
- Tamaño: Muestra el tamaño del artículo
- Obligatorio: Define sí esta columna es o no obligatoria
- Único: Indica sí este producto es único
- Valor predeterminado: Valor definido por default
- Descripción: Contiene información explicativa sobre el producto

Pestaña: Ubicación

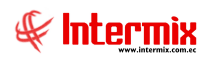

| tálogo de artícu | llos                                       |                           |            |
|------------------|--------------------------------------------|---------------------------|------------|
| N 🔚 뿣            | 🗹 🗙 🛐 🕐 🔟                                  |                           |            |
| atálogo de       | e artículos                                |                           | INTERMIX S |
| atos   Impuestos | Proveedores Presentaciones Datos adicional | es Ubicación Stock mínimo |            |
| Código inte      | rno : 101001006                            |                           |            |
| Nom              | bre : SOLO COMPRA VENTA ART                |                           |            |
| Secuencial       | Canal                                      | Ubicación                 |            |
| ► 5              | 1 BODEGA PRINCIPAL                         | aaa                       |            |
| *                |                                            |                           |            |
|                  |                                            |                           |            |
|                  |                                            |                           |            |
|                  |                                            |                           |            |
|                  |                                            |                           |            |
|                  |                                            |                           |            |
|                  |                                            |                           |            |
|                  |                                            |                           |            |
|                  |                                            |                           |            |
|                  |                                            |                           |            |
|                  |                                            |                           |            |
|                  |                                            |                           |            |
|                  |                                            |                           |            |
|                  |                                            |                           |            |
|                  |                                            |                           |            |
|                  |                                            |                           |            |
|                  |                                            |                           |            |
|                  |                                            |                           |            |
|                  |                                            |                           |            |
|                  |                                            |                           |            |
|                  |                                            |                           |            |
|                  |                                            |                           |            |
| Recor            | 'd 1 of 1 ▶₩₩ <                            |                           | >          |

- Secuencial: Contiene el número asignado por el sistema automáticamente -
- -
- *Canal:* Indica la bodega a la que pertenece *Ubicación:* Indica la ubicación física del producto -

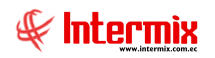

| aturo | go de artícul | 05     |                 |                |                         |                 |     |           |
|-------|---------------|--------|-----------------|----------------|-------------------------|-----------------|-----|-----------|
|       | - 뿣 🛯         | 1 Y    | < 🕅 🤇           | ) 🔟            |                         |                 |     |           |
| Cata  | álogo de      | artíc  | ulos            |                |                         |                 | IN. | TERMIX S. |
| )atos | Impuestos     | Prove  | edores   Preser | taciones Dato: | s adicionales   Ubicaci | ón Stock mínimo |     |           |
|       | Código inter  | no : 📊 | 101001006       |                |                         |                 |     |           |
|       | Nomb          | re:    | OLO COMPRA      | VENTA ART      |                         |                 |     |           |
| S     | ecuencial     | Canal  |                 |                |                         | Stock mínimo    |     |           |
| *     |               |        |                 |                |                         |                 |     |           |
|       |               |        |                 |                |                         |                 |     |           |
|       |               |        |                 |                |                         |                 |     |           |
|       |               |        |                 |                |                         |                 |     |           |
|       |               |        |                 |                |                         |                 |     |           |
|       |               |        |                 |                |                         |                 |     |           |
|       |               |        |                 |                |                         |                 |     |           |
|       |               |        |                 |                |                         |                 |     |           |
|       |               |        |                 |                |                         |                 |     |           |
|       |               |        |                 |                |                         |                 |     |           |
|       |               |        |                 |                |                         |                 |     |           |
|       |               |        |                 |                |                         |                 |     |           |
|       |               |        |                 |                |                         |                 |     |           |
|       |               |        |                 |                |                         |                 |     |           |
|       |               |        |                 |                |                         |                 |     |           |
|       |               |        |                 |                |                         |                 |     |           |
|       |               |        |                 |                |                         |                 |     |           |
|       |               |        |                 |                |                         |                 |     |           |
|       |               |        |                 |                |                         |                 |     |           |
|       |               |        |                 |                |                         |                 |     |           |
|       |               |        |                 |                |                         |                 |     |           |
|       |               |        |                 |                |                         |                 |     |           |
|       |               | 0.of 0 |                 |                |                         |                 |     |           |

- Secuencial: Contiene el número asignado por el sistema automáticamente
- Canal: Indica la bodega a la que pertenece
- Stock mínimo: Existencia mínima que debe haber del producto

## **Botones principales**

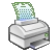

## Imprimir etiquetas

Al *"hacer clic"* en este botón se puede imprimir las etiquetas del producto de 3 maneras diferentes, con los siguientes botones:

## Existencias por canal

Al *"hacer clic" en* este botón, el sistema presenta las existencias de un producto en cada uno de los canales (bodegas / almacenes) y la cantidad de productos en tránsito.

### Lista de precios

Al *"hacer clic" en* este botón, se tiene acceso a los precios que tiene el producto en cada una de las listas de precios.

#### Stock mínimo

Al "*hacer clic*" en este botón, el sistema calcula el stock mínimo de todos los productos en base a las ventas y a la rotación del producto.

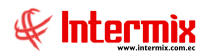

# Cuentas contables

Al "*hacer clic*" en este botón, usted puede seleccionar la cuenta contable a la que esta asociado el producto.

## 🖉 Histórico de compras

Al "hacer clic" en este botón el sistema presenta la historia de las compras del producto seleccionado.

## 🥼 Histórico de ventas

Al "hacer clic" en este botón, el sistema presenta la historia de las ventas del producto seleccionado.

# 📌 Presentaciones

Al "*hacer clic*" en este botón, el sistema permite crear una nueva presentación del producto seleccionado.

## Listado de artículos y valores

El listado de artículos y valores, contiene la lista de los productos que comercializa una empresa específica con todas sus características como: códigos, nombre, características, clasificación, proveedores, impuestos, existencia, stock mínimo.

Se puede ingresar a esta opción, seleccionando la aplicación *Administrativo financiero*, módulo *Inventarios* y "haciendo clic" en la opción *Listado de artículos y valores*. El sistema presenta el siguiente visor múltiple con su respectiva barra de herramientas y con los campos que se define a continuación:

#### Filtro

Normalmente el catálogo de artículos suele ser muy extenso, por lo tanto, el sistema presenta un filtro con los siguientes datos para delimitar la búsqueda:

| Artículos FL         |               |
|----------------------|---------------|
| M 🕐 🚺                |               |
| Artículos FL         | INTERMIX S.A. |
| Datos                |               |
| Código Int. :        |               |
| Nombre :             |               |
| Categoría :          |               |
| Fabricante / Marca : |               |

- Código: Permite realizar la búsqueda de un producto por su código, para ello puede ingresar directamente el código o bien puede usar los comodines "%" ó "\_".
- *Nombre:* Da la posibilidad de realizar la búsqueda de un producto por su nombre y de igual forma puede usar los comodines "%" ó "\_" en cualquier parte del texto.
- Categoría: El sistema permite seleccionar a través de la siguiente pantalla, la categoría de los productos que desea visualizar.
- Fabricante / Marca: Permite consultar los artículos de un mismo fabricante o marca

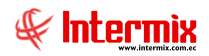

## Visor múltiple

Luego de ingresar los parámetros requeridos en el filtro, el visor múltiple presenta la lista de artículos, con los siguientes datos:

| <b>e</b> e  | -Bizness ® - [Listado de   | artículos y valores]            |     |                    |                  |                                                              |        | ×        |
|-------------|----------------------------|---------------------------------|-----|--------------------|------------------|--------------------------------------------------------------|--------|----------|
| Arch        | ivo+ Ver+ Empresa: IN1     | TERMIX S.A.                     |     | - Aplicació        | n: Adm. Financ   | iero 🔻 Módulo Favoritos Ventana- <u>A</u> yuda-              |        |          |
|             |                            |                                 |     |                    |                  | 6                                                            | *      |          |
| Mer         | ú                          |                                 | Г   |                    |                  |                                                              |        | -        |
| A           | Im Einanciero              | Inventarios                     |     | 🔺 🖓 🕞              |                  | J • K\$ • 着 📟 🖉 < 🔞 [M] [V] 🔟 🔄                              |        |          |
|             |                            |                                 |     | Listado de a       | irtículos y v    | alores INTERMI                                               | XS.    |          |
| 2           | Parámetros Adm. Financ     | Categoria de artículos          |     |                    |                  |                                                              |        |          |
| 9           | Proveedores                | Fabricante - Marca              |     | Arrastre una colum | nna para agrupar |                                                              |        | -        |
|             |                            | 🕅 Grupos de artículos           | I.  | Secuencial V       | Código / 🗸       | Nombre                                                       | Car    |          |
|             | Compras                    |                                 |     | 32303              | 101025112        | CALENTADOR DAKAR 932 BRILLOSO PANTALON BOLSILLOS P/M         | CAL    |          |
| ×           | Importaciones              |                                 |     | 962                | 101042101        | TERNO CLC 2PZ C/PANTALON P/M 115                             | CON    | 1        |
|             | Cuentae nor nagar          | Catalogo de artículos           |     | 963                | 101042102        | TERNO CLC 2PZ C/PANTALON P/M 106                             | CON    | í.       |
|             | Coornas por pagar          | Listado de artículos y va       |     | 967                | 101042107        | TERNO CLC 2PZ C/PANTALON P/M 116                             | CON    | ŝ.       |
|             | Políticas comerciales      | Abrir v cerrar períodos (I      |     | 32864              | 101042120        | CONJUNTO N/X NATURAL EXCHANGE C/PANTALON C2GR-8-228-229      | CON    | š -      |
| <b>4</b>    | Inventarios                |                                 |     | 1034               | 101042246        | CONJUNTO SUNDAE C/BUSO-PANTALON LICRA ALGODON P/M 2004       | CON    | Ś.       |
|             |                            | Requerimiento de articul        |     | 1051               | 101042263        | CONJUNTO B-YOUNG MA-7159 2PZ C/PANTALON 2BOTONES GRANDES P/M | CON    | 1        |
|             | Activos Fijos              | Aprobar requerimientos          | 1   | 1060               | 101042272        | TERNO BY ELIOT 163604 3PZ APLIQUE FLOR C/PANTALON RAYADO P/M | CON    | 1        |
|             | Proveeduría                | Admin. de requerimiento         |     | 1065               | 101042277        | CONJUNTO SUNDAE 2008 C/PANTALON D/LICRA ALGODON P/M          | CON    | <b>`</b> |
|             |                            | 10 No.                          |     | 31922              | 101042278        | CONJUNTO NEL MERCY 4-3-36093 C/PANTALON P/M                  | CON    | <b>`</b> |
|             | Servicios                  | Pack / Unpack / Promoci         |     | 31923              | 101042279        | CONJUNTO BAMBINA MERCY 4-3-36103 C/PANTALON C/PAðUELO P/M    | COV    |          |
|             | Toma física con PDA        | Artículos ensamblados           | 11  | 31924              | 101042280        | CONJUNTO ERLIN MERCY 4-336113 C/PANTALON P/M                 | COV    |          |
| 0           | Clientes                   | Porcentaies de distribud        |     | 31925              | 101042281        | CONJUNTO ELENI MERCY 4-3-36086 C/PANTALON C/PAðUELO P/M      | COV    | •        |
|             |                            |                                 |     | 31926              | 101042282        | CONJUNTO LUISA MERCY 4-3-36101 C/PANTALON P/M                | COV    | •        |
| IЦ          | Ventas                     | Generar distribucion            |     | 31927              | 101042283        | CONJUNTO MILU MERCY 4-3-36107 C/PANTALON APLIQUE FLORES P/M  | COV    | •        |
| 1           | Punto de venta             | Transferencias (Art)            |     | 31928              | 101042284        | CONJUNTO NIEVE MERCY 4-3-36096 C/PANTALON P/M                | COV    | •        |
|             |                            | Recibir transferencias (Art)    | 4   | 31929              | 101042285        | CONJUNTO IRENE MERCY 4-3-36114 C/PANTALON P/M                | COV    | •        |
|             | Cuentas por cobrar         |                                 |     | 31930              | 101042286        | CONJUNTO ROSIRIS MERCY 4-3-36097 C/PANTALON P/M              | COV    | × .      |
|             | Tesorería                  | Admin. de transferencia         | 41. | 31931              | 101042287        | CONJUNTO ALISSON MERCY 4-3-36105 C/PANTALON RAYADO P/M       | COV    | ١.       |
|             | le como c                  | 🐼 Preparar toma física (Art)    |     | 31932              | 101042288        | CONJUNTO ROSARIO MECY 4-3-36104 C/PANTALON P/M               | COV    | 5        |
| <b>1</b> 2' | Contabilidad               | Ingreso de inventario m         |     | 31933              | 101042289        | CONJUNTO CHANTAL MERCY 4-3-33019 C/PANTALON P/M              | COV    | 5        |
|             | k n                        |                                 |     | 31934              | 101042290        | CONJUNTO ALMUDENA MERCY 4-3-36091 C/PANTALON P/M             | CON    | 4        |
| JZ,         | Adm Einanciara             | I oma física y generar aj       |     | 328/1              | 1010/5020        | PANTALON BACCI JEAN STRETCH P/M 16-02-15//11135A/02-15/T-L   | PAN    |          |
|             |                            | Existencia inicial (Art)        |     | 1356               | 1010/503/        | PANTALON CUMBERLAND P/M                                      | PAN    | 1        |
|             | »                          | Ajuste de artículos             |     | Total=533          |                  |                                                              |        | ~        |
|             | •                          |                                 | 1   | Ki Ki Keco         | rd 1 of 533 🕨    |                                                              | >      |          |
| : Int       | ermix / Intermix 03/02/201 | 1 21:25 Servidor: (local)/ebizn | ess | IMX-MAN Nombr      | re : String      |                                                              |        |          |
| -           | Inicio 👘 🕅                 | Narly y Dayle                   |     | Microsoft          | Office Richt     |                                                              | 1 254  | 25       |
|             |                            | 🕒 🥁 Many y Paula                |     | Microsoft (        | onnee Pictul     |                                                              | a 21:2 | 20       |

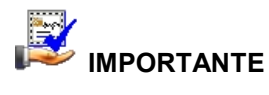

Sí usted "*hace clic derecho*" sobre uno de los registros desplegados, se presenta un menú que le permite ingresar un **Nuevo** registro, **Editar**, **Ver** o **Borrar**. Las mismas operaciones pueden ser realizadas desde la barra de herramientas.

- Secuencial: Corresponde al número asignado de forma automática por el sistema
- Código Int .: Presenta el código asignado al artículo
- Nombre: Presenta el nombre del producto
- Categoría: Indica la categoría a la que pertenece el producto
- Grupo retención: Presenta el grupo de retención al cual pertenece
- *Tipo:* Define el tipo de artículo
- Unidad: Define la unidad de medida del artículo
- Código de barras, Código3 y Código4: Contienen los códigos alternativos del artículo
- Stock mínimo: Presenta el stock mínimo del producto
- ID Ex.: Define sí el artículo está o no bajo el stock mínimo
- Existencia: Presenta la existencia del artículo
- Ult. Compra: Presenta el precio de la última compra
- Costo Promedio: Presenta el costo promedio del artículo
- Costo total: Contiene el costo total del artículo
- Precio neto: Presenta el precio neto del artículo
- PVP: Presenta el precio de venta al público incluido los impuestos
- PVP Total: Presenta el precio de venta total del artículo
- Margen: Presenta el margen de ganancia que tiene el artículo
- Descripción: Contiene información explicativa sobre el producto
- Fecha: Presenta la fecha de creación del producto

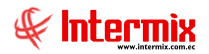

- Estado: Señala sí el producto está o no activo

#### Visor simple

Desde la barra de herramientas sí "hace clic" sobre el botón **Nuevo**, **Editar** o **Ver**, se puede ingresar al visor simple, a través del cual se consulta, edita e ingresa los artículos con los siguientes datos:

#### Pestaña Datos generales

La primera pestaña del visor simple, presenta los datos principales del artículo o producto con los siguientes campos:

| atalogo de ar      | ticulos           |                        |               |                   | INTERMIX                 |
|--------------------|-------------------|------------------------|---------------|-------------------|--------------------------|
| os Impuestos Pro   | veedores Presenta | aciones Datos adiciona | ales Ubicació | ón Stock mínimo   |                          |
| Secuencial :       | 6                 | c                      | ódigo 3 :     |                   |                          |
| Código interno :   | 101001009         | C                      | ódigo 4 :     |                   | No image data            |
| Código de barras : | 101001009         |                        | Grupo : 0     |                   |                          |
| Código ICE :       |                   |                        |               |                   |                          |
| Nombre :           | ABRIGO COREANO    | FINO P/M TERMICO 2M    | DD (MAIPAMO   | DE/YOUNGTINA)     | Ensamblado : NO          |
| Nombre factura :   | 44                |                        |               | Tipo :            | Sin Nro. de Serie        |
| Categoría :        |                   |                        |               | Grupo retención : | 312 - Transferencia de 🔽 |
| Marca :            |                   |                        |               | Operación :       | Compra / Venta           |
| Unidad :           | UNITARIO / Unidad |                        |               | Talla :           |                          |
| Existencia :       | 84,000000         | Costo promedio :       | 21,2185       | i88 Color :       | 255; 255; 255            |
| Stock mínimo :     | 0,000000          | Costo últ. compra :    | 98,6000       | Precio sugerido : | 0,00000                  |
| Stock máximo :     | 0,000000          | Mínima venta :         | 0,000         | 000 Estado :      | Activo                   |
| Porcentaje :       | 0,0000            | Tipo Precio :          |               | Fecha :           | 28/10/2003 0:00:00       |
| Descripción :      |                   |                        |               |                   |                          |

- Secuencial: Corresponde al número asignado de forma automática por el sistema
- Código interno: Presenta el código asignado por la empresa o por el sistema
- Código de barras: Contiene un código que identifica al producto
- Código 3: Es una identificación adicional dada por la empresa al producto
- Código 4: Contiene una identificación adicional dada por la empresa al producto
- Nombre: Presenta el nombre del producto
- Stock mínimo: Señala la cantidad mínima de un producto que debe existir en la empresa
- Costo promedio: Indica el costo promedio del producto
- Precio de venta: Indica el valor fijado para la venta del producto
- Categoría: Indica la categoría a la que pertenece el producto
- Descripción: Contiene información explicativa sobre el producto
- Grupo de retención: Señala el grupo de retención al que pertenece el producto
- Existencia: Presenta la cantidad actual de productos, existentes en la empresa
- Estado: Señala sí el producto está o no activo

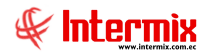

- Última compra: Indica el precio del producto en la última compra
- Fecha: Muestra la fecha de creación del producto
- *Tipo:* Presenta el tipo de producto entre las siguientes alternativas:
  - Con número de serie: Productos que tienen número de serie de fábrica electrodomésticos para el control de garantías.
  - Ensamblado con número de serie: Combos o programas conformados por varios productos, en los que se incluye al menos un producto con número de serie de fábrica.
  - Ensamblado sin número de serie: Combos o programas conformados por varios productos, en los que se incluye solo productos sin número de serie de fábrica.
  - Sin número de serie: Productos que no tiene número de serie de fábrica: productos de consumo masivo, ropa, papelería, etc.
- Usuario: Contiene el nombre de la persona que realizó el último cambio
- Imagen: El sistema presenta la imagen del producto
- Unidad: Este campo permite definir la unidad de medida del producto
  - Longitud metros
    - Peso Kg
    - Unitario Unidades
  - Volumen Metros cúbicos
- Operación: Indica sí el producto es solo de compra, solo de venta o de compra/venta
- Talla: Permite definir la talla de los productos de ropa
- Color: De igual forma, permite seleccionar de la paleta el color del producto de ropa
- Comentario: Contiene información adicional sobre el producto

#### Pestaña Impuestos:

La segunda pestaña del visor simple, permite definir los datos de los impuestos que aplican sobre el producto:

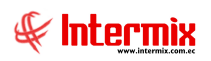

| Ci | atálog | go de artícul | OS           |                                            |               |                |             |
|----|--------|---------------|--------------|--------------------------------------------|---------------|----------------|-------------|
| ŧ  |        | - 뿣 🛙         | 1 🗙 🕅        | ] 🕘 🚺                                      |               |                |             |
| (  | Cata   | álogo de      | artículos    |                                            |               | IN             | ITERMIX S A |
| C  | )atos  | Impuestos     | Proveedores  | Presentaciones Datos adicionales Ubicación | Stock mínimo  |                |             |
|    |        | Código interr | no : 1010010 | 09                                         |               |                |             |
|    |        | Nomb          | re : ABRIGO  | COREANO FINO P/M TERMICO 2MOD (MAIPAMOI    | DE/YOUNGTINA) |                |             |
|    | S      | Secuencial    | Tipo         | Impuesto                                   | Valor         | Aplica         |             |
|    | ×      | 8             |              | ICE 15%                                    | 15,000000     | Compra / Venta |             |
|    |        | 11            |              | IVA 14% ACTIVOS FIJOS                      | 14,000000     | Compra / Venta |             |
|    | *      |               |              |                                            |               |                |             |
|    |        |               |              |                                            |               |                |             |
|    |        |               |              |                                            |               |                |             |
|    |        |               |              |                                            |               |                |             |
|    |        |               |              |                                            |               |                |             |
|    |        |               |              |                                            |               |                |             |
|    |        |               |              |                                            |               |                |             |
|    |        |               |              |                                            |               |                |             |
|    |        |               |              |                                            |               |                |             |
|    |        |               |              |                                            |               |                |             |
|    |        |               |              |                                            |               |                |             |
|    |        |               |              |                                            |               |                |             |
|    |        |               |              |                                            |               |                |             |
|    | HH 4   | Record        | l 1 of 2 🕨 🗭 |                                            |               |                | >           |

- Secuencial: Contiene el número asignado por el sistema automáticamente
- Tipo: Presenta el nombre del ítem
- Impuesto: Contiene el nombre del impuesto que aplica al ítem
- Valor: Indica el valor que corresponde al impuesto definido
- Aplica: Muestra sí aplica a compra o venta

#### Pestaña Proveedores

La tercera pestaña del visor simple, presenta los datos de los proveedores calificados para vendernos el producto, los cuales pueden ser ingresados por los usuarios o son ingresados automáticamente por el sistema, la primera vez que se compra dicho producto a un proveedor:

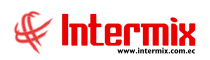

| tálogo d     | le artículo  | S                                       |                     | INTERMIX |
|--------------|--------------|-----------------------------------------|---------------------|----------|
| s   Impuesto | s Proveedore | s Presentaciones Datos adicionales Ubic | ación Stock mínimo  |          |
| Código int   | erno : 10100 | 1009                                    |                     |          |
|              |              | 1005                                    |                     |          |
| Nor          | nbre : ABRIG | O COREANO FINO P/M TERMICO 2MOD (MAI    | PAMODE/YOUNGTINA)   |          |
| Secuencial   | Nro. ID      | Proveedor                               | Cód Producto (Prov) |          |
| 10           | 30010        | CONFECCIONES SANTA MARTHA               |                     |          |
| 4            | 170767519    | BENITEX social                          |                     |          |
| 1            | 300016666    | DIMART                                  |                     |          |
| 73           | 30073        | BEBE MODA INTERNACIONAL S.A.            |                     |          |
| 3            | 1213213p     | LUISA ADALGISA PALACIOS YPERTYdad       |                     |          |
| 18           | 179003713    | CUMBERLAND CIA.LTDA                     |                     |          |
| 59           | 179057907    | TEXTISERVI                              |                     |          |
| 63           | 154300249    | ACE Internacional Hardware Corp.        |                     |          |
| 5            | 100198769    | prueba excel razon social               |                     |          |
| 14           | 100169446    | PANDA CONFECCIONES                      |                     |          |
| 9            | 090790742    | CONFECCIONES MIR                        |                     |          |
| 6            | 170780232    | CREACIONES MONTANA                      |                     |          |
| 28           | 179047730    | TEXTILES EL GRECO S.A.                  |                     |          |
| 22           | 1711014032   | FABRICA DONAT CIA. LTDA.                |                     |          |
| 24           | 170949967    | DAKAR                                   |                     |          |
| 6455         | 175068617    | ANDRES MARIO                            |                     |          |

- Secuencial: Contiene el número asignado por el sistema automáticamente
- Nro. ID: Contiene el número de identificación del proveedor
- Proveedor: Contiene el nombre del proveedor calificado para vender el producto
- Código producto: Contiene el código del producto asignado por el proveedor
- Calificación: Contiene la calificación del proveedor con respecto al producto
- Estado: Contiene el estado del proveedor: Aprobado / Calificado

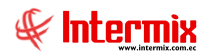

#### Pestaña Presentaciones

La cuarta pestaña del visor simple, presenta los datos de las presentaciones que tiene un artículo y que están definidas en la opción de presentaciones:

| Catálogo de artículos     |                  |                     |                      |             |              |
|---------------------------|------------------|---------------------|----------------------|-------------|--------------|
| 🔦 🔚 뿣 🔄 ک                 | < 🛐 📀            | 0                   |                      |             |              |
| Catálogo de artíc         | culos            |                     |                      |             | INTERMIX S A |
| Datos   Impuestos   Prove | edores Presentac | iones Datos adicior | nales Ubicación Stoc | k mínimo    |              |
| Código interno :          | 101001009        | -                   |                      |             |              |
| Nombre :                  | ABRIGO COREANO   | FINO P/M TERMICO    | 2MOD (MAIPAMODE/YOU  | JNGTINA)    |              |
| Secuencial                | Nombre           | Cantidad            | Sensibilidad         | Código Int. | Embarque     |
|                           |                  |                     |                      |             |              |
|                           |                  |                     |                      |             |              |
|                           |                  |                     |                      |             |              |
|                           |                  |                     |                      |             |              |
|                           |                  |                     |                      |             |              |
|                           |                  |                     |                      |             |              |
|                           |                  |                     |                      |             |              |
|                           |                  |                     |                      |             |              |
|                           |                  |                     |                      |             |              |
|                           |                  |                     |                      |             |              |
|                           |                  |                     |                      |             |              |
| Record 0 of 0             | ► ₩ ₩ <          |                     |                      |             | >            |

- Secuencial: Contiene el número asignado por el sistema automáticamente
- Nombre: Contiene el nombre de la presentación
- Cantidad: Contiene el número de unidades que contiene la presentación
- Sensibilidad: Contiene el margen de diferencia en el manejo de la unidad
- Código Int.: Contiene el código de la presentación
- Embarque: Define el lugar de embarque de la presentación

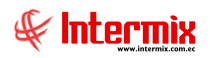

## Pestaña Datos Adicionales

| - 🍟 🛛        | ាំ 🗙 🕅       | 3 🕜 🚺          |                   |              |              |             |             |
|--------------|--------------|----------------|-------------------|--------------|--------------|-------------|-------------|
| tálogo de    | artículos    |                |                   |              |              | 11          | NTERMI      |
| Impuestos    | Proveedores  | Presentaciones | Datos adicionales | Ubicación    | Stock mínimo |             |             |
| Código inter | no: 1010010  | 009            |                   |              |              |             |             |
| Nomb         | ore : ABRIGO | COREANO FINO F | P/M TERMICO 2MO   | D (MAIPAMODE | YOUNGTINA)   |             |             |
| Secuencial   | Nombre       | Тіро           | Tamaño            | Obligatorio  | Único        | Valor prede | Descripción |
|              |              |                |                   |              |              |             |             |
|              |              |                |                   |              |              |             |             |
|              |              |                |                   |              |              |             |             |
|              |              |                |                   |              |              |             |             |
|              |              |                |                   |              |              |             |             |
|              |              |                |                   |              |              |             |             |
|              |              |                |                   |              |              |             |             |
|              |              |                |                   |              |              |             |             |
|              |              |                |                   |              |              |             |             |
|              |              |                |                   |              |              |             |             |
|              |              |                |                   |              |              |             |             |
|              |              |                |                   |              |              |             |             |
|              |              |                |                   |              |              |             |             |
|              |              |                |                   |              |              |             |             |

- Secuencial: Contiene el número asignado por el sistema automáticamente
- Nombre: Contiene el nombre del artículo
- Tipo: Presenta el tipo de producto
- Tamaño: Muestra el tamaño del artículo
- Obligatorio: Define si esta columna es obligatoria o no
- Único: Indica si este producto es único
- Valor predeterminado: Valor definido por default
- Descripción: Contiene información explicativa sobre el producto

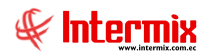

## Pestaña Ubicación

| atalo | go de artícul       | os                                           |                        |          |
|-------|---------------------|----------------------------------------------|------------------------|----------|
|       | - 뿣 🛛               | at 🗙 🛐 📀 🔯                                   |                        |          |
| Cat   | álogo de            | artículos                                    |                        | INTERMIX |
| atos  | Impuestos           | Proveedores Presentaciones Datos adicionales | Ubicación Stock mínimo |          |
|       | Código inter        | no : 101001009                               |                        |          |
|       | Nomb                |                                              |                        | -        |
|       |                     | ABRIGO COREANO FINO FINI TERMICO ZMOD        |                        |          |
|       | Secuencial          | Canal<br>Redega de Suministros Villa Elora   | Ubicación              |          |
| -     | 00                  | bouega de Sumiriisti os villa Fiora          | 2000000                |          |
| *     |                     |                                              |                        |          |
| *     |                     |                                              |                        |          |
|       |                     |                                              |                        |          |
|       |                     |                                              |                        |          |
|       |                     |                                              |                        |          |
|       |                     |                                              |                        |          |
|       |                     |                                              |                        |          |
|       |                     |                                              |                        |          |
|       |                     |                                              |                        |          |
|       |                     |                                              |                        |          |
|       |                     |                                              |                        |          |
|       |                     |                                              |                        |          |
|       |                     |                                              |                        |          |
|       |                     |                                              |                        |          |
|       |                     |                                              |                        |          |
|       |                     |                                              |                        |          |
|       |                     |                                              |                        |          |
|       |                     |                                              |                        |          |
|       |                     |                                              |                        |          |
|       |                     |                                              |                        |          |
|       |                     |                                              |                        |          |
|       |                     |                                              |                        |          |
|       |                     |                                              |                        |          |
|       |                     |                                              |                        |          |
|       |                     |                                              |                        |          |
|       |                     |                                              |                        |          |
|       |                     |                                              |                        |          |
|       |                     |                                              |                        |          |
|       |                     |                                              |                        |          |
|       |                     |                                              |                        |          |
|       |                     |                                              |                        |          |
|       |                     |                                              |                        |          |
|       |                     |                                              |                        |          |
|       |                     |                                              |                        |          |
|       |                     |                                              |                        |          |
|       |                     |                                              |                        |          |
|       |                     |                                              |                        |          |
|       |                     |                                              |                        |          |
|       |                     |                                              |                        |          |
|       |                     |                                              |                        |          |
|       |                     |                                              |                        |          |
|       |                     |                                              |                        |          |
|       |                     |                                              |                        |          |
|       |                     |                                              |                        |          |
| 44    | 4 A Record          | 11of 1 ) (1) (1)                             |                        | <        |
| *     | eere and the second | 11of1 ▶₩₩ <                                  |                        | >        |
| H I   | Kecord              | 11of1 ▶₩₩ <                                  |                        | 2        |

- Secuencial: Contiene el número asignado por el sistema automáticamente
- Canal: Indica la bodega a la que pertenece
- Ubicación: Ubicación física del producto

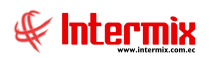

#### Pestaña Stock mínimo

| Cata | llogo de artícul | los       |                  |                    |              |                 |            |
|------|------------------|-----------|------------------|--------------------|--------------|-----------------|------------|
| 1    | -                | d 🗙       | 17 🕐 🚺           |                    |              |                 |            |
| Ca   | atálogo de       | artícul   | 05               |                    |              |                 | INTERMIXSA |
| Dat  | os   Impuestos   | Proveedo  | res Presentacion | es Datos adicional | les Ubicació | in Stock mínimo |            |
|      | Código inter     | no : 101  | 001009           |                    |              |                 |            |
|      | Nomb             | ore : ABR | IGO COREANO FIN  | NO P/M TERMICO 2N  | 10D (MAIPAM  | IODE/YOUNGTINA) |            |
|      | Secuencial       | Canal     |                  |                    |              | Stock mínimo    |            |
| *    |                  |           |                  |                    |              |                 |            |
|      |                  |           |                  |                    |              |                 |            |
|      |                  |           |                  |                    |              |                 |            |
|      |                  |           |                  |                    |              |                 |            |
|      |                  |           |                  |                    |              |                 |            |
|      |                  |           |                  |                    |              |                 |            |
|      |                  |           |                  |                    |              |                 |            |
|      |                  |           |                  |                    |              |                 |            |
|      |                  |           |                  |                    |              |                 |            |
|      |                  |           |                  |                    |              |                 |            |
|      |                  |           |                  |                    |              |                 |            |
|      |                  |           |                  |                    |              |                 |            |
|      |                  |           |                  |                    |              |                 |            |
| _    |                  |           |                  |                    |              |                 | <br>       |
|      |                  |           |                  |                    |              |                 |            |
| H    | Record           | 0 of 0 🕨  | ₩₩<              |                    |              |                 | <br>>      |
|      |                  |           |                  |                    |              |                 |            |

- Secuencial: Contiene el número asignado por el sistema automáticamente
- Canal: Indica la bodega a la que pertenece
- Stock mínimo: Muestra la cantidad mínima que debe existir en bodega

## **Botones principales**

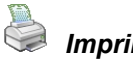

#### Imprimir etiquetas

Al *"hacer clic"* en este botón, se puede imprimir las etiquetas del producto de tres maneras diferentes, con los siguientes botones:

## Existencias por canal

Al *"hacer clic" en* este botón, el sistema presenta las existencias de un producto en cada uno de los canales (bodegas / almacenes) y la cantidad de productos en tránsito.

## Lista de precios

Al *"hacer clic" en* este botón, se tiene acceso a los precios que tiene el producto en cada una de las listas de precios.

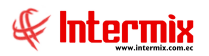

#### Stock mínimo

Al *"hacer clic"* en este botón, el sistema calcula el stock mínimo de todos los productos en base a las ventas y a la rotación del producto.

## Cuentas contables

Al *"hacer clic"* en este botón, se puede seleccionar la cuenta contable a la que estáá asociado el producto.

## Histórico de compras

Al "hacer clic" en este botón, el sistema presenta la historia de las compras del producto seleccionado.

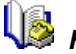

### 🎽 Histórico de ventas

Al "hacer clic" en este botón, el sistema presenta la historia de las ventas del producto seleccionado.

# 浗 Presentaciones

Al "*hacer clic*" en este botón, el sistema permite crear una nueva presentación del producto seleccionado.

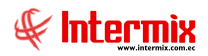

## Abrir y cerrar períodos (Inv.)

Por medio de esta opción se puede abrir y cerrar los períodos para permitir o impedir que se realicen movimientos como ingresos, transferencias, etc., relacionados con los artículos de la empresa.

Estos períodos pueden o no estar relacionados con los periodos contables, que tiene la empresa.

Se puede ingresar a esta opción, seleccionando la aplicación **Administrativo financiero**, módulo **Inventarios** y "haciendo clic" en la opción **Abrir y cerrar períodos.** El sistema presenta el siguiente visor múltiple, con su respectiva barra de herramientas y con los campos que se define a continuación:

## Visor múltiple

El visor múltiple presenta los datos de los períodos con los siguientes datos:

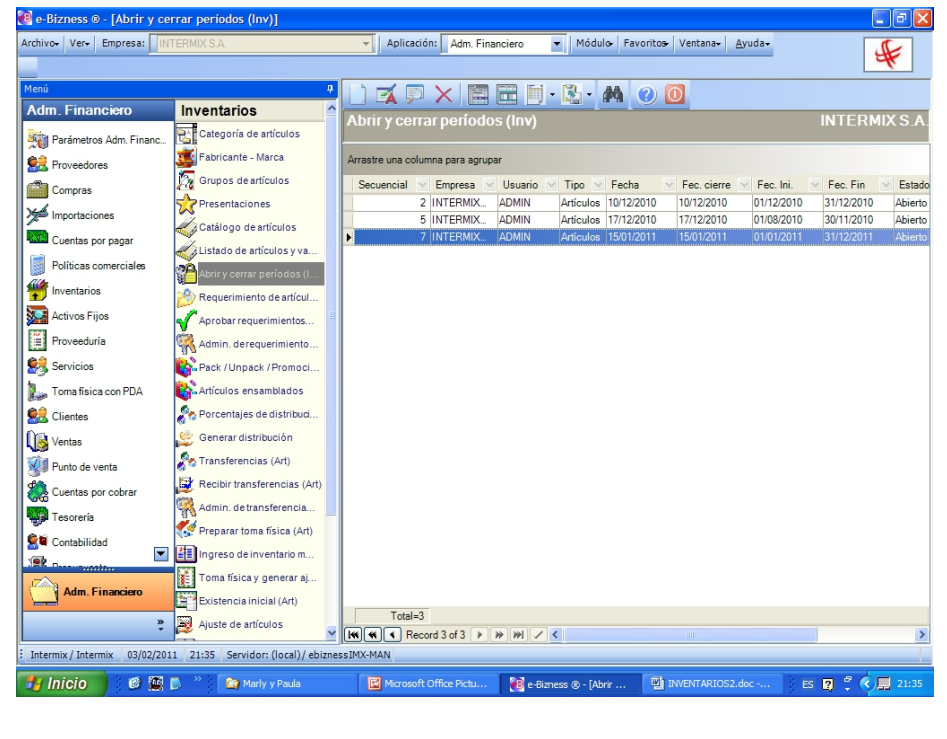

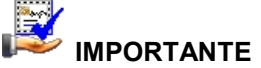

Sí usted *"hace clic derecho"* sobre uno de los registros desplegados, se presenta un menú que le permite ingresar un *Nuevo* registro, *Editar*, *Ver* o *Borrar*. Las mismas operaciones pueden ser realizadas desde la barra de herramientas.

- Secuencial: Presenta el número asignado de forma automática por el sistema
- Usuario: Contiene el usuario que creó el registro
- Fecha Creación: Contiene la fecha de creación del período
- Fecha Cierre: Presenta la fecha que se cerró el período
- Fecha. Inicial: Contiene la fecha de inicio del período

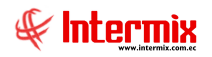

- Fecha Final: Contiene la fecha final del período
- Estado: Define sí el período está abierto o cerrado
- Ctb.: Define si el período está o no contabilizado
- Comentario: Contiene información adicional sobre el período

### Visor simple

Desde la barra de herramientas, sí *"hace clic*" sobre el botón *Editar* o *Ver*, se puede ingresar al visor simple, a través del cual se ingresa, consulta y edita los períodos, con los siguientes datos:

| Abrir y cerrar pe | ríodo                |                |                  |
|-------------------|----------------------|----------------|------------------|
| * 🗌 🔑             | 0 0                  |                |                  |
| Abrir y cer       | rar período          |                | INTERMIXSA       |
| Datos             |                      |                |                  |
| Secuencial :      | 2                    | Tipo :         | Artículos 🖂      |
| Usuario :         | Administrador ADMIN  |                |                  |
| Fecha :           | 10/12/2010           | Fecha cierre : | 11/07/2011 0:0 🔽 |
| Fecha Ini. :      | 12/01/2010 0 💟       | Fecha fin :    | 31/12/2010 23: 💟 |
|                   |                      | Estado :       | Cerrado 🔽        |
| Comentario :      | Proceso de diciembre |                |                  |
|                   |                      |                |                  |
|                   |                      |                |                  |
|                   |                      |                |                  |

- Secuencial: Presenta el número asignado de forma automática por el sistema
- Usuario: Contiene el usuario que creó el registro
- Tipo: Presenta el tipo de período "Activos Fijos"
- Fecha Creación: Contiene la fecha de creación del período
- Fecha Cierre: Presenta la fecha que se cerró el período
- Fecha Inicial: Contiene la fecha de inicio del período
- Fecha Final: Contiene la fecha final del período
- Estado: Define sí el período está abierto o cerrado
- Comentario: Contiene información adicional sobre el período

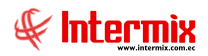

## Alta de Inventario

Esta opción permite realizar un alta de inventario

Se puede ingresar a esta opción, seleccionando la aplicación **Administrativo financiero**, módulo **Inventarios** y "haciendo clic" en la opción **Alta de Inventario**. El sistema presenta el siguiente visor múltiple, con su respectiva barra de herramientas y con los campos que se define a continuación.

#### Filtro

Debido a la cantidad de datos que puede tener el visor múltiple, el sistema presenta un filtro con los siguientes datos, para delimitar la búsqueda.

| Canal FL        |                  |                     |                  |
|-----------------|------------------|---------------------|------------------|
| M 🕐 🧕           |                  |                     |                  |
| Canal FL        |                  |                     | INTERMIX S.A     |
| Datos           |                  |                     |                  |
|                 |                  |                     |                  |
| Canal :         |                  |                     |                  |
| Fecha ingreso : | G                | Fecha movimientos : | С                |
| Fecha inicio :  | 07/03/2020 00:00 | Fecha fin :         | 14/03/2020 23:59 |

- Canal: Define el almacén o bodega a consultar
- Fecha ingreso: Filtro para realizar búsquedas por fecha de ingreso
- Fecha movimientos: Filtro para realizar búsquedas por fecha de movimientos
- Fecha inicio: Contiene la fecha inicial de las solicitudes que se desea presentar
- Fecha fin: Contiene la fecha final de las solicitudes que se desea presentar

## Visor múltiple

Luego de ingresar los parámetros requeridos en el filtro, el visor múltiple presenta la lista de requerimientos, con los siguientes datos:

| LÌ 🛣 🗊 🗙 🔚 🗄 ⊨ • 🗞 • 🛤 🥹 🚺<br>Alta de Inventario INTERMIXSA |            |                         |                   |     |                 |               |              |                  |            |               |
|-------------------------------------------------------------|------------|-------------------------|-------------------|-----|-----------------|---------------|--------------|------------------|------------|---------------|
| Arrastre una columna para agrupar                           |            |                         |                   |     |                 |               |              |                  |            |               |
| Γ                                                           | Secuencial | Canal                   | Tipo Costo        | Doc | Origen          | Fec. Creación | Fecha Cierre | Fec. Movimientos | Comentario | Contabilizado |
|                                                             | 219        | BDS - BODEGA PRINCIPAL  | Al costo promedio |     | Alta Inventario | 31/01/2018    |              | 31/01/2018       |            | NO            |
| •                                                           | 222        | BDS - Nombre            | Al costo promedio |     | Alta Inventario | 10/03/2018    |              | 10/03/2018       |            | NO            |
|                                                             | 226        | 123 - BODEGA DE SUMINIS | Al costo definido |     | Alta Inventario | 28/04/2018    | 28/04/2018   | 28/04/2018       |            | NO            |
|                                                             |            |                         |                   |     |                 |               |              |                  |            |               |

- Secuencial: El sistema genera este número automáticamente
- Canal: Define la bodega o almacén
- Tipo Costo: Muestra el tipo de costo de la bodega
- Origen: Indica el movimiento de origen
- Fecha Creación: Fecha de creación del canal
- Fecha Cierre: Fecha en la cual se da de alta el inventario
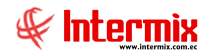

- Fecha Movimientos: Fecha de los movimientos
- Comentario: Observaciones adicionales para este movimiento
- *Contabilizado*: Fecha de contabilización
- Usuario: Usuario de registro
- Estado: Indica el estado del registro si es activo o inactivo

El visor simple permite ingresar la lista de artículos, que desea solicitar el usuario, con los siguientes datos:

| ( 🐴 🛛     |               | 🗐 🔶 🔂 🖥        | L 🕐 🚺    |                      |        |                      |              |            |
|-----------|---------------|----------------|----------|----------------------|--------|----------------------|--------------|------------|
| lta de li | nventario     |                |          |                      |        |                      | IN           | TERMIX     |
| atos      |               |                |          |                      | _      |                      |              |            |
| Conversi  | int.          |                | Heureie  |                      | _      | Feeles de exerción : |              |            |
| Agenc     | iai. 219      |                | Osualio. | Cristian Chuquimarca | -      | Fecha de cieación :  | 31/01/2018   | 10:15:00 🖂 |
| Can       | al: BODEGA SA | I RAFAEL       |          |                      |        | Fecha Movimientos :  |              |            |
| Documen   | to:           | INCIPAL        |          |                      |        | Tipo Costo :         | 31/01/2018   | 10:15:00   |
| Comentari |               |                |          |                      | _      | Número :             | Al costo pro | omedio 🔛   |
| Comerican | IU.           |                |          |                      | $\sim$ | Quiene :             | 0            |            |
|           |               |                |          |                      | Ц      | Ungen.               | Alta Invent  | ario 🖂     |
|           |               |                |          |                      | $\sim$ | Estado :             | Abierto      |            |
|           | Código Int.   | Nombre         |          | U                    | nidad  | Tipo de Item         | Existencia   | Cantidad   |
| ▶ 1       | 101001002     | SOLO VENTA ART |          | U                    | nidad  | Sin Nro. de Serie    | -2,000000    | 1,000000   |
| *         |               |                |          |                      |        |                      |              |            |
|           |               |                |          |                      |        |                      |              |            |
|           |               |                |          |                      |        |                      |              |            |
|           |               |                |          |                      |        |                      |              |            |
|           |               |                |          |                      |        |                      |              |            |
|           |               |                |          |                      |        |                      |              |            |
|           |               |                |          |                      |        |                      |              |            |
|           |               |                |          |                      |        |                      |              |            |
|           |               |                |          |                      |        |                      |              |            |
|           |               |                |          |                      |        |                      |              |            |
|           |               |                |          |                      |        |                      |              | 1.00000    |

- Secuencial: El sistema genera este número automáticamente
- Usuario: Usuario que ingresa el registro
- Fecha de creación: Fecha de creación del registro
- Agencia: Indica la agencia a la que pertenece el inventario
- Fecha de cierre: Fecha en la cual se cierra el inventario
- Canal: Almacén o bodega
- Fecha movimientos: Fecha en la cual se registra el movimiento
- Tipo costo: Muestra el tipo de costo de la bodega
- Comentario: Observaciones adicionales para este movimiento
- Origen: Indica el movimiento de origen
- Estado: Indica el estado del registro, sí es activo o inactivo

## **Requerimiento de artículos**

Esta opción permite que los responsables de cada uno de los almacenes, soliciten los productos que necesitan para la venta. Dicho requerimiento puede pasar posteriormente por un proceso de aprobación.

El sistema presenta a cada usuario exclusivamente, los requerimientos que le corresponde con los diferentes estados en que se encuentren.

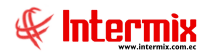

Se puede ingresar a esta opción, seleccionando la aplicación *Administrativo financiero*, módulo *Inventarios* y "haciendo clic" en la opción *Requerimiento de artículos*. El sistema presenta el siguiente visor múltiple, con su respectiva barra de herramientas y con los campos que se define a continuación:

## Filtro

Debido a la cantidad de datos que puede tener el visor múltiple, el sistema presenta un filtro con los siguientes datos, para delimitar la búsqueda:

| Requerimientos FL                      |               |
|----------------------------------------|---------------|
| A 🕐 🚺                                  |               |
| Requerimientos FL                      | INTERMIX S.A. |
| Datos                                  |               |
| Fec. Ingreso : 🙃 Fec. Entrega :        | e             |
| Fec. Inicial : 01/02/2011 Yec. Final : | 03/02/2011    |
| Estado :                               | <b>V</b>      |
|                                        |               |

- Fecha Ingreso / Fecha Entrega: Define la fecha que quiere usar para la consulta
- Fecha inicio: Contiene la fecha inicial de las solicitudes que se desea presentar
- Fecha fin: Contiene la fecha final de las solicitudes que se desea presentar
- *Estado:* Contiene el estado de las solicitudes que se desea presentar; sí deja en blanco, el sistema presenta todas las solicitudes que se encuentran en el rango de fechas definido.

## Visor múltiple

Luego de ingresar los parámetros requeridos en el filtro, el visor múltiple presenta la lista de requerimientos, con los siguientes datos:

| ) 🛋 J        |                | <b>I II I</b> | • 🕄 • 🕯    | <b>4</b> 🕜 🚺 |             |                            |                            |              |                |             |              |       |                            |                                             |
|--------------|----------------|---------------|------------|--------------|-------------|----------------------------|----------------------------|--------------|----------------|-------------|--------------|-------|----------------------------|---------------------------------------------|
| equerin      | niento de      | artículos     |            |              |             |                            |                            |              |                |             |              |       |                            | INTERMIX                                    |
| astre una ci | lumna para ag  | rupar         |            |              | _           |                            |                            | _            |                | _           |              |       |                            |                                             |
| Secuencial   | Tipo           | Nro, Reg.     | SOLI DESTI | COMP NOMBRE  | Solicitante | Empleado                   | Aprobador                  | Fec. Ingreso | Fec. Solicitud | Fec. Inicio | Fec. Entrega | Canal | Comentario Usr.            | Comentario Aprob/Neg                        |
| 4            | 5 Uso Interno  | 63            |            |              | Tania Boria | Boria León Tania Del Pilar | Boria León Tania Del Pilar | 05/07/2015   |                | 07/07/2015  | 12/07/2015   |       | aprobado sin novedades     |                                             |
| 4            | 6 Uso Interno  | 64            |            |              | Tania Boria | Boria León Tania Del Plar  | Boria León Tania Del Pilar | 05/07/2015   |                | 07/07/2015  | 12/07/2015   |       | aprobado final             |                                             |
| 4            | 7 Uso Interno  | 0             |            |              | Tania Borja | Borja León Tania Del Pilar | Borja León Tania Del Pilar | 11/07/2015   |                |             | 18/07/2015   |       | 5555555                    |                                             |
| 5            | 14 Uso Interno | 74            |            |              | Tania Borja | Borja León Tania Del Pilar | Borja León Tania Del Pilar | 16/07/2015   | 02/07/2015     | 16/07/2015  | 23/07/2015   |       |                            | valores correctos                           |
| 5            | 15 Uso Interno | 75            |            |              | Tania Borja | Borja León Tania Del Pilar | Borja León Tania Del Pilar | 16/07/2015   | 21/07/2015     |             | 16/07/2015   |       |                            |                                             |
| 5            | 18 Uso Interno | 78            |            |              | Tania Borja | Borja León Tania Del Pilar | Borja León Tania Del Pilar | 16/07/2015   | 08/07/2015     | 16/07/2015  | 23/07/2015   |       |                            | prueba                                      |
| 5            | 0 Uso Interno  | 80            |            |              | Tania Borja | Borja León Tania Del Pilar | Borja León Tania Del Pilar | 16/07/2015   | 08/07/2015     | 16/07/2015  | 23/07/2015   |       |                            |                                             |
| 5            | 1 Uso Interno  | 81            |            |              | Tania Borja | Borja León Tania Del Pilar | Borja León Tania Del Pilar | 16/07/2015   | 08/07/2015     | 16/07/2015  | 23/07/2015   |       |                            | 00                                          |
| 5            | 2 Uso Interno  | 82            |            |              | Tania Borja | Borja León Tania Del Pilar | Borja León Tania Del Pilar | 16/07/2015   | 15/07/2015     |             | 16/07/2015   |       |                            |                                             |
| 5:           | 3 Uso Interno  | 83            |            |              | Tania Borja | Borja León Tania Del Pilar | Borja León Tania Del Pilar | 16/07/2015   | 09/07/2015     |             | 16/07/2015   |       |                            |                                             |
| 5            | 4 Uso Interno  | 84            |            |              | Tania Borja | Borja León Tania Del Pilar | Borja León Tania Del Pilar | 16/07/2015   | 10/07/2015     |             | 16/07/2015   |       |                            |                                             |
| 5            | 25 Uso Interno | 85            |            |              | Tania Borja | Borja León Tania Del Pilar | Borja León Tania Del Pilar | 16/07/2015   | 11/07/2015     |             | 16/07/2015   |       |                            |                                             |
| 5            | 1 Uso Interno  | 99            |            |              | Tania Borja | Borja León Tania Del Pilar | Borja León Tania Del Pilar | 31/08/2015   |                | 31/08/2015  | 07/09/2015   |       |                            | ok                                          |
| 5            | 2 Uso Interno  | 0             |            |              | Tania Borja | Borja León Tania Del Pilar | Borja León Tania Del Pilar | 31/08/2015   |                |             | 07/09/2015   |       |                            |                                             |
| 5            | 3 Uso Interno  | 0             |            |              | Tania Borja | Borja León Tania Del Pilar | Borja León Tania Del Pilar | 31/08/2015   |                |             | 07/09/2015   |       |                            |                                             |
| 5            | 34 Uso Interno | 95            |            |              | Tania Borja | Borja León Tania Del Pilar | Borja León Tania Del Pilar | 31/08/2015   |                | 31/08/2015  | 07/09/2015   |       |                            | aprobar                                     |
| 5:           | 5 Uso Interno  | 96            |            |              | Tania Borja | Borja León Tania Del Pilar | Borja León Tania Del Pilar | 31/08/2015   |                | 31/08/2015  | 07/09/2015   |       |                            | aprobado                                    |
| 5            | 6 Uso Interno  | 97            |            |              | Tania Borja | Borja León Tania Del Pilar | Borja León Tania Del Pilar | 31/08/2015   |                | 31/08/2015  | 07/09/2015   |       |                            | ok                                          |
| 5            | 2 Uso Interno  | 137           |            |              | Tania Borja | Borja León Tania Del Pilar | Borja León Tania Del Pilar | 10/09/2015   |                | 17/09/2015  | 17/09/2015   |       |                            | aprobado sin novedades                      |
| 5-           | 3 Uso Interno  | 143           |            |              | Tania Borja | Borja León Tania Del Pilar | Borja León Tania Del Pilar | 18/09/2015   |                | 18/09/2015  | 25/09/2015   |       |                            | Aprobado cantidades a comprar               |
| 5            | i8 Uso Interno | 159           |            |              | Tania Borja | Borja León Tania Del Pilar | Borja León Tania Del Pilar | 08/10/2015   |                | 19/10/2015  | 15/10/2015   |       |                            | aprobado sin novedad                        |
| 5            | 0 Uso Interno  | 162           |            |              | Tania Borja | Borja León Tania Del Pilar | Borja León Tania Del Pilar | 19/10/2015   |                | 19/10/2015  | 26/10/2015   |       |                            | aprobado sin novedad                        |
| 5            | 1 Uso Interno  | 166           |            |              | Tania Borja | Borja León Tania Del Pilar | Borja León Tania Del Pilar | 19/10/2015   |                | 19/10/2015  | 26/10/2015   |       |                            | ffff ddddd aprobado caso ssss fff sssss ogg |
| 5            | 2 Uso Interno  | 167           |            |              | Tania Borja | Borja León Tania Del Pilar | Borja León Tania Del Pilar | 19/10/2015   | 21/10/2015     | 19/10/2015  | 26/10/2015   |       | prueba suministro          | aprobado sum                                |
| 5            | 73 Uso Interno | 168           |            |              | Tania Borja | Borja León Tania Del Pilar | Borja León Tania Del Pilar | 19/10/2015   | 19/10/2015     | 19/10/2015  | 26/10/2015   |       | *****                      | tttt Comentario Bodega: Comentario Asig.    |
| 51           | 4 Uso Interno  | 182           |            |              | Tania Borja | Borja León Tania Del Pilar | Borja León Tania Del Pilar | 19/10/2015   | 19/10/2015     | 19/10/2015  | 26/10/2015   |       | requerimiento de operacion | aprobado Comentario Bodega: Comentari       |
| 51           | 5 Uso Interno  | 0             |            |              | Tania Borja | Borja León Tania Del Pilar | Borja León Tania Del Pilar | 23/10/2015   |                | 11/02/2016  | 30/10/2015   |       |                            | aprobar regreso                             |
| 51           | 6 Uso Interno  | 0             |            |              | Tania Borja | Borja León Tania Del Pilar | Borja León Tania Del Pilar | 26/10/2015   |                | 11/02/2016  | 02/11/2015   |       |                            | HOLA Comentario Bodega: Comentario A.       |
| 51           | 7 Uso Interno  | 188           |            |              | Tania Borja | Borja León Tania Del Pilar | Borja León Tania Del Pilar | 26/10/2015   |                | 26/10/2015  | 02/11/2015   |       | DATOS                      | FFFF                                        |
| 51           | 8 Uso Interno  | 189           |            |              | Tania Borja | Borja León Tania Del Pilar | Borja León Tania Del Pilar | 26/10/2015   | 26/10/2015     | 26/10/2015  | 02/11/2015   |       | alvarez prueba             | Enviado a process Comentario Bodega: C      |
| 5            | 8 Uso Interno  | 0             |            |              | Tania Borja | Borja León Tania Del Pilar | Borja León Tania Del Pilar | 26/10/2015   | 26/10/2015     | 29/06/2016  | 02/11/2015   |       |                            |                                             |
| 6            | 3 Uso Interno  | 0             |            |              | Tania Borja | Borja León Tania Del Pilar | Borja León Tania Del Pilar | 28/12/2015   |                |             | 04/01/2016   |       | 555                        |                                             |
| 6            | 4 Uso Interno  | 0             |            |              | Tania Borja | Borja León Tania Del Pilar | Borja León Tania Del Pilar | 28/12/2015   |                | 29/06/2016  | 04/01/2016   |       |                            |                                             |
| 6            | 35 Uso Interno | 0             |            |              | Tania Borja | Borja León Tania Del Pilar | Borja León Tania Del Pilar | 28/12/2015   |                |             | 04/01/2016   |       |                            |                                             |
| 6-           | 7 Uso Interno  | 247           | Otros      |              | Tania Borja | Borja León Tania Del Pilar | Borja León Tania Del Pilar | 07/01/2016   |                | 07/01/2016  | 14/01/2016   |       | fff Activar Win            |                                             |
| Total=4      | 19             |               |            |              |             |                            |                            |              |                |             |              |       | Ve a Configura             | ción para activar Windows                   |
| H H Res      | ord 1 of 49    | • • • • • <   | 1          |              |             |                            |                            | 0            |                |             |              |       | re a comigura              | agen parts actival writingows.              |

- Secuencial: Es el número asignado por el sistema de forma automática
- Tipo: Define sí la solicitud es automática o manual
- Fecha de ingreso: Indica la fecha en la que se ingresó el requerimiento

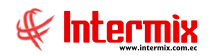

- Fecha de entrega: Contiene la fecha en la que debe entregarse el requerimiento
- Solicitante: Contiene el nombre de la persona que realizó el requerimiento
- Canal: Presenta el canal al cual pertenece el solicitante
- Ingresado por: Contiene el nombre de quien ingresó el requerimiento
- *Estado:* Presenta el estado del requerimiento

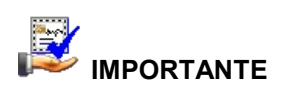

Sí usted "*hace clic derecho*" sobre uno de los registros desplegados, se presenta un menú que le permite ingresar un **Nuevo** registro, **Editar**, **Ver** o **Borrar**. Las mismas operaciones pueden ser realizadas desde la barra de herramientas.

## Visor simple

El visor simple, permite ingresar la lista de artículos que desea solicitar el usuario, con los siguientes datos:

| querimeinto  | de artí | culos     |                    |             |                   |        |                   |                  |                    |               |
|--------------|---------|-----------|--------------------|-------------|-------------------|--------|-------------------|------------------|--------------------|---------------|
|              | : 📑     | 3         | 1                  |             |                   |        |                   |                  |                    |               |
| Requerim     | neint   | o de ai   | tículos            |             |                   |        |                   |                  | INTER              | MIXS          |
| atos Report  | te      |           |                    |             |                   |        |                   |                  |                    |               |
| Secuen       | ncial : | 519       | Ing                | gresado por | Sistemas          |        | -                 | Tipo :           | Uso Interno        | $\overline{}$ |
| Solicita     | ante :  | Borja Leó | ón Tania Del Pilar |             |                   |        | 3                 | Estado :         | Cerrado            |               |
| Ca           | anal :  | INTERMI   | X S.A / Ponce      |             |                   |        | • Nro. Re         | equerimiento :   |                    | 79            |
| Centro de co | osto :  | INTERMI   | X S.A / COSTA      |             |                   |        | · Fech            | a de ingreso:    | 16/07/2015         | $\sim$        |
| Ubic. Orgár  | nica :  | Auditoria | Interna            |             |                   |        | · ·               | Fec. Emisión :   | 8/7/2015           | $\checkmark$  |
| Aprobado     | por :   | Borja Leó | ón Tania Del Pilar |             |                   |        |                   | Fec. Entrega :   | 23/7/2015          | $\sim$        |
| odega Desca  | arga :  | INTERMI   | X S.A              |             |                   |        | 3                 | Destino :        | Otros              | $\sim$        |
| Comenta      | ario :  |           |                    |             |                   | ^      |                   | Componente :     |                    | •••           |
|              |         |           |                    |             |                   |        | 1                 |                  |                    |               |
|              | Códiao  | ,         | Información d      | el Regu     | Producto/Servicio | Unidad | Costo/Presupuesto | Cant. Solicitada | a Subt. Solicitado | Cant.         |
| ▶1 F         | R001    |           |                    |             | Fresh             | Unidad | 15,00             | 2,00000          | 30,00              |               |
| *            |         |           |                    |             |                   |        |                   |                  |                    |               |
|              |         |           |                    |             |                   |        |                   |                  |                    |               |
|              |         |           |                    |             |                   |        |                   |                  | 30,00              |               |
| HI 41 4      | Recon   | d 1 of 1  | <b>&gt;</b>        |             |                   |        |                   |                  |                    |               |

- Secuencial: Es el número asignado por el sistema de forma automática
- Tipo: Define sí la solicitud es automática o manual
- Fecha de solicitud: Indica la fecha en la que se realizó la solicitud
- Solicitante: Contiene el nombre de la persona que realizó la solicitud
- Estado: Indica el estado de la solicitud
- Ubicación: Corresponde al canal en el cual se encuentra ubicado el usuario

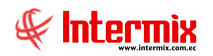

- Centro de costo: Contiene el centro de costo al cual está asignado el usuario
- Fecha solicitud: Indica la fecha en la que se realizó la solicitud

El detalle del requerimiento contiene los siguientes datos:

- Código: Contiene el código asignado por la empresa al ítem
- Información del Requerimiento: Es una descripción relacionada con el artículo que se solicita (el usuario llena este campo).
- Producto/servicio: Contiene el nombre del ítem que está solicitando
- Unidad: Contiene la unidad de medida en la que se presenta el ítem
- Costo/Presupuesto: El costo del artículo que se solicita
- Cantidad solicitada: Contiene la cantidad solicitada del ítem
- Subtotal solicitado: Es el costo entre la cantidad y el costo del artículo solicitado
- *Cantidad aprobada:* Indica la cantidad aprobada del ítem, la misma que no siempre es igual a la cantidad solicitada.
- Entregado: Contiene la cantidad entregada del ítem
- Cantidad Recibida: Contiene la cantidad recibida del ítem
- Esta recepción: Es la cantidad que se quiere entregar a una fecha determinada
- *Prioridad:* Dependiendo de la urgencia de la solicitud, se puede definir la prioridad como: Alta / Baja.
- Estado: El estado en el que se encuentra el artículo: solicitado, aprobado, etc.
- Recibe: El empleado que va a recibir el artículo solicitado
- Subtotal aprobado: Es el costo entre cantidad aprobada y el costo del artículo aprobado

## **Botones principales**

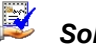

## Solicitar aprobación

Al accionar este botón, se termina el ingreso de los datos y continúa con el proceso de aprobación de los requerimientos.

## Duplicar documento

Al accionar este botón, el sistema crea un nuevo requerimiento con los mismos datos del actual requerimiento.

#### Ver documento

Al "hacer clic" sobre este botón, el sistema permite ver el documento del requerimiento

## Administración de requerimientos

Esta opción permite administrar los requerimientos ingresados por los diferentes usuarios y a través de esta opción el administrador puede visualizar todos los requerimientos y realizar algunas tareas.

Se puede ingresar a esta opción, seleccionando la aplicación **Administrativo financiero**, módulo **Inventarios** y "haciendo clic" en la opción **Admin. de requerimientos.** El sistema presenta el siguiente visor múltiple, con su respectiva barra de herramientas y con los campos que se define a continuación:

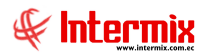

## Filtro

Debido a la cantidad de datos que puede tener el visor múltiple, el sistema presenta un filtro con los siguientes datos para delimitar la búsqueda:

| Requerimientos FL           |                           |
|-----------------------------|---------------------------|
| M 🕐 🚺                       |                           |
| Requerimientos FL           | INTERMIX S.A.             |
| Datos                       |                           |
| Fec. Ingreso : 🔎            | Fec. Entrega: C           |
| Fec. Inicial : 01/02/2011 💌 | Fec. Final : 03/02/2011 💌 |
| Estado :                    | <u>×</u>                  |

- Fecha Ingreso / Fecha Entrega: Define la fecha que quiere usar para la consulta
- Fecha inicio: Contiene la fecha inicial de las solicitudes que se desea presentar
- Fecha fin: Contiene la fecha final de las solicitudes que se desea presentar
- *Estado:* Contiene el estado de las solicitudes que se desea presentar; sí deja en blanco, el sistema presenta todas las solicitudes que se encuentran en el rango de fechas definido.

## Visor múltiple

Luego de ingresar los parámetros requeridos en el filtro, el visor múltiple presenta la lista de requerimientos, con los siguientes datos:

| min. Re    | equerimie      | entos (Artj | )            |             |               |             |                            |                            |              |         |             |              |       |                  | INTI             | ERMD   |
|------------|----------------|-------------|--------------|-------------|---------------|-------------|----------------------------|----------------------------|--------------|---------|-------------|--------------|-------|------------------|------------------|--------|
| tre una co | lumna para agr | upar        |              |             |               |             |                            |                            |              |         |             |              |       |                  |                  |        |
| ecuencial  | Tipo           | Nro. Req.   | SOLI_DESTINO | COMP_NOMBRE | SOLI_SEMAFORO | Solicitante | Empleado                   | Aprobador                  | Fec. Ingreso | Fec. So | Fec. Inicio | Fec. Entrega | Canal | Comentario Usr.  | Comentario Aprob | Nro. C |
| 30         | 3 Uso Interno  | 126         | 5            |             | <b>\$</b>     | Sistemas    | Borja León Tania Del Pilar | Borja León Tania Del Pilar | 12/01/2009   |         |             | 19/01/2009   | İ     | ertwe            |                  |        |
| 30         | 4 Uso Interno  | (           | )            |             | <b>\$</b>     | Sistemas    | Borja León Tania Del Pilar | Borja León Tania Del Pilar | 12/01/2009   | 1       |             | 19/01/2009   |       | ertwe            |                  |        |
| 30         | 5 Uso Interno  | 123         | 3            |             | 0             | Sistemas    | Borja León Tania Del Pilar | Borja León Tania Del Pilar | 12/01/2009   |         |             | 12/01/2009   |       |                  |                  |        |
| 30         | 6 Uso Interno  | (           | )            |             | ×             | Administrad | Borja León Tania Del Pilar | Borja León Tania Del Pilar | 22/01/2009   |         |             | 29/01/2009   |       | ******           |                  |        |
| 30         | 7 Uso Interno  | (           | )            |             | <b>\$</b>     | Intermix    | Borja León Tania Del Pilar | Borja León Tania Del Pilar | 12/03/2009   |         |             | 19/03/2009   |       | EEEEE            |                  |        |
| 30         | 9 Uso Interno  | (           | )            |             | ×             | Intermix    | Borja León Tania Del Pilar | Borja León Tania Del Pilar | 12/03/2009   |         |             | 19/03/2009   |       | EEEEE            |                  |        |
| 31         | 0 Uso Interno  | (           | )            |             | ×             | Intermix    | Borja León Tania Del Pilar | Borja León Tania Del Pilar | 12/03/2009   |         |             | 19/03/2009   |       | EEEEE            |                  |        |
| 31         | 3 Uso Interno  | 128         | 8            |             | ۵             | Intermix    | Borja León Tania Del Pilar | Borja León Tania Del Pilar | 18/03/2009   |         |             | 25/03/2009   |       |                  |                  |        |
| 31         | 4 Uso Interno  | 129         | 9            |             | <b>\$</b>     | Intermix    | Borja León Tania Del Pilar | Borja León Tania Del Pilar | 18/03/2009   |         |             | 25/03/2009   |       |                  |                  |        |
| 31         | 5 Uso Interno  | 123         | 7            |             | <b>\$</b>     | Intermix    | Borja León Tania Del Pilar | Borja León Tania Del Pilar | 18/03/2009   |         |             | 25/03/2009   |       |                  |                  |        |
| 31         | 7 Uso Interno  | 130         | )            |             | <b>S</b>      | Intermix    | Borja León Tania Del Pilar | Borja León Tania Del Pilar | 18/03/2009   |         |             | 25/03/2009   |       |                  |                  |        |
| 31         | 8 Uso Interno  | 13:         |              |             | ×             | Intermix    | Borja León Tania Del Pilar | Borja León Tania Del Pilar | 18/03/2009   |         |             | 25/03/2009   |       |                  |                  |        |
| 31         | 9 Uso Interno  | 133         | 2            |             | ¥             | Intermix    | Borja León Tania Del Pilar | Borja León Tania Del Pilar | 18/03/2009   |         |             | 25/03/2009   |       |                  |                  |        |
| 32         | 0 Uso Interno  | 133         | 3            |             | ×             | Intermix    | Borja León Tania Del Pilar | Borja León Tania Del Pilar | 18/03/2009   |         |             | 25/03/2009   |       |                  |                  |        |
| 32         | 4 Uso Interno  | 137         | 7            |             | ×             | Intermix    | Borja León Tania Del Pilar | Borja León Tania Del Pilar | 18/03/2009   |         |             | 18/03/2009   |       |                  |                  |        |
| 33         | 0 Uso Interno  | 144         | +            |             | ۵             | Administrad | Borja León Tania Del Pilar | Borja León Tania Del Pilar | 18/09/2009   |         |             | 25/09/2009   |       |                  |                  |        |
| 33         | 1 Uso Interno  | 145         | 5            |             | ø             | Administrad | Borja León Tania Del Pilar | Borja León Tania Del Pilar | 24/09/2009   |         |             | 11/08/2009   |       | 11082009         |                  |        |
| 33         | 2 Stock        | (           | )            |             | ×             | Administrad | Borja León Tania Del Pilar | Borja León Tania Del Pilar | 05/10/2009   |         |             | 12/10/2009   |       |                  |                  |        |
| 33         | 3 Stock        | 188         | 3            |             | <b>S</b>      | Administrad | Borja León Tania Del Pilar | Borja León Tania Del Pilar | 16/10/2009   |         |             | 23/10/2009   |       | Luis Armando Pal |                  |        |
| 33         | 4 Uso Interno  | 146         | 5            |             | ø             | Administrad | Borja León Tania Del Pilar | Borja León Tania Del Pilar | 16/10/2009   |         |             | 23/10/2009   |       |                  |                  |        |
| 33         | 5 Uso Interno  | (           | )            |             | ×             | Administrad | Borja León Tania Del Pilar | Borja León Tania Del Pilar | 15/03/2010   |         |             | 22/03/2010   |       | Aprueba Mario P  |                  |        |
| 33         | 6 Uso Interno  | 187         | 7            |             | ×             | Administrad | Borja León Tania Del Pilar | Borja León Tania Del Pilar | 15/03/2010   |         |             | 22/03/2010   |       |                  |                  |        |
| 33         | 7 Uso Interno  | (           | )            |             | ×             | Administrad | Borja León Tania Del Pilar | Borja León Tania Del Pilar | 16/03/2010   |         |             | 23/03/2010   |       |                  |                  |        |
| 33         | 9 Uso Interno  | 147         | 7            |             | ¥             | Administrad | Borja León Tania Del Pilar | Borja León Tania Del Pilar | 06/04/2010   |         |             | 06/04/2010   |       |                  |                  |        |
| 34         | 0 Uso Interno  | (           | 0            |             | ×             | Intermix    | Borja León Tania Del Pilar | Borja León Tania Del Pilar | 06/04/2010   |         |             | 13/04/2010   |       | DDDD             |                  |        |
| 34         | 1 Uso Interno  | (           | 0            |             | ×             | Administrad | Borja León Tania Del Pilar | Borja León Tania Del Pilar | 09/04/2010   |         |             | 16/04/2010   |       | 333              |                  |        |
| 34         | 2 Uso Interno  | 173         | 2            |             | <b>\$</b>     | Administrad | Borja León Tania Del Pilar | Borja León Tania Del Pilar | 09/04/2010   |         |             | 16/04/2010   |       |                  |                  |        |
| 34         | 3 Uso Interno  | 156         | 5            |             | <b>\$</b>     | Administrad | Borja León Tania Del Pilar | Borja León Tania Del Pilar | 09/04/2010   |         |             | 16/04/2010   |       | ddd              |                  |        |
| 34         | 4 Uso Interno  | (           | 0            |             | 0             | Intermix    | Borja León Tania Del Pilar | Borja León Tania Del Pilar | 11/05/2010   |         |             | 18/05/2010   |       | f                |                  |        |
| 34         | 5 Uso Interno  | 148         | 3            |             | V             | Sistemas    | Borja León Tania Del Pilar | Borja León Tania Del Pilar | 11/05/2010   |         |             | 18/05/2010   |       |                  |                  |        |
| 34         | 6 Uso Interno  | 149         | 9            |             | ×             | Administrad | Borja León Tania Del Pilar | Borja León Tania Del Pilar | 11/05/2010   |         |             | 18/05/2010   |       |                  |                  |        |
| 34         | 7 Uso Interno  | 150         | )            |             | <b>\$</b>     | Administrad | Borja León Tania Del Pilar | Borja León Tania Del Pilar | 11/05/2010   |         |             | 18/05/2010   |       | 1                |                  |        |
| 34         | 8 Uso Interno  | 151         |              |             | ×             | Administrad | Borja León Tania Del Pilar | Borja León Tania Del Pilar | 14/05/2010   |         |             | 14/05/2010   |       |                  |                  |        |
| 35         | 0 Uso Interno  | 153         | 3            |             | ۵             | Administrad | Borja León Tania Del Pilar | Borja León Tania Del Pilar | 14/05/2010   |         |             | 21/05/2010   |       |                  |                  |        |
| 35         | 1 Uso Interno  | 154         | •            |             | ×             | Administrad | Borja León Tania Del Pilar | Borja León Tania Del Pilar | 14/05/2010   |         |             | 14/05/2010   |       | A Constant       |                  |        |

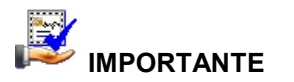

Sí usted "*hace clic derecho*" sobre uno de los registros desplegados, se presenta un menú que le permite: *Editar* un registro, *Ver* o *Borrar*. Las mismas operaciones pueden ser realizadas desde la barra de herramientas.

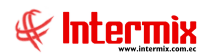

- Secuencial: Es el número asignado por el sistema de forma automática
- *Tipo:* Define sí la solicitud es automática o manual
- Fecha de ingreso: Indica la fecha en la que se ingresó el requerimiento
- Fecha de entrega: Contiene la fecha en la que debe entregarse el requerimiento
- Solicitante: Contiene el nombre de la persona que realizó el requerimiento
- Canal: Presenta el canal al cual pertenece el solicitante
- Ingresado por: Contiene el nombre de quien ingresó el requerimiento
- Estado: Presenta el estado del requerimiento

El visor simple, presenta los datos de los artículos que fueron solicitados por el usuario, con los siguientes datos:

| I B FX      | and the  | o (Art)    |                   |            |                    |        |                            |                    |                |       |
|-------------|----------|------------|-------------------|------------|--------------------|--------|----------------------------|--------------------|----------------|-------|
|             | 9 6      | ı 🗒 🛛      | 0                 |            |                    |        |                            |                    |                |       |
| dmin. F     | Reque    | erimient   | o (Art)           |            |                    |        |                            |                    | INTER          | MIX   |
| atos Repo   | orte     |            |                   |            |                    |        |                            |                    |                |       |
| Secue       | encial : | 303        | s                 | olicitante | Sistemas           |        |                            | Tipo :             | Uso Interno    |       |
| Empl        | leado :  | Borja León | Tania Del Pilar   |            |                    |        | •••                        | Estado :           | Cerrado        |       |
| (           | Canal :  |            | S.A / ROSE HOME   |            |                    |        | Nro. Re                    | querimiento :      |                | 126   |
| Centro de o | costo :  | INTERMIX S | S.A / DEFAULT     |            |                    |        | Fech                       | a de ingreso :     | 12/01/2009     | ×     |
| Ubic. Org   | gánica : | Secretaria |                   |            |                    |        | Fe                         | cha Emisión :      | 08/07/2020     |       |
| Aprobad     | lo por : | Borja León | Tania Del Pilar   |            |                    |        | Fecha                      | a de entrega :     | 19/01/2009     |       |
| Bodega (    | (Ent.) : | INTERMIX S | S.A               |            |                    |        |                            | Destino :          | Otros          |       |
| Comer       | ntario : | ertwe      |                   |            |                    |        | <u>.</u> (                 | Componente :       |                |       |
|             |          |            |                   |            |                    |        |                            | ,                  |                |       |
|             | Cádian   |            | Toformación del C |            | Due duete (Comisio | 11-1-1 | 1                          | Court Collisite da | Outo Outoitada | Carat |
| 1           | hb002    |            | Información del R | kequ       | Lapiz de pintura   | Unidad | Losto/Presupuesto<br>13.52 | 25,00000           | 338.00         | Cant. |
| *           |          |            |                   |            |                    |        |                            |                    |                |       |

- Ubicación: Corresponde al canal en el cual se encuentra ubicado el usuario
- Centro de costo: Contiene el centro de costo al cual está asignado el usuario
- Fecha solicitud: Indica la fecha en la que se realizó la solicitud
- Código: Contiene el código asignado por la empresa al ítem
- Producto/servicio: Contiene el nombre del ítem que está solicitando
- Unidad: Contiene la unidad de medida en la que se presenta el ítem
- Cantidad solicitada: Contiene la cantidad solicitada del ítem
- Aprobado: Indica la cantidad aprobada del ítem, la misma que no siempre es igual a la cantidad solicitada.
- Entregado: Contiene la cantidad entregada del ítem
- Recibido: Contiene la cantidad recibida del ítem
- Comentario: Contiene información adicional del ítem que está solicitando

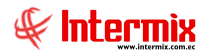

*Prioridad:* Dependiendo de la urgencia de la solicitud, se puede definir la prioridad como: Alta / Baja.

## Porcentajes de distribución

Esta opción permite definir los porcentajes de distribución de los diferentes tipos de mercadería entre los canales (bodegas/almacenes) de la empresa.

Se puede ingresar a esta opción, seleccionando la aplicación *Administrativo financiero*, módulo *Inventarios* y "haciendo clic" en la opción *Porcentajes de distribución*. El sistema presenta el siguiente visor múltiple, con su respectiva barra de herramientas y con los campos que se define a continuación:

## Visor múltiple

El visor múltiple presenta la lista de los porcentajes de distribución, para cada una de las bodegas o almacenes, con los siguientes datos:

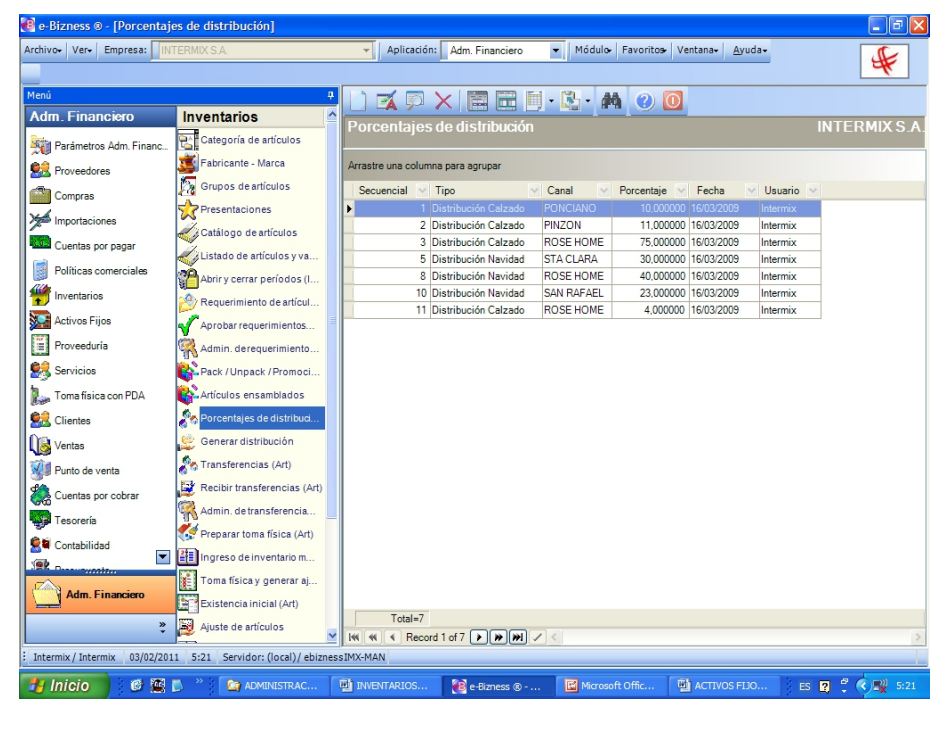

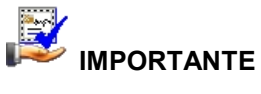

Sí usted "*hace clic derecho*" sobre uno de los registros desplegados, se presenta un menú que le permite ingresar un **Nuevo** registro, **Editar**, **Ver** o **Borrar**. Las mismas operaciones pueden ser realizadas desde la barra de herramientas.

- Secuencial: Contiene el número que de forma automática el sistema asigna
- *Tipo:* Contiene el nombre de la distribución
- Canal: Contiene el nombre del canal en el cual se aplica la distribución
- Porcentaje: Presenta el porcentaje que le corresponde al canal con dicha distribución
- Fecha: Muestra la fecha de creación de la distribución
- Usuario: Hace referencia al nombre de la persona que realizó la distribución

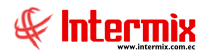

Desde la barra de herramientas sí "*hace clic*" sobre el botón *Nuevo*, *Editar* o *Ver*, usted puede ingresar al visor simple a través del cual se consulta, edita e ingresa los canales (bodegas/almacenes) con los respectivos porcentajes de distribución que les corresponde, con los siguientes datos:

| Porcentaje de distribución                                                                                                    |               |
|----------------------------------------------------------------------------------------------------|---------------|
| in the second second se |               |
| Porcentaje de distribución                                                                                                    | INTERMIX S.A. |
| Datos                                                                                                    |               |
| Fecha : 16/03/2009                                                                                                    |               |
| Usuario : Intermix                                                                                                    |               |
| Tipo distribución : Distribución Navidad                                                                                                    |               |
| Canal 🔮 Po                                                                                                    | orcentaje     |
| STA CLARA                                                                                                    | 30,000000     |
| ROSE HOME                                                                                                    | 40,000000     |
| SAN RAFAEL                                                                                                    | 23,000000     |
| *                                                                                                    |               |
|                                                                                                    |               |
|                                                                                                    | Total : 93,00 |

- Secuencial: Contiene el número que de forma automática, asigna el sistema
- Tipo: Contiene el nombre de la distribución
- Canal: Contiene el nombre del canal en el cual se aplica la distribución
- Porcentaje: Presenta el porcentaje que le corresponde al canal con dicha distribución
- Fecha: Muestra la fecha de creación de la distribución
- Usuario: Hace referencia al nombre de la persona que realizó la distribución

## Generar distribución

Esta opción permite distribuir la mercadería comprada con una factura entre los diferentes canales, por medio de transferencias generadas automáticamente, en base a los porcentajes de distribución definidos en el punto anterior.

Se puede ingresar a esta opción seleccionando la aplicación **Administrativo financiero**, módulo **Inventarios** y "haciendo clic" en la opción **Generar distribución**. El sistema presenta el siguiente visor múltiple, con su respectiva barra de herramientas y con los campos que se define a continuación:

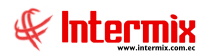

## Visor múltiple

El visor múltiple presenta las distribuciones realizadas de mercadería a cada uno de los canales o bodegas, con los siguientes datos:

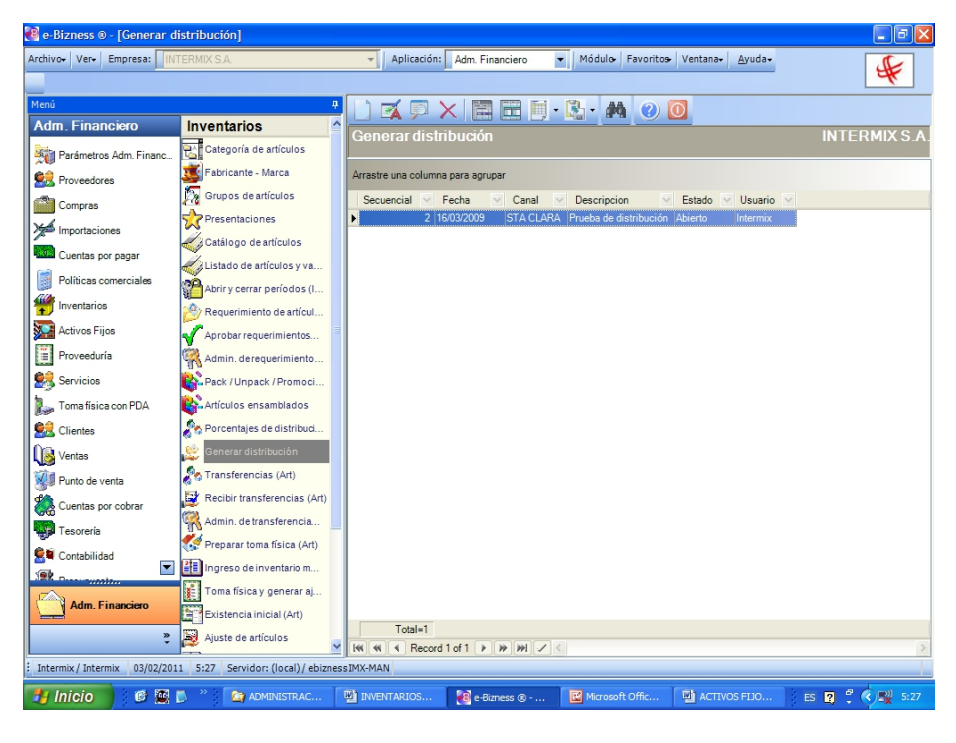

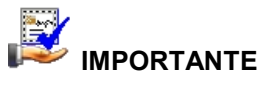

Sí usted "*hace clic derecho*" sobre uno de los registros desplegados, se presenta un menú que le permite ingresar un **Nuevo** registro, **Editar**, **Ver** o **Borrar**. Las mismas operaciones pueden ser realizadas desde la barra de herramientas.

- Secuencial: Corresponde al número asignado de manera automática por el sistema
- Fecha: Contiene la fecha que se realizó la distribución
- Canal: Presenta el canal desde el cual se realiza la distribución
- Descripción: Contiene información adicional sobre la distribución
- Estado: Indica sí la distribución está abierta o cerrada
- Usuario: Presenta el nombre de la persona que realizó la distribución

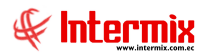

Desde la barra de herramientas sí *"hace clic"* sobre el botón *Nuevo*, *Editar* o *Ver*, se puede ingresar al visor simple a consultar, editar e ingresar la distribución, con los siguientes datos:

| enerar distribución |                                          |                    | INTERMIX             |
|---------------------|------------------------------------------|--------------------|----------------------|
| atos                |                                          |                    |                      |
| Secuencial:         | 2                                        |                    |                      |
| Fecha:              | 16/03/2009 🗸                             | Estado :           | Abierto 🗸            |
| Usuario:            | Intermix                                 |                    |                      |
| Canal origen:       | STA CLARA                                | Tipo distribución: | Distribución Navidad |
| Descripción :       | Prueba de distribución                   |                    | <                    |
| Código 🗸 Item       | ,                                        | Bodega 🕑           | Cantidad 💟           |
| 12645 PAPEL REG.    | ANG HAK LARHO CUELLO CIPIEL P/M D<br>ALO |                    |                      |
|                     |                                          |                    |                      |
|                     |                                          |                    |                      |
|                     |                                          |                    |                      |

- Secuencial: Es el número que de forma automática, asigna el sistema
- Canal origen: Contiene la bodega o canal desde donde se va a distribuir los productos
- Código: Muestra la identificación del producto contenido en la factura
- Nombre: Indica el nombre del producto
- *Bodega:* Presenta el nombre de los canales o agencias que recibirán los productos, que constan en la parte izquierda.
- Cantidad: Contiene la cantidad que recibirá cada canal del producto

## **Botones principales**

#### Cargar factura

Al accionar este botón, el sistema presenta las facturas de compra, con el detalle de los artículos para distribuir entre los canales.

# 🦻 Generar transferencia

Una vez realizada la distribución de los productos entre los canales, el sistema por medio de este botón, genera las transferencias de los productos entre los diferentes canales.

## Transferencias

Esta opción permite transferir productos de un canal origen (bodega/almacén) a un canal de destino. La transferencia se completa cuando la persona responsable del canal de destino, confirma la recepción de los productos, mientras tanto dichos productos se encuentran en tránsito de salida en el canal origen y en tránsito de entrada en el canal de destino.

*Nota:* Para realizar una transferencia, no es obligatorio iniciar desde la distribución, también puede iniciar desde esta opción.

Se puede ingresar a esta opción seleccionando la aplicación **Administrativo financiero**, módulo **Inventarios** y "haciendo clic" en la opción **Transferencias**. El sistema presenta el siguiente visor múltiple, con su respectiva barra de herramientas y con los campos que se define a continuación:

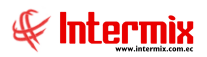

## Filtro

Debido a que el número de transferencias puede llegar a ser muy alto, el sistema primeramente presenta un filtro, con los siguientes datos para delimitar la búsqueda:

| Transferencias FL |                       |             |                       |
|-------------------|-----------------------|-------------|-----------------------|
| M 🕐 🚺             |                       |             |                       |
| Transferencia     | s FL                  |             | INTERMIXSA            |
| Datos             |                       |             |                       |
| Canal origen :    |                       |             |                       |
| Canal destino :   |                       |             |                       |
| Fecha ingreso :   | Fecha recept          | ión: O      | Fecha envio : C       |
| Fecha inicio :    | 26/06/2020 00:00:00 💟 | Fecha fin : | 03/07/2020 23:59:00 🖌 |

- Canal origen: Contiene el nombre del canal de origen de la transferencia
- Canal destino: Contiene el nombre del canal de destino de la transferencia
- *Fecha inicio y Fecha fin:* Contiene el rango de fechas entre las cuales se desea presentar las transferencias.

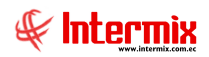

## Visor múltiple

Luego de ingresar los parámetros requeridos en el filtro, el visor múltiple presenta la lista de transferencias, con los siguientes datos:

| e bizitess e - [11 dilste   | encias (Art)]                      |         |               |                  |               |                 |                 |                | - 8      |
|-----------------------------|------------------------------------|---------|---------------|------------------|---------------|-----------------|-----------------|----------------|----------|
| rchivo+ Ver+ Empresa:       | NTERMIX S.A.                       | ~       | Aplicació     | n: Adm. Finan    | ciero 🔻 Mo    | ódulo Favoritos | Ventana• Ayuda• |                | F        |
|                             |                                    |         |               |                  |               |                 |                 | L              | -6       |
| 1enú                        | ą                                  |         | 🛃 🗊           |                  | 🗄 🗏 • 🚯       | • 👭 🕜 🚺         |                 |                |          |
| Adm. Financiero             | Inventarios                        | Tra     | nsferen       | cias (Arth       |               |                 |                 | INTER          |          |
| Parámetros Adm. Financ      | Categoría de artículos             |         |               | 0103 (709        |               |                 |                 |                | 1.11/2 0 |
| 🕵 Proveedores               | Fabricante - Marca                 | Arras   | tre una colur | nna para agrupar |               |                 |                 |                |          |
| Compras                     | Grupos de artículos                | Sec     | cuencial 💟    | Documento N      | Fec. Creación | Canal origen    | Canal destino   | Fec. Recepción | Esta     |
|                             | Presentaciones                     | Þ       | 224           | SSSS             | 13/07/2010    | STO DOMINGO     | PINZON          |                | Reci     |
| Importaciones               | Catálogo do atlígulos              |         | 225           | tran             | 14/07/2010    | PINZON          | STO DOMINGO     |                | Reci     |
| Cuentas por pagar           | Catalogo de aniculos               |         | 226           | items            | 14/07/2010    | PINZON          | STA CLARA       |                | Envi     |
| · · · ·                     | Listado de artículos y va          |         | 227           | 885              | 14/07/2010    | PINZON          | STA CLARA       | 16/07/2010     | Reci     |
| Políticas comerciales       | Abrir y cerrar períodos (I         |         | 228           | trans 0001       | 27/07/2010    | PINZON          | STA CLARA       |                | Envi     |
| Inventarios                 |                                    |         | 229           | dsfsd dfrrrt     | 27/07/2010    | PINZON          | STA CLARA       |                | Envi     |
|                             | Requerimiento de articui           |         | 230           | ref 0006         | 28/07/2010    | PINZON          | ROSE HOME       |                | Envi     |
| Activos Fijos               | Aprobar requerimientos             |         | 231           | transf 000       | 28/07/2010    | PINZON          | STA CLARA       |                | Envi     |
| Proveeduría                 | Admin derequerimiento              |         | 232           | transf00001      | 28/07/2010    | PINZON          | SAN RAFAEL      |                | Env      |
|                             | 19 V                               |         | 233           | transf0002       | 28/07/2010    | PINZON          | STO DOMINGO     |                | Env      |
| Servicios                   | Pack / Unpack / Promoci            |         | 234           | transf003        | 28/07/2010    | PINZON          | PONCIANO        |                | Env      |
| Toma física con PDA         | Artículos ensamblados              |         | 235           | transf0004       | 28/07/2010    | PINZON          | STA CLARA       |                | Env      |
|                             | Se Porcentales de distribuci       |         | 236           | transf 007       | 28/07/2010    | PINZON          | ROSE HOME       | 28/07/2010     | Rec      |
| Clientes                    | C Porcentajes de distribuc         |         | 237           | tran008          | 28/07/2010    | PINZON          | STA CLARA       | 28/07/2010     | Rec      |
| 🛃 Ventas                    | 😂 Generar distribución             |         | 238           | tttt 77          | 28/07/2010    | PINZON          | SAN RAFAEL      |                | Env      |
| (id posts de conte          | Transferencias (Art)               |         | 239           | tran 00000       | 12/08/2010    | PINZON          | SAN RAFAEL      | 17/08/2010     | Rec      |
| Funto de venta              |                                    |         | 240           | tran 001         | 12/08/2010    | PINZON          | PONCIANO        | 16/08/2010     | Rec      |
| Reventas por cobrar         | Recibir transferencias (Art)       |         | 241           | trans 003        | 12/08/2010    | PONCIANO        | PINZON          |                | Env      |
| Tonororía                   | Admin. de transferencia            |         | 242           | tran mar000      | 17/08/2010    | PINZON          | ROSE HOME       |                | Envi     |
| esorena                     | Preparar toma física (Art)         |         | 243           | doc 005          | 17/08/2010    | PINZON          | PONCIANO        |                | Envi     |
| Contabilidad                |                                    |         | 244           | doc mar001       | 17/08/2010    | PINZON          | PONCIANO        |                | Envi     |
|                             | Ingreso de inventario m            |         | 245           | mar 003          | 17/08/2010    | PINZON          | PONCIANO        | 17/08/2010     | Rec      |
| ~                           | Toma física y generar aj           |         | 246           | mart 0004        | 17/08/2010    | PINZON          | STA CLARA       | 17/08/2010     | Rec      |
| Adm. Financiero             | Existencia inicial (Art)           |         | 247           | mart 004         | 17/08/2010    | PINZON          | ROSE HOME       | 17/08/2010     | Rec      |
|                             |                                    |         | Total=40      |                  |               |                 |                 |                |          |
| ,                           | Ajuste de articulos                |         | Reco          | ord 1 of 40 🕨    | ***           |                 |                 |                |          |
| Intermix / Intermix 03/03/3 | 011 5:43 Servidor: (local) / ebize | ssIMX-M | AN            |                  |               |                 |                 |                |          |

- Secuencial: Contiene el número que de forma automática asigna el sistema
- Documento: Indica el número de documento de la transferencia
- Fecha creación: Presenta la fecha de elaboración de la transferencia
- Canal origen: Muestra el canal desde el cual se realizó la transferencia
- Canal destino: Muestra el canal hacia el cual se dirige la transferencia
- Fecha recepción: Contiene la fecha de recepción de la transferencia
- Estado: Indica el estado de la transferencia
- Usuario: Presenta el nombre de la persona que realizó la transferencia

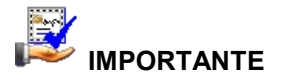

Sí usted "*hace clic derecho*" sobre uno de los registros desplegados, se presenta un menú que le permite ingresar un **Nuevo** registro, **Editar**, **Ver** o **Borrar**. Las mismas operaciones pueden ser realizadas desde la barra de herramientas.

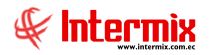

Desde la barra de herramientas si "hace clic" sobre el botón Nuevo, Editar o Ver, se puede ingresar al visor simple a través del cual se consulta, edita e ingresa las transferencias con los siguientes datos:

| Canal origen:         PONCIANO         Fecha de envio:         10/12/2010 00:00:00           Canal destino:         PINZON         Fecha de recepción:         10/12/2010 00:00:00           Comentario envio:         Fecha de recepción:         10/12/2010 00:00:00         Fecha de recepción:         10/12/2010 00:00:00           Comentario envio:         Fecha de recepción:         Turz 2010 00:00:00         Fecha de recepción:         10/12/2010 00:00:00           Comentario envio:         Fecha de recepción:         Turz 2010 00:00:00         Fecha de recepción:         10/12/2010 00:00:00           Comentario envio:         Fecha de recepción:         Turz 2010 00:00:00         Fecha de recepción:         10/12/2010 00:00:00           Comentario envio:         Fecha de recepción:         Turz 2010 00:00:00         Fecha de recepción:         Turz 2010 00:00:00           Comentario:         Fecha de recepción:         Turz 2010 00:00:00         Fecha de recepción:         Turz 2010 00:00:00           Comentario:         Fecha de recepción:         Fecha de recepción:         Turz 2010 00:00:00         Fecha de recepción:           Código © Nombre         Vinidad © Ex. origen © Ex. destino © Cant. trensf © Cst.unitario © Cant. recib © Sub Total         10/10/10/10         SOLO COMPRA ARTV         4.000000         72.5           2         Fecha de recepción:         Fecha d                                                                                                    | cuencial :          | 259                                                                      |                                                                                                    | Usu                                                                                                    | ario : Administr                                                                                                    | ador                                                                                                    | Fecha de creac                                                                                                    | ión : 10/12/2010 (                                                                                                    | 00:00                                                                                                    |
|----------------------------------------------------------------------------------------------------|---------------------|--------------------------------------------------------------------------|----------------------------------------------------------------------------------------------------|----------------------------------------------------------------------------------------------------|----------------------------------------------------------------------------------------------------|----------------------------------------------------------------------------------------------------|----------------------------------------------------------------------------------------------------|----------------------------------------------------------------------------------------------------|----------------------------------------------------------------------------------------------------|
| Canal destino:         PINZON         Fecha de recepción:         10/12/2010/00/00/00           Comentario envio:         Estado:         Estado:         Tipo envio:         Documento:           Comentario recibe:         Documento:         Documento:         Documento:         Documento:           Código © Nombre         Unidad © Ex. origen © Ex. destino © Cant. transf © Cst. unitario © Cant. recib © Sub Total         10/10/10/10/10/10/10/10/10/10/10/10/10/1                                                                                                    | I origen :          | PONCIANO                                                                 |                                                                                                    |                                                                                                    |                                                                                                    |                                                                                                    | Fecha de en                                                                                                    | vio : 10/12/2010 0                                                                                                    | 0:00:00                                                                                                    |
| Comentario envio :<br>Comentario envio :<br>Comentario recibe :<br>Codego © Nombre © Unidad © Ex. origen © Ex. destino © Cant. transf © Cst. unitario © Cant. recib © Sub Total<br>1 101001001 SOLO COMPRA ARTV Unidad 348.000000 95.000000 4.000000 18.145147 4.000000 72.5<br>2                                                                                                    | destino :           | PINZON                                                                   |                                                                                                    |                                                                                                    |                                                                                                    |                                                                                                    | Fecha de recepc                                                                                                    | ión : 10/12/2010 0                                                                                                    | 10:00:00                                                                                                    |
| Código © Nombre         V Unidad         Ex origen © Ex destino         Cant transf         Csumitario         Cant recib         Sub Total           1         10101001         SOLO COMPRA ARTy         Unidad         348,000000         95,000000         4,000000         18,145147         4,000000         72,5                                                                                                    | io envío :          |                                                                          |                                                                                                    |                                                                                                    |                                                                                                    | ~                                                                                                    | Esta                                                                                                    | do: Recibida                                                                                                    |                                                                                                    |
| Commentario recibe :         Documento :         Documento : <thdocumento :<="" t<="" td=""><td></td><td></td><td></td><td></td><td></td><td></td><td>Tipo en</td><td>vio :</td><td></td></thdocumento> |                     |                                                                          |                                                                                                    |                                                                                                    |                                                                                                    |                                                                                                    | Tipo en                                                                                                    | vio :                                                                                                    |                                                                                                    |
| Código v         Nombre         Unidad         Ex desino         Cart transf         Cst unitario         Cant recib         Sub Total           1         101001001         SOLO COMPRA ARTv         Unidad         348.000000         95.000000         4.000000         18.145147         4.000000         72.5           2                                                                                            <                                                                                                    | o recibe :          |                                                                          |                                                                                                    |                                                                                                    |                                                                                                    | ~~~                                                                                                    | Docume                                                                                                    | nto : 3                                                                                                    |                                                                                                    |
| 1 101001001 SOLO COMPRA ARTV Unidad 348,000000 95,000000 4,000000 18,145147 4,000000 72,5                                                                                                    | Código <sub>.</sub> | Nombre                                                                   | 😒 Unidad 😒                                                                                                    | Ex. origen 🔄 I                                                                                                    | Ex. destino  🖉                                                                                                    | Cant. transf 🔗                                                                                                    | Cst unitario                                                                                                    | Cant. recib 💟 Su                                                                                                    | b Total 🕓                                                                                                    |
| 2                                                                                                    | 101001001           | SOLO COMPRA ARTV                                                         | Unidad                                                                                                    | 348,000000                                                                                                    | 95,000000                                                                                                    | 4,000000                                                                                                    | 18,145147                                                                                                    | 4,000000                                                                                                    | 72,58                                                                                                    |
|                                                                                                    |                     |                                                                          |                                                                                                    |                                                                                                    |                                                                                                    |                                                                                                    |                                                                                                    |                                                                                                    |                                                                                                    |
|                                                                                                    |                     |                                                                          |                                                                                                    |                                                                                                    |                                                                                                    |                                                                                                    |                                                                                                    |                                                                                                    |                                                                                                    |
|                                                                                                    |                     |                                                                          |                                                                                                    |                                                                                                    |                                                                                                    |                                                                                                    |                                                                                                    |                                                                                                    |                                                                                                    |
|                                                                                                    |                     | l origen :<br>destino :<br>o envío :<br>o recibe ;<br>Código<br>01001001 | I origen : PONCLANO<br>destino : PINZON<br>o errifo :<br>recibe :<br>Código V Nombre<br>01001001<br>SOLO COMPRA ARTV | Iorigen : PONCIANO<br>destino : PINZON<br>o envio :<br>recibe :<br>Código V Nombre V Unidad V<br>O1001001 SOLO COMPRAARTV Unidad | I origen : PONCIANO<br>destino : PINZON<br>o envio :<br>recibe :<br>Código V Nombre Unidad Ex. origen V<br>01001001 SOLO COMPRA ARTV Unidad 34.000000 | Iorigen : PONCLANO<br>destrico : PINZON<br>o envio :<br>recibe :<br>Código V Nombre V Unidad V Ex. origen V Ex. destrico V I<br>01001001 SOLO COMPRA ARTV Unidad 348.000000 95.000000 | lorigen: PONCLANO C:<br>pencedual destino: PINZON C:<br>o em/o: C:<br>precibe: C:<br>Código ♥ Nombre ♥ Unidad ♥ Ex. origen ♥ Ex. destino ♥ Cart. transf ♥<br>01001001 SOLO COMPRA ARTY Unidad 348,000000 95,000000 4.000000 | Indiana Ponciana Fecha de en<br>destrio : PINZON en Fecha de recepco<br>o envío : Est<br>precibe : Outro : Cant transf v Caturilario v<br>Docume<br>Código V Nombre V Unidad V Ex. origen V Ex. destino V Cant transf v Caturilario v<br>01001001 SOLO COMPRA ARTV Unidad 348,000000 95,000000 4.000000 18,145147 | Indexton Particulario Contention Contention |

- Secuencial: Contiene el número que de forma automática asigna el sistema
- Documento: Indica el número de documento de la transferencia
- Fecha: Presenta la fecha de elaboración de la transferencia
- Canal origen: Muestra el canal desde el cual se realizó la transferencia
- Canal destino: Muestra el canal hacia el cual se dirige la transferencia
- Fecha recepción: Contiene la fecha de recepción de la transferencia
- Estado: Indica el estado de la transferencia
- Usuario: Presenta el nombre de la persona que realizó la transferencia
- Comentario envío: Contiene datos adicionales de la transferencia, el momento que se envía.
- Comentario recibe: Tiene datos adicionales de la transferencia, el momento que se recibe
- Código: Presenta el código del producto que consta en la transferencia
- Nombre: Presenta el nombre del producto que se está transfiriendo
- Existencia origen: Indica la cantidad que existe del producto, en el canal de origen
- Cantidad transferida: Contiene la cantidad que se va a transferir de dicho producto
- Costo unitario: Presenta el costo unitario del producto
- Serie/fecha: Este dato debe ser ingresado cuando el producto que se está transfiriendo, pertenece al tipo "Con Nro. Serie" ó "Ensamblado Con Nro. Serie".
- Cantidad recibida: Contiene la cantidad recibida del producto en el canal de destino
- Cst. Unitario: Presenta el costo promedio unitario de cada producto transferido
- Cst. Sub-total: Contiene el costo total de cada producto transferido

## **Botones principales**

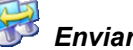

## Enviar transferencia

Al "hacer clic" en este botón el sistema, envía los productos al canal de destino, genera los movimientos de salida y dichos productos quedan en tránsito de salida de la bodega origen y tránsito de entrada en la bodega de destino, hasta que se confirme la recepción.

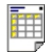

## Ver documento

Al "hacer clic" en este botón, el sistema presenta el contenido de la transferencia.

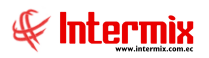

# 👪 Exportar a Excel

Al "hacer clic" en este botón, el sistema exporta a MS Excel, el contenido de la transferencia

## Requerimientos aprobados

Al *"hacer clic"* en este botón, el sistema permite seleccionar los requerimientos de artículos aprobados, para transferir los productos.

## 🔄 Importar datos

Al *"hacer clic"* en este botón el sistema permite importar desde MS Excel, la lista de productos que se quiere transferir.

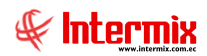

## **Recibir transferencias**

Esta opción permite recibir en el canal de destino (bodega/almacén) los productos transferidos. La transferencia se completa cuando la persona responsable del canal de destino, confirma la recepción de los productos sin novedad alguna, mientras tanto dichos productos se concentran en tránsito de salida en el canal origen y en tránsito de entrada en el canal de destino.

En caso de detectar novedades al recibir los productos transferidos, se puede tomar varias acciones, dependiendo de la situación:

- Sí existe un error en la elaboración de la transferencia, ya sea en la lista de productos o en la cantidad, se puede devolver la transferencia electrónicamente, para que sea corregida en el origen.

- Sí los productos se perdieron o dañaron durante la transferencia, entonces el jefe de bodega o administrador, debe recibir la transferencia y generar el ajuste respectivo por la pérdida.

Se puede ingresar a esta opción seleccionando la aplicación **Administrativo financiero**, módulo **Inventarios** y "haciendo clic" en la opción **Recibir transferencias**. El sistema muestra el siguiente visor múltiple con su respectiva barra de herramientas y con los campos que se define a continuación:

#### Filtro

Debido a que el número de transferencias puede llegar a ser muy alto, el sistema presenta un filtro con los siguientes datos para delimitar la búsqueda:

| Transferencias FL |                       |             |                       |
|-------------------|-----------------------|-------------|-----------------------|
| M 🕐 🚺             |                       |             |                       |
| Transferencia     | s FL                  |             | INTERMIX S.A          |
| Datos             |                       |             |                       |
| Canal origen :    |                       |             |                       |
| Canal destino :   |                       |             |                       |
| Fecha ingreso :   | Fecha recept          | ción: O     | Fecha envio: C        |
| Fecha inicio :    | 26/06/2020 00:00:00 🖌 | Fecha fin : | 03/07/2020 23:59:00 🖌 |

- Canal origen: Contiene el nombre del canal de origen de la transferencia
- Canal destino: Contiene el nombre del canal de destino de la transferencia
- Fecha inicio y Fecha fin: Contiene el rango de fechas entre las cuales se desea presentar las transferencias.

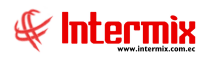

## Visor múltiple

Las transferencias que cumplen con el criterio de búsqueda definido, se despliegan con los siguientes datos:

| rchivo•   Ver•   Empresa: | ITERMIX S.A.                                                                                                    | ✓ Aplicació        | n: Adm. Finar   | nciero 💌 N    | 1ódulo Favoritos | Ventana• <u>A</u> yuda• |                | F      |
|---------------------------|----------------------------------------------------------------------------------------------------|--------------------|-----------------|---------------|------------------|-------------------------|----------------|--------|
| lenú                      |                                                                                                    |                    | - 11 -          | <b>B-</b>     | 0 0              |                         |                |        |
| Adm. Financiero           | Inventarios 🗠                                                                                                    | -A /-              | cforonoio       |               |                  |                         | INTED          | MIVC   |
| Parámetros Adm. Financ    | Categoría de artículos                                                                                                    |                    | sierencia       | s (Alt)       |                  |                         | INTER          | MIA 3. |
| 🕵 Proveedores             | Fabricante - Marca                                                                                                    | Arrastre una colun | nna para agrupa | r             |                  |                         |                |        |
| Compras                   | Grupos de artículos                                                                                                    | Secuencial 🖂       | Documento       | Fec. Creación | Canal origen     | Canal destino           | Fec. Recepción | Estad  |
|                           | Presentaciones                                                                                                    | ▶ 224              | SSSS            | 13/07/2010    | STO DOMINGO      | PINZON                  |                | Recib  |
| Importaciones             | Catálogo de artículos                                                                                                    | 225                | tran            | 14/07/2010    | PINZON           | STO DOMINGO             |                | Recib  |
| Cuentas por pagar         | outlinge de uniceres                                                                                                    | 226                | items           | 14/07/2010    | PINZON           | STA CLARA               |                | Envia  |
| i                         | Listado de artículos y va                                                                                                    | 227                | 885             | 14/07/2010    | PINZON           | STA CLARA               | 16/07/2010     | Recibi |
| Politicas comerciales     | Abrir y cerrar períodos (I                                                                                                    | 228                | trans 0001      | 27/07/2010    | PINZON           | STA CLARA               |                | Envia  |
| Inventarios               |                                                                                                    | 229                | dsfsd dfrrrt    | 27/07/2010    | PINZON           | STA CLARA               |                | Envia  |
|                           | Requerimiento de articui                                                                                                    | 230                | ref 0006        | 28/07/2010    | PINZON           | ROSE HOME               |                | Envia  |
| Activos Fijos             | Aprobar requerimientos                                                                                                    | 231                | transf 000      | 28/07/2010    | PINZON           | STA CLARA               |                | Envia  |
| Proveeduría               | Admin. derequerimiento                                                                                                    | 232                | transf00001     | 28/07/2010    | PINZON           | SAN RAFAEL              |                | Envia  |
|                           |                                                                                                    | 233                | transf0002      | 28/07/2010    | PINZON           | STO DOMINGO             |                | Envia  |
| Servicios                 | Pack / Unpack / Promoci                                                                                                    | 234                | transf003       | 28/07/2010    | PINZON           | PONCIANO                |                | Envia  |
| 🛴 Toma física con PDA     | Artículos ensamblados                                                                                                    | 235                | transf0004      | 28/07/2010    | PINZON           | STA CLARA               |                | Envia  |
| Non a                     | Se Porcentaier de distribuci                                                                                                    | 236                | transf 007      | 28/07/2010    | PINZON           | ROSE HOME               | 28/07/2010     | Recib  |
| Clientes                  | S Porcentajes de distribut                                                                                                    | 237                | tran008         | 28/07/2010    | PINZON           | STA CLARA               | 28/07/2010     | Recib  |
| Ventas                    | 😂 Generar distribución                                                                                                    | 238                | tttt 77         | 28/07/2010    | PINZON           | SAN RAFAEL              |                | Envia  |
|                           | Transferencias (Art)                                                                                                    | 239                | tran 00000      | 12/08/2010    | PINZON           | SAN RAFAEL              | 17/08/2010     | Recib  |
| Punto de venta            | State -                                                                                                    | 240                | tran 001        | 12/08/2010    | PINZON           | PONCIANO                | 16/08/2010     | Recib  |
| Cuentas por cobrar        | Recibir transferencias (Art)                                                                                                    | 241                | trans 003       | 12/08/2010    | PONCIANO         | PINZON                  |                | Envia  |
| - ·                       | Admin. de transferencia                                                                                                    | 242                | tran mar000     | 17/08/2010    | PINZON           | ROSE HOME               |                | Envia  |
| esorena                   | Preparar toma física (Art)                                                                                                    | 243                | doc 005         | 17/08/2010    | PINZON           | PONCIANO                |                | Envia  |
| 📲 Contabilidad 📃          |                                                                                                    | 244                | doc mar001      | 17/08/2010    | PINZON           | PONCIANO                |                | Envia  |
| 9k p                      | Ingreso de inventario m                                                                                                    | 245                | mar 003         | 17/08/2010    | PINZON           | PONCIANO                | 17/08/2010     | Recib  |
|                           | Toma física y generar aj                                                                                                    | 246                | mart 0004       | 17/08/2010    | PINZON           | STA CLARA               | 17/08/2010     | Recib  |
| Adm. Financiero           | The second second secon | 247                | mart 004        | 17/08/2010    | PINZON           | ROSE HOME               | 17/08/2010     | Recib  |
|                           | Call Christencia Iniciai (Art)                                                                                                    | Total=40           |                 | 1             |                  |                         |                |        |
| *                         | Ajuste de artículos                                                                                                    | He H A Reco        | rd 1 of 40 💽    |               |                  |                         |                | >      |
|                           |                                                                                                    |                    |                 |               |                  |                         |                | /      |

- Secuencial: Contiene el número que de forma automática asigna el sistema
- Documento: Indica el número de documento de la transferencia
- Fecha creación: Presenta la fecha de elaboración de la transferencia
- Canal origen: Muestra el canal desde el cual se realizó la transferencia
- Canal destino: Muestra el canal hacia el cual se dirige la transferencia
- Fecha recepción: Contiene la fecha de recepción de la transferencia
- Estado: Indica el estado de la transferencia
- Usuario: Presenta el nombre de la persona que realizó la transferencia

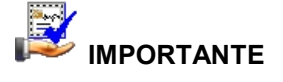

Sí usted "*hace clic derecho*" sobre uno de los registros desplegados, se presenta un menú que le permite *Editar* o *Ver*. Las mismas operaciones pueden ser realizadas desde la barra de herramientas.

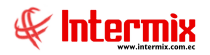

Desde la barra de herramientas sí "*hace clic*" sobre el botón *Editar* o *Ver*, se puede ingresar al visor simple, a través del cual se consulta y recibe los artículos transferidos con los siguientes datos:

|       |               |             | <b>?</b> 🚺 |               |             |               |               |                         |                   |                   |          |  |
|-------|---------------|-------------|------------|---------------|-------------|---------------|---------------|-------------------------|-------------------|-------------------|----------|--|
| cib   | ir transfer   | encia (Ar   | t)         |               |             |               |               |                         |                   | INTE              | RMIX     |  |
| os    |               |             |            |               |             |               |               |                         |                   |                   |          |  |
|       | Secuencial :  | 296         | de cread   | ión : 04/06/2 | 017 00:0 🖂  | Usuario : Cri | stian Chuquim | arca                    | Estado :          | Recibida          |          |  |
| C     | anal origen : | BODEGA PRIN | ICIPAL     |               |             |               |               |                         | Fecha de envío :  | 04/06/2017 00:0 🖂 |          |  |
| Ca    | nal destino : | ROSE HOME   |            |               |             |               |               | Fech                    | na de recepción : | 04/06/2017 00:00: |          |  |
| omen  | tario envío : |             |            |               |             |               |               |                         | Tipo envio :      |                   |          |  |
|       |               |             |            |               |             |               |               | $\overline{\checkmark}$ | Nro. Guia :       |                   |          |  |
| oment | ario recibe : |             |            |               |             |               |               |                         | Valor Guia :      | 0                 | ,000000  |  |
|       |               |             |            |               |             |               |               | $\sim$                  | Documento :       | FFF               |          |  |
|       | Código Int    | Nombre      | Unidad     | Ex. origen    | Ex. destino | Cant. transf  | Serie/Lote    | Comentario              | Tipo Item         | Cant. recib       | Cst Prom |  |
| 1     | pru00022      | ProdSerie 1 |            | 1,000000      | 1,000000    | 1,000000      | 111111        |                         | Con Nro. de Serie | 1,000000          | 0,000    |  |
|       |               |             |            |               |             |               |               |                         |                   |                   |          |  |

- Secuencial: Corresponde al número asignado de forma automática por el sistema
- Fecha creación: Presenta la fecha de elaboración de la transferencia
- Canal origen: Muestra el canal desde el cual se realizó la transferencia
- Canal destino: Muestra el canal hacia el cual se dirige la transferencia
- Fecha recepción: Contiene la fecha de recepción de la transferencia
- Estado: Indica el estado de la transferencia
- Usuario: Presenta el nombre de la persona que realizó la transferencia
- Documento: Muestra el número del documento de la transferencia
- Comentario envío: Contiene información adicional sobre el envío de la transferencia
- Comentario recibe: Contiene información adicional sobre la recepción de la transferencia
- Código: Muestra la identificación del producto
- Nombre: Presenta el nombre del producto que es parte de la transferencia
- Cantidad transferida: Hace referencia a la cantidad de productos que se transfieren
- Cst. unitario: Indica el costo promedio unitario de cada producto transferido
- Serie/fecha: Este dato es ingresado cuando el producto tiene Serie/fecha
- Cantidad recibida: Este campo contiene la cantidad de productos recibidos
- Cst. subtotal: Contiene el costo promedio total de cada producto transferido

## **Botones principales**

## Recibir transferencia

Al accionar este botón, el sistema recibe los productos transferidos y genera los movimientos de ingreso, además los productos salen de *"En tránsito"* y afectan el stock de cada canal.

#### Devolver transferencia

Al *"hacer clic"* en este botón, el sistema permite devolver una transferencia para que sea corregida en el origen. Todos los movimientos de salida de los productos son anulados.

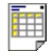

Ver documento

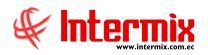

Al "hacer clic" en este botón, el sistema imprime el contenido de la transferencia

## Exportar a Excel

Al "hacer clic" en este botón el sistema exporta a MS Excel, el contenido de la transferencia

## Administración de transferencias

Esta opción permite realizar algunas operaciones especiales con las transferencias, como las siguientes:

- Permite devolver una transferencia, aunque haya sido recibida en el canal de destino

- Sí durante la transferencia se presentan problemas con los productos, entonces el jefe de bodega o administrador, puede recibir la transferencia con productos faltantes y generar automáticamente el ajuste respectivo.

Se puede ingresar a esta opción seleccionando la aplicación **Administrativo financiero**, módulo **Inventarios** y "haciendo clic" en la opción **Admin. de transferencias.** El sistema muestra el siguiente visor múltiple con su respectiva barra de herramientas y con los campos que se define a continuación:

## Filtro

Transferencias El

Debido a que el número de transferencias puede llegar a ser muy alto, el sistema presenta un filtro, con los siguientes datos para delimitar la búsqueda:

| Indifisielencias i L |                       |             |                       |
|----------------------|-----------------------|-------------|-----------------------|
| M 🕐 🚺                |                       |             |                       |
| Transferencia        | s FL                  |             | INTERMIX S.A          |
| Datos                |                       |             |                       |
| Canal origen :       |                       |             |                       |
| Canal destino :      |                       |             |                       |
| Fecha ingreso :      | Fecha recepció        | n: C        | Fecha envio : C       |
| Fecha inicio :       | 07/03/2020 00:00:00 🖌 | Fecha fin : | 14/03/2020 23:59:00 🖌 |

- Canal origen: Contiene el nombre del canal de origen de la transferencia
- Canal destino: Contiene el nombre del canal de destino de la transferencia
- *Fecha inicio y Fecha fin:* Contiene el rango de fechas entre las cuales se desea presentar las transferencias.
- Fecha ingreso / Fecha recepción / Fecha envío: Filtros para la búsqueda de transferencias

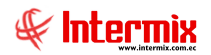

## Visor múltiple

Luego de ingresar los parámetros requeridos en el filtro, el visor múltiple presenta la lista de transferencias, con los siguientes datos:

| n. Transferenci        | ias (Art)     |                                             |                         |            |                |                   |               |                 |                         | l I             | NTERM    |
|------------------------|---------------|---------------------------------------------|-------------------------|------------|----------------|-------------------|---------------|-----------------|-------------------------|-----------------|----------|
|                        | • •           |                                             |                         |            |                |                   |               |                 |                         |                 |          |
| una columna para agrup | xar           |                                             |                         |            |                |                   |               |                 |                         |                 |          |
| encial Documento       | Fec. Creación | Canal origen                                | Canal destino           | Fec. Envio | Fec. Recepción | Tipo Envio        | tran_nro_guia | tran_valor_guia | Usuario                 | tran_comentario | GUIA_RE  |
| 283 5                  | 09/04/2015    | 020 - Mariana de Jesús                      | 010 - PINZON            | 09/04/2015 | 09/04/2015     | Otro              |               | 0,000000        | Intermix                |                 |          |
| 284 1236               | 30/04/2016    | 030 - Bodega de Suministros Villa Flora     | 010 - BODEGA UIDE       | 30/04/2016 | 30/04/2016     | Otro              |               | 0,000000        | Administrador ADMIN     |                 |          |
| 285 6                  | 12/08/2016    | 020 - Mariana de Jesús                      | 050 - SAN RAFAEL        | 12/08/2016 | 12/08/2016     |                   |               | 0,000000        | Edison - Usuario IMXPIC |                 | <b>v</b> |
| 286 000000200          | 12/09/2016    | 123 - BODEGA DE SUMINISTROS - SANTO DOMINGO | 010 - suministros       | 12/09/2016 | 12/09/2016     | Transp. Alquilado |               | 0,000000        | Sistemas                |                 |          |
| 287 7                  | 17/09/2016    | 080 - SUMINISTROS                           | 060 - SANGOLQUI         | 17/09/2016 | 17/09/2016     | Línea aérea       |               | 0,000000        | Cristian Chuquimarca    |                 |          |
| 288 8                  | 17/09/2016    | 080 - SUMINISTROS                           | 060 - SANGOLQUI         | 17/09/2016 | 17/09/2016     | Otro              |               | 0,000000        | Cristian Chuquimarca    |                 |          |
| 289 222                | 22/09/2016    | 010 - STA CLARA                             | 010 - suministros       | 22/09/2016 | 22/09/2016     | Línea aérea       |               | 0,000000        | Cristian Chuquimarca    |                 |          |
| 290 223                | 22/09/2016    | 123 - BODEGA DE SUMINISTROS - SANTO DOMINGO | BDS - BODEGA SAN RAFAEL | 22/09/2016 | 22/09/2016     | Línea aérea       |               | 0,000000        | Cristian Chuquimarca    |                 |          |
| 291 224                | 22/09/2016    | 123 - BODEGA DE SUMINISTROS - SANTO DOMINGO | BDS - BODEGA PRINCIPAL  | 22/09/2016 | 22/09/2016     |                   |               | 0,000000        | Cristian Chuquimarca    |                 |          |
| 292 1234567            | 08/04/2017    | BDS - BODEGA PRINCIPAL                      | BDS - SUPER NUEVO       | 08/04/2017 | 08/04/2017     | Otro              |               | 0,000000        | Cristian Chuquimarca    | ytytutyu        | ~        |
| 293 2345678            | 04/06/2017    | 020 - Mariana de Jesús                      | 010 - suministros       | 04/06/2017 | 04/06/2017     | Línea aérea       |               | 0,000000        | Cristian Chuquimarca    |                 |          |
| 294 23                 | 04/06/2017    | BDS - BODEGA SAN RAFAEL                     | 010 - suministros       | 04/06/2017 | 04/06/2017     |                   |               | 0,000000        | Cristian Chuquimarca    |                 |          |
| 295 43                 | 04/06/2017    | BDS - BODEGA PRINCIPAL                      | 010 - Nombre 2          | 04/06/2017 | 04/06/2017     |                   |               | 0,000000        | Cristian Chuquimarca    |                 |          |
| 296 FFF                | 04/06/2017    | BDS - BODEGA PRINCIPAL                      | 080 - ROSE HOME         | 04/06/2017 | 04/06/2017     |                   |               | 0,000000        | Cristian Chuquimarca    |                 |          |
| 297 23                 | 04/06/2017    | BDS - BODEGA PRINCIPAL                      | BDS - Nombre            | 04/06/2017 | 04/06/2017     |                   |               | 0,000000        | Cristian Chuquimarca    |                 |          |
| 298 9                  | 04/06/2017    | BDS - BODEGA PRINCIPAL                      | 010 - Nombre 2          | 04/06/2017 | 04/06/2017     | Línea aérea       |               | 0,000000        | Cristian Chuquimarca    |                 |          |
| 299 10                 | 04/06/2017    | BDS - BODEGA PRINCIPAL                      | BDS - SUPER NUEVO       | 04/06/2017 | 04/06/2017     | Otro              |               | 0,000000        | Cristian Chuquimarca    |                 |          |
| 300 11                 | 04/06/2017    | BDS - BODEGA PRINCIPAL                      | 010 - Nombre 1          | 04/06/2017 | 04/06/2017     |                   |               | 0,000000        | Cristian Chuquimarca    |                 |          |
| 301 234                | 04/06/2017    | BDS - BODEGA PRINCIPAL                      | 010 - suministros       | 04/06/2017 | 04/06/2017     | Línea aérea       |               | 0,000000        | Cristian Chuquimarca    |                 |          |
| 302 335                | 04/06/2017    | BDS - BODEGA SAN RAFAEL                     | 123 - STO DOMINGO       | 04/06/2017 | 04/06/2017     | Otro              |               | 0,000000        | Cristian Chuquimarca    |                 | Ē        |
| 303 23                 | 04/06/2017    | BDS - BODEGA PRINCIPAL                      | 010 - Canal EI          | 04/06/2017 | 04/06/2017     | Línea aérea       |               | 0,000000        | Cristian Chuquimarca    |                 | Ē        |
| 304 12                 | 04/06/2017    | BDS - BODEGA PRINCIPAL                      | 019 - Canal Prueba      | 04/06/2017 | 04/06/2017     | Línea aérea       |               | 0,000000        | Cristian Chuquimarca    |                 | Ē        |
| 305 123                | 10/06/2017    | BDS - BODEGA SAN RAFAEL                     | 080 - SUMINISTROS       | 10/06/2017 | 10/06/2017     | Otro              |               | 0,000000        | Cristian Chuquimarca    |                 | Ē        |
| 306 098                | 10/06/2017    | BDS - BODEGA SAN RAFAEL                     | 010 - suministros       | 10/06/2017 | 10/06/2017     | Línea aérea       |               | 0,000000        | Cristian Chuquimarca    |                 |          |
| 307 345                | 10/06/2017    | BDS - BODEGA SAN RAFAEL                     | 010 - suministros       | 10/06/2017 | 10/06/2017     |                   |               | 0,000000        | Cristian Chuquimarca    |                 |          |
| 308 0987               | 10/06/2017    | BDS - BODEGA SAN RAFAEL                     | 010 - suministros       | 10/06/2017 | 10/06/2017     | Otro              |               | 0,000000        | Cristian Chuquimarca    |                 |          |
| 309 12                 | 10/06/2017    | BDS - BODEGA SAN RAFAEL                     | 010 - suministros       | 10/06/2017 | 10/06/2017     |                   |               | 0,000000        | Cristian Chuquimarca    |                 | Ē.       |
| 310 43                 | 10/06/2017    | BDS - BODEGA SAN RAFAEL                     | 010 - suministros       | 10/06/2017 | 10/06/2017     |                   |               | 0,000000        | Cristian Chuquimarca    |                 |          |
| 311 12                 | 24/06/2017    | BDS - BODEGA SAN RAFAEL                     | 010 - Nombre 2          | 24/06/2017 | 24/06/2017     | Línea aérea       |               | 0,000000        | Cristian Chuquimarca    |                 |          |
| 312 13                 | 27/01/2018    | BDS - BODEGA PRINCIPAL                      | 123 - STO DOMINGO       | 27/01/2018 | 27/01/2018     | Línea aérea       |               | 0,000000        | Cristian Chuquimarca    |                 | 2        |
| 313 14                 | 26/02/2018    | BDS - BODEGA PRINCIPAL                      | BDS - BODEGA SAN RAFAEL | 26/02/2018 | 26/02/2018     | Otro              | 77            | 0,000000        | Tania Boria             |                 | Ē        |
| 314 15                 | 09/06/2018    | BDS - BODEGA SAN RAFAEL                     | BDS - Canal lote        | 09/06/2018 | 09/06/2018     | Línea aérea       | 12            | 0,000000        | Cristian Chuquimarca    |                 | Ē        |
| 315 16                 | 09/06/2018    | BDS - BODEGA PRINCIPAL                      | 010 - BODEGA UIDE       | 09/06/2018 | 09/06/2018     | Línea aérea       |               | 0,00000         | Cristian Chuquimarca    |                 | Ē        |
| 316 0122               | 09/06/2018    | BDS - BODEGA PRINCIPAL                      | BDS - SUPER NUEVO       | 09/06/2018 | 09/06/2018     | Línea aérea       |               | 0,00000         | Cristian Chuquimarca    |                 | Ē        |
|                        |               |                                             |                         | 10/08/2010 | 10/00/00/0     | Transa Brasia     |               | 0,000000        | Catomia / /             |                 |          |

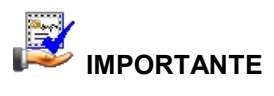

Sí usted "*hace clic derecho*" sobre uno de los registros desplegados, se presenta un menú que le permite *Editar* o *Ver*. Las mismas operaciones pueden ser realizadas desde la barra de herramientas.

- Secuencial: Corresponde al número asignado de forma automática por el sistema
- Documento: Muestra el número de documento de la transferencia
- Fecha: Presenta la fecha de creación de la transferencia
- Canal origen: Indica el canal de origen, desde el cual se realizó la transferencia
- Canal destino: Contiene el canal de destino de la transferencia
- Fecha recepción: Muestra la fecha de recepción de la transferencia
- Estado: Indica el estado de la transferencia: Proceso / Enviada / Transferida
- Usuario: Presenta el nombre del usuario que realizó la transferencia

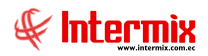

Desde la barra de herramientas sí "*hace clic*" sobre el botón *Editar* o *Ver*, se puede ingresar al visor simple, a través del cual se consulta y administra las transferencias, con los siguientes datos:

| 5      | Secuencial :     | 284 de cread            | ión : 30/0  | 4/2016 00:0 | Usuario :   | Administrador | ADMIN      | Est               | ado : Recibida    |             |
|--------|------------------|-------------------------|-------------|-------------|-------------|---------------|------------|-------------------|-------------------|-------------|
| Ca     | anal origen :    | Bodega de Suministros \ | /illa Flora |             |             | ,             |            | Fecha de en       | vío : 30/04/201   | .6 00:0 🖂   |
| Car    | nal destino :    | BODEGA UIDE             |             |             |             |               | •••        | Fecha de recepo   | ción : 30/04/201  | 6 00:0 🖂    |
| Coment | mentario envío : |                         |             |             |             |               |            | Tipo er<br>Nro. G | ivio: Otro        |             |
| omenta | ario recibe :    |                         |             |             |             |               |            | Valor G<br>Docume | iuia :            | 0,000000    |
|        | Código Int       | Nombre                  | Unidad      | Ex. origen  | Ex. destino | Cant. transf  | Serie/Lote | Comentario        | Tipo Item         | Cant. recib |
| 1      | s00002           | Suministro de pruesba   |             | 29,560000   | 6,000000    | 1,000000      |            |                   | Con Nro. de Serie | 1,00000     |
|        |                  |                         |             |             |             |               |            |                   |                   |             |

- Secuencial: Corresponde al número asignado de forma automática por el sistema
- Documento: Muestra el número de documento de la transferencia
- Fecha: Presenta la fecha de creación de la transferencia
- Canal origen: Indica el canal de origen desde el cual se realizó la transferencia
- Canal destino: Contiene el canal de destino de la transferencia
- Fecha recepción: Muestra la fecha de recepción de la transferencia
- Estado: Indica el estado de la transferencia: Proceso / Enviada / Transferida
- Usuario: Presenta el nombre del usuario que realizó la transferencia
- Comentario envío: Contiene información adicional sobre el envío de la transferencia
- Comentario recibe: Contiene información adicional sobre la recepción de la transferencia
- Código: Muestra la identificación del producto
- Nombre: Presenta el nombre del producto que es parte de la transferencia
- Cantidad transferida: Hace referencia a la cantidad de productos que se transfieren
- Cst. unitario: Indica el costo promedio unitario de cada producto transferido
- Serie/Lote: Este dato se ingresa cuando el producto tiene Serie
- Cantidad recibida: Este campo contiene la cantidad de productos recibidos
- Cst. subtotal: Contiene el costo promedio total de cada producto transferido

## **Botones principales**

## Recibir transferencia

Al accionar este botón, el sistema recibe los productos transferidos y genera los movimientos de ingreso, además los productos salen de "En tránsito" y afectan el stock de cada canal.

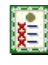

#### Generar ajuste

Al "hacer clic" en este botón, el sistema permite generar el ajuste cuando uno de los artículos transferidos se daña o se pierde.

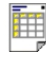

#### Ver documento

Al "hacer clic" en este botón, el sistema imprime el contenido de la transferencia.

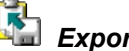

## Exportar a Excel

Al "hacer clic" en este botón, el sistema exporta a MS Excel, el contenido de la transferencia

## Devolver transferencia

Al "hacer clic" en este botón, el sistema permite devolver una transferencia ya recibida en el canal de destino.

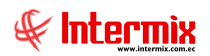

## Preparar toma física

Esta opción puede ser usada para realizar dos procesos diferentes de toma física dentro de una empresa.

- *Toma física rutinaria:* Esta opción saca una fotografía de la situación actual de un canal (bodega o almacén) en cuanto a las existencias que tiene ese momento y prepara el ambiente de trabajo, para el ingreso del inventario encontrado.

- *Existencia inicial:* Esta opción prepara el ambiente de trabajo, para ingresar el inventario de existencia inicial, que tiene un canal (bodega o almacén).

Nota: La toma física que se realiza para este proceso, debe ser de tipo: Toma física

El sistema ofrece varias alternativas para preparar la toma física de artículos, las mismas que son las siguientes:

- Puede realizar la toma física de un grupo de productos, por tanto, se cierra exclusivamente la sección que contiene dichos productos.

- Puede realizar la toma física de una o varias categorías de productos, por tanto, se cierra exclusivamente la sección que contiene dichos productos.

- Puede realizar la toma física de todo el almacén, sin cerrar la atención al público y registrando la fecha y hora en la que se realizó la toma física de cada producto.

**Nota:** Sí la toma física se realiza sin suspender la atención al público, es de suma importancia que se registre la fecha y hora en que se realiza la toma física de cada producto, ya que en base a este dato, el sistema puede determinar que movimientos hubo de dicho producto entre la fecha y hora de preparación de la toma física y la fecha y hora en que se realizó la toma física. Lo recomendable es que se suspenda la atención al público.

Se puede ingresar a esta opción, seleccionando la aplicación **Administrativo financiero**, módulo **Inventarios** y "haciendo clic" en la opción **Preparar toma física.** El sistema presenta el siguiente visor múltiple, con su respectiva barra de herramientas y con los campos que se define a continuación:

#### Filtro

El visor múltiple puede contener una gran cantidad de registros, por lo tanto, se presenta un filtro que solicita los siguientes datos, para delimitar la búsqueda:

| Canal FL                                     |                                                                                                    |                                    |                                |
|----------------------------------------------|----------------------------------------------------------------------------------------------------|------------------------------------|--------------------------------|
| M 🕐 🚺                                        |                                                                                                    |                                    |                                |
| Canal FL                                     |                                                                                                    |                                    | INTERMIXSA                     |
| Datos                                        | 1                                                                                                    |                                    |                                |
|                                              |                                                                                                    |                                    |                                |
| Canal :                                      |                                                                                                    |                                    |                                |
| Fecha ingreso :                              | •                                                                                                    | Fecha movimientos :                | c                              |
| Fecha inicio :                               | 07/03/2020 00:00                                                                                                    | Fecha fin :                        | 14/03/2020 23:59               |
| Canal :<br>Fecha ingreso :<br>Fecha inicio : | <ul> <li>●</li> <li>●</li></ul> | Fecha movimientos :<br>Fecha fin : | ···<br>○<br>14/03/2020 23:59 ☑ |

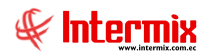

- Canal: Permite definir la bodega o almacén del cual desea visualizar la toma física
- Fecha inicio: Define la fecha de inicio de la toma física
- Fecha fin: Define la fecha final de la toma física
- Fecha ingreso / Fecha movimientos: Filtros para la búsqueda

## Visor múltiple

Luego de ingresar los parámetros requeridos en el filtro, el visor múltiple presenta la lista de canales que se ha preparado la toma física, con los siguientes datos:

| L  | ) 🛃 🖻            | X                  | 📰 🗐 • 🕵 • 🏘 🛛 🔟                             |             |                     |                     |         |
|----|------------------|--------------------|---------------------------------------------|-------------|---------------------|---------------------|---------|
| P  | reparar to       | oma física (       | Art)                                        |             |                     |                     |         |
|    |                  | _                  |                                             | _           |                     |                     | _       |
| Ar | rastre una colu  | mna para agrupa    | r                                           |             |                     |                     |         |
|    | Secuencial       | Тіро               | Canal                                       | Descripción | Fecha inicio        | Fecha fin           | Estado  |
| Þ  | 94               | Toma física        | 080 - SUMINISTROS                           |             | 17/09/2016 16:36:00 |                     | Abierto |
|    | 95               | Existencia inicial | 123 - BODEGA DE SUMINISTROS - SANTO DOMINGO |             | 17/09/2016 16:43:00 | 18/05/2017 15:45:00 | Cerrado |
|    | <mark>96</mark>  | Toma física        | 123 - BODEGA DE SUMINISTROS - SANTO DOMINGO |             | 22/09/2016 10:41:00 |                     | Abierto |
|    | 97               | Toma física        | 010 - Nombre 2                              |             | 22/09/2016 10:42:00 |                     | Abierto |
|    | <mark>9</mark> 8 | Toma física        | BDS - BODEGA PRINCIPAL                      |             | 22/09/2016 11:54:00 |                     | Abierto |
|    | <mark>9</mark> 9 | Existencia inicial | 010 - BODEGA UIDE                           |             | 22/09/2016 12:36:00 | 26/09/2016 12:42:00 | Cerrado |
|    | 100              | Existencia inicial | 010 - Nombre 2                              |             | 15/11/2016 17:31:00 |                     | Abierto |
|    | 101              | Existencia inicial | BDS - SUPER NUEVO                           |             | 15/11/2016 18:08:00 | 18/05/2018 16:56:00 | Cerrado |
|    | 102              | Existencia inicial | BDS - Canal lote                            |             | 24/06/2017 11:58:00 |                     | Abierto |
|    | 103              | Existencia inicial | 020 - Ponce                                 |             | 24/06/2017 15:42:00 | 30/06/2017 12:14:00 | Cerrado |
|    | 104              | Existencia inicial | 019 - LOTE EXISTENCIA                       |             | 24/06/2017 12:21:00 | 30/06/2017 13:07:00 | Cerrado |
|    | 105              | Toma física        | BDS - SUPER NUEVO                           |             | 30/06/2017 17:15:00 |                     | Abierto |
|    | 108              | Toma física        | 019 - LOTE EXISTENCIA                       |             | 30/06/2017 09:20:00 |                     | Abierto |
|    | 109              | Existencia inicial | 050 - SAN RAFAEL                            |             | 14/08/2017 08:41:00 |                     | Abierto |

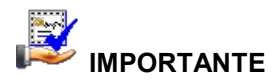

Sí usted "*hace clic derecho*" sobre uno de los registros desplegados, se presenta un menú que le permite ingresar un **Nuevo** registro, **Editar**, **Ver** o **Borrar**. Las mismas operaciones pueden ser realizadas desde la barra de herramientas.

- Secuencial: Es el número asignado de forma automática por el sistema
- Tipo: Define sí corresponde a una toma física normal o a la existencia inicial
- Canal: Contiene el canal del cual se realiza la toma física
- Descripción: Contiene información adicional sobre la toma física de un canal
- Fecha inicio: Presenta la fecha en la que se inició la toma física
- Fecha fin: Presenta la fecha en la que finalizó la toma física
- Estado: Define sí la toma física se encuentra Abierta o Cerrada

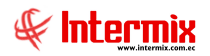

Desde la barra de herramientas sí "*hace clic*" sobre el botón *Nuevo*, *Editar* o *Ver*, usted puede ingresar al visor simple, a través del cual se consulta, edita e ingresa la toma física, con los siguientes datos:

|                                                           | 19 3                                                                                                    |                                                                                                    | S 🕑 💆                                                                                                    |                                         |          |                |       |                                                                                                    |                                                                                                    |                                                                                                |                                                                                        |        |
|-----------------------------------------------------------|----------------------------------------------------------------------------------------------------|----------------------------------------------------------------------------------------------------|----------------------------------------------------------------------------------------------------|-----------------------------------------|----------|----------------|-------|----------------------------------------------------------------------------------------------------|----------------------------------------------------------------------------------------------------|------------------------------------------------------------------------------------------------|----------------------------------------------------------------------------------------|--------|
| əpar                                                      | rar toma fí                                                                                                    | sica (Art                                                                                              | )                                                                                                    |                                         |          |                |       |                                                                                                    |                                                                                                    | INTE                                                                                           | RM                                                                                     | X      |
| s                                                         |                                                                                                    |                                                                                                    |                                                                                                    |                                         |          |                |       |                                                                                                    |                                                                                                    |                                                                                                |                                                                                        |        |
|                                                           | Secuencial :                                                                                                    | 05                                                                                                    |                                                                                                    |                                         | Tipo :   | Evistancia ini | icial | Est                                                                                                    | ado : Corr                                                                                                    | ado                                                                                            |                                                                                        |        |
|                                                           |                                                                                                    | 32                                                                                                    |                                                                                                    |                                         |          | Existencia ini |       | <u> </u>                                                                                                    | Cen                                                                                                    | 800                                                                                            |                                                                                        | Ľ      |
|                                                           | Canal :                                                                                                    | BODEGA DE                                                                                              | SUMINISTRO                                                                                                    | OS - SANTO                              | O DOMING | 0              |       | . Fecha in                                                                                                    | nicio : 17/0                                                                                                    | 9/2016 16:4                                                                                    | 3:00                                                                                   | $\sim$ |
| ſ                                                         | Descripción :                                                                                                    |                                                                                                    |                                                                                                    |                                         |          |                |       | Fecha                                                                                                    | a fin : 18/0                                                                                                    | 5/2017 15:4                                                                                    | 5.00                                                                                   |        |
|                                                           |                                                                                                    | I                                                                                                    |                                                                                                    |                                         |          |                |       |                                                                                                    | 10/0                                                                                                    | 5/2017 15.1                                                                                    | 5.00                                                                                   | Ľ      |
| E                                                         | legir opción :                                                                                                    | O Todos                                                                                                |                                                                                                    |                                         |          |                |       |                                                                                                    |                                                                                                    |                                                                                                |                                                                                        |        |
|                                                           |                                                                                                    | O Por Proc                                                                                             | luctos                                                                                                    |                                         |          |                |       |                                                                                                    | A                                                                                                    | rtículos                                                                                       |                                                                                        |        |
|                                                           |                                                                                                    |                                                                                                    |                                                                                                    |                                         |          |                |       |                                                                                                    |                                                                                                    |                                                                                                |                                                                                        |        |
|                                                           |                                                                                                    | O Por Cate                                                                                             | gorias                                                                                                    |                                         | C        | ategorías :    |       |                                                                                                    |                                                                                                    |                                                                                                |                                                                                        |        |
|                                                           |                                                                                                    | O Por Cate                                                                                             | egorias                                                                                                    |                                         | С        | ategorías :    |       |                                                                                                    |                                                                                                    |                                                                                                |                                                                                        |        |
|                                                           | Código                                                                                                    | Por Cate                                                                                               | igorias<br>Ibre                                                                                                    |                                         | C        | ategorías :    |       | Unidad                                                                                                    | Stock                                                                                                    | Toma                                                                                           | Dife                                                                                   | ~      |
| 1                                                         | Código<br>FR001                                                                                                    | Por Cate                                                                                               | egorias<br>Ibre                                                                                                    |                                         | C        | ategorías :    |       | Unidad<br>Unidad                                                                                                    | Stock<br>23,000000                                                                                                    | Toma                                                                                           | Dife                                                                                   | ^      |
| 1 2                                                       | Código<br>FR001<br>jabon001                                                                                                    | Por Cate<br>Non<br>Fres<br>Ultra                                                                       | egorias<br>Ibre<br>h                                                                                                    |                                         | C        | ategorías :    |       | Unidad<br>Unidad<br>Unidad                                                                                                    | Stock<br>23,000000<br>9,460000                                                                                                    | Toma<br>0<br>0                                                                                 | Dife<br>-23<br>-9,*                                                                    |        |
| 1 2 3                                                     | Código<br>FR001<br>jabon001<br>hb002                                                                                                    | Por Cate<br>Non<br>Free<br>Ultra<br>Lapi                                                               | egorias<br>hbre<br>h<br>a<br>z de pintura                                                                                                    |                                         | C        | ategorías :    |       | Unidad<br>Unidad<br>Unidad<br>Unidad                                                                                                    | Stock<br>23,000000<br>9,460000<br>-139,00                                                                                                    | Toma<br>0<br>0                                                                                 | Dife<br>-23<br>-9,1                                                                    |        |
| 1<br>2<br>3<br>4                                          | Código<br>FR001<br>jabon001<br>hb002<br>hb001                                                                                                    | Por Cate Non Fres Ultra Lapi lápiz                                                                     | egorias<br>hbre<br>h<br>z de pintura<br>r normal                                                                                                    |                                         | C        | ategorías :    |       | Unidad<br>Unidad<br>Unidad<br>Unidad<br>Unidad                                                                                                   | Stock<br>23,000000<br>9,460000<br>-139,00<br>50,000000                                                                                                | Toma<br>0<br>0<br>0                                                                            | Dife<br>-23<br>-9,<br>139<br>-50                                                       | - I    |
| 1<br>2<br>3<br>4<br>5                                     | Código<br>FR001<br>jabon001<br>hb002<br>hb001<br>bc001                                                                                                    | Por Cate<br>Non<br>Free<br>Ultra<br>Lapi<br>Lapi                                                       | egorias<br>hbre<br>h<br>z de pintura<br>r normal<br>z bicolor punt                                                                                                 | ta gruesa                               | C        | ategorías :    |       | Unidad<br>Unidad<br>Unidad<br>Unidad<br>Unidad<br>Unidad                                                                                         | Stock<br>23,000000<br>9,460000<br>-139,00<br>50,000000<br>1928,00                                                                                     | Toma<br>0<br>0<br>0<br>0<br>0<br>0                                                             | Dife<br>-23<br>-9,<br>139<br>-50<br>-19                                                |        |
| 1<br>2<br>3<br>4<br>5<br>6                                | Código<br>FR001<br>jabon001<br>hb002<br>hb001<br>bc001<br>bg130xxx                                                                                                    | Por Cate                                                                                               | egorias<br>hbre<br>b<br>z de pintura<br>rormal<br>z bicolor punt<br>ador de goma                                                                                   | ta gruesa<br>a xxx                      | C        | ategorías :    |       | Unidad<br>Unidad<br>Unidad<br>Unidad<br>Unidad<br>Unidad<br>Unidad                                                                               | Stock<br>23,000000<br>9,460000<br>-139,00<br>50,000000<br>1928,00<br>5,000000                                                                         | Toma<br>0<br>0<br>0<br>0<br>0<br>0<br>0<br>0                                                   | Dife<br>-23<br>-9,<br>139<br>-50<br>-19<br>-5,(                                        |        |
| 1<br>2<br>3<br>4<br>5<br>6<br>7                           | Código<br>FR001<br>jabon001<br>hb002<br>hb001<br>bc001<br>bg130xxx<br>SR10                                                                                                    | Por Cate<br>Non<br>Free<br>Ultra<br>Lapi<br>Lapi<br>borr<br>Sum                                        | egorias<br>hbre<br>b<br>z de pintura<br>r normal<br>z bicolor punt<br>ador de goma<br>inistro010                                                                   | ta gruesa<br>a xxx                      | С        | ategorías :    |       | Unidad<br>Unidad<br>Unidad<br>Unidad<br>Unidad<br>Unidad<br>Unidad<br>Unidad                                                                     | Stock<br>23,000000<br>9,460000<br>-139,00<br>50,000000<br>1928,00<br>5,000000<br>-67,000                                                              | Toma<br>0<br>0<br>0<br>0<br>0<br>0<br>0<br>0<br>0<br>0                                         | Dife<br>-23<br>-9,<br>139<br>-50<br>-19<br>-5,(<br>67,(                                | =      |
| 1<br>2<br>3<br>4<br>5<br>6<br>7<br>8                      | Código<br>FR001<br>jabon001<br>hb002<br>hb001<br>bc001<br>bg130xxx<br>SR10<br>101001006                                                                                                 | Por Cate<br>Non<br>Free<br>Ultra<br>Lapi<br>Lapi<br>borr<br>Sum<br>SOL                                 | egorias<br>hbre<br>z de pintura<br>z normal<br>z bicolor punt<br>ador de goma<br>inistro010<br>O COMPRA VI                                                         | ta gruesa<br>a xxx<br>ENTA ART          | C        | ategorías :    |       | Unidad<br>Unidad<br>Unidad<br>Unidad<br>Unidad<br>Unidad<br>Unidad<br>Unidad<br>Unidad                                                           | Stock<br>23,000000<br>9,460000<br>-139,00<br>50,000000<br>1928,00<br>5,000000<br>-67,000<br>8,000000                                                  | Toma<br>0<br>0<br>0<br>0<br>0<br>0<br>0<br>0<br>0<br>0<br>0<br>0                               | Dife<br>-23<br>-9,<br>139<br>-50<br>-19<br>-5,(<br>67,(<br>-8,(                        | -      |
| 1<br>2<br>3<br>4<br>5<br>6<br>7<br>8<br>9                 | Código<br>FR001<br>jabon001<br>hb002<br>hb001<br>bc001<br>bg130xxx<br>SR10<br>101001006<br>s00002                                                                                       | Por Cate<br>Non<br>Free<br>Ultra<br>Lapi<br>Lapi<br>borr<br>Sour<br>SOL                                | egorias<br>hbre<br>z de pintura<br>z normal<br>z bicolor punt<br>ador de goma<br>inistro 10<br>O COMPRA VI<br>inistro de pru                                       | ta gruesa<br>a xxx<br>ENTA ART<br>iesba | C        | ategorías :    |       | Unidad<br>Unidad<br>Unidad<br>Unidad<br>Unidad<br>Unidad<br>Unidad<br>Unidad<br>Kilogramos                                                       | Stock<br>23,000000<br>9,460000<br>-139,00<br>50,000000<br>1928,00<br>5,000000<br>-67,000<br>8,000000<br>2008,00                                       | Toma<br>0<br>0<br>0<br>0<br>0<br>0<br>0<br>0<br>0<br>0<br>0<br>0<br>0<br>0<br>0,000            | Dife<br>-23<br>-9,<br>139<br>-50<br>-19<br>-5,(<br>67,(<br>-8,(<br>-20                 | =      |
| 1<br>2<br>3<br>4<br>5<br>5<br>6<br>6<br>7<br>8<br>9<br>10 | Código<br>FR001<br>jabon001<br>hb002<br>hb001<br>bc001<br>bg130xxx<br>SR10<br>101001006<br>s00002<br>sumpp002                                                                           | Por Cate<br>Non<br>Free<br>Ultra<br>Lapi<br>lápiz<br>Lapi<br>Sour<br>Sour<br>Sour<br>Sour<br>Sour      | egorias<br>hbre<br>h<br>z de pintura<br>z normal<br>z bicolor punt<br>ador de goma<br>inistro 10<br>O COMPRA VI<br>inistro de pru<br>lápiz                         | ta gruesa<br>a xxx<br>ENTA ART<br>iesba | C        | ategorías :    |       | Unidad<br>Unidad<br>Unidad<br>Unidad<br>Unidad<br>Unidad<br>Unidad<br>Unidad<br>Kilogramos<br>Unidad                                             | Stock<br>23,000000<br>9,460000<br>-139,00<br>50,000000<br>1928,00<br>5,000000<br>-67,000<br>8,000000<br>2008,00<br>43,000000                          | Toma<br>0<br>0<br>0<br>0<br>0<br>0<br>0<br>0<br>0<br>0<br>0<br>0<br>0<br>0<br>0<br>0<br>0<br>0 | Dife<br>-23<br>-9,<br>-139<br>-50<br>-19<br>-5,(<br>67,(<br>-8,(<br>-20<br>-43         | =      |
| ▶ 1 2 3 4 5 6 7 8 9 10 11                                 | Código           FR001           jabon001           hb002           hb001           bg130xxx           SR 10           101001006           s0002           sumpp02           asfadsfdsf | Por Cate<br>Non<br>Free<br>Ultra<br>Lapi<br>Lapi<br>borr<br>Sum<br>SOL<br>Sum<br>otro<br>dfds          | egorias<br>hbre<br>h<br>z de pintura<br>z normal<br>z bicolor punt<br>ador de goma<br>inistro 10<br>O COMPRA VI<br>inistro de pru<br>lápiz<br>f sdfdsf             | ta gruesa<br>a xxx<br>ENTA ART<br>iesba | C        | ategorías :    |       | Unidad<br>Unidad<br>Unidad<br>Unidad<br>Unidad<br>Unidad<br>Unidad<br>Unidad<br>Kilogramos<br>Unidad<br>Kilogramos                               | Stock<br>23,000000<br>9,460000<br>-139,00<br>50,000000<br>1928,00<br>5,000000<br>-67,000<br>8,000000<br>2008,00<br>43,000000<br>5,000000              | Toma<br>0<br>0<br>0<br>0<br>0<br>0<br>0<br>0<br>0<br>0<br>0<br>0<br>0<br>0<br>0<br>0<br>0<br>0 | Dife<br>-23<br>-9,4<br>139<br>-50<br>-19<br>-5,0<br>67,0<br>-8,0<br>-20<br>-43<br>-5,0 |        |
| ▶ 1 2 3 4 5 6 7 8 9 10 11 12                              | Código<br>FR001<br>jabon001<br>hb002<br>hb001<br>bc001<br>bg130xxx<br>SR10<br>101001006<br>s0002<br>sumpp002<br>asfadsfdsf<br>sadsadfsaf                                                | Por Cate<br>Non<br>Free<br>Ultra<br>Lapi<br>lápia<br>Lapi<br>borr<br>Sum<br>SOL<br>Sum<br>otro<br>dfds | egorias<br>hbre<br>h<br>a<br>z de pintura<br>rormal<br>z bicolor punt<br>ador de goma<br>inistro 10<br>O COMPRA VI<br>inistro de pru<br>lápiz<br>f sdfdsf<br>dfdsf | ta gruesa<br>a xxx<br>ENTA ART<br>iesba | C        | ategorías :    |       | Unidad<br>Unidad<br>Unidad<br>Unidad<br>Unidad<br>Unidad<br>Unidad<br>Unidad<br>Unidad<br>Unidad<br>Kilogramos<br>Unidad<br>Kilogramos<br>Unidad | Stock<br>23,000000<br>9,460000<br>-139,00<br>50,000000<br>1928,00<br>5,000000<br>-67,000<br>8,000000<br>2008,00<br>43,000000<br>5,000000<br>-4,000000 | Toma<br>0<br>0<br>0<br>0<br>0<br>0<br>0<br>0<br>0<br>0<br>0<br>0<br>0<br>0<br>0<br>0<br>0<br>0 | Dife<br>-23<br>-9,-<br>139<br>-50<br>-19<br>-5,(<br>67,(<br>-20<br>-43<br>-5,(<br>4,(  | =      |

- Secuencial: Es el número asignado de forma automática por el sistema
- Tipo: Define sí corresponde a una toma física normal o a la existencia inicial
- Canal: Contiene el canal del cual se realiza la toma física
- Descripción: Contiene información adicional sobre la toma física de un canal
- Fecha inicio: Presenta la fecha en la que se inició la toma física
- Fecha fin: Presenta la fecha en la que finalizó la toma física
- Estado: Define sí la toma física se encuentra Abierta o Cerrada
- *Elegir opción:* Permite elegir los productos de los que va a realizar la toma física y tiene 3 alternativas:
  - Todos: Selecciona todos los productos del canal: bodega / almacén
  - Por producto: Al seleccionar esta opción se activa el botón "Artículos" de la derecha y se puede escoger los productos de los cuales se desea realizar la toma física.
  - *Por categoría:* Esta opción activa el botón "Categorías" de la derecha y se puede seleccionar las categorías de productos de los cuales desea realizar la toma física.
- Código: Corresponde a la identificación del producto
- Nombre: Presenta el nombre del producto
- Stock: Contiene la existencia del producto en el canal seleccionado
- Toma física: Presenta la cantidad encontrada en la toma física
- Diferencia: Presenta la diferencia entre el stock y la toma física

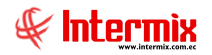

- Serie/fecha: Este campo es usado cuando el producto seleccionado, tiene número de serie de fábrica o tiene fecha de caducidad.
- Fecha TF: Presenta la fecha en la que se realizó la toma física
- Tipo: Presenta el tipo de producto al que corresponde
- PVP: Presenta el precio de venta al público
- Subtotal stock: Presenta el total del stock por el PVP
- Subtotal TF: Presenta el total de la toma física por el PVP

## **Botones principales**

## Encerar toma física

Al accionar este botón, el sistema encera todas las cantidades ingresadas durante el proceso de toma física.

## 🗐 Abrir toma física

Al accionar este botón, el sistema abre una toma física que previamente fue cerrada para poder continuar realizando cambios.

# 🖺 Exportar a Excel

Al accionar este botón, se puede exportar a Excel los registros de la toma física preparada

## Ver documento

Al accionar este botón, el sistema presenta el documento con el detalle de los artículos de la toma física.

## Ingresar inventario manual

Esta opción permite ingresar para un canal determinado (bodega/almacén), las existencias de los productos encontrados durante la toma física. Cada uno de los documentos usados para la toma física, puede ser ingresado por separado a través de esta opción.

Es recomendable que incluso los datos de las tomas físicas de inventario que se realizan mediante Scan Palm, PDA, o que previamente fueron ingresados en una hoja Excel, también sean cargados en esta opción, con el objeto de mantener un histórico de las tomas físicas.

Por lo tanto, esta opción permite registrar los datos de la toma física a través de los siguientes mecanismos:

- Importar desde un archivo Excel
- Importar desde un archivo generado por un Scan Palm (formato Excel)
- Importar desde un archivo generado por un PDA
- Ingreso manual directo a través de esta opción

Se puede ingresar a esta opción seleccionando la aplicación **Administrativo financiero**, módulo **Inventarios** y "haciendo clic" en la opción **Ingresar inventario manual**. El sistema presenta el siguiente visor múltiple con su respectiva barra de herramientas y con los campos que se define a continuación:

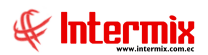

## Filtro

El visor múltiple puede contener una gran cantidad de registros, por lo tanto primeramente se presenta un filtro que solicita los siguientes datos para delimitar la búsqueda:

| Canal FL        |                  |                     |                  |
|-----------------|------------------|---------------------|------------------|
| M 🕐 🧕           |                  |                     |                  |
| Canal FL        |                  |                     | INTERMIX S A     |
| Datos           |                  |                     |                  |
|                 |                  |                     |                  |
| Canal :         |                  |                     |                  |
| Fecha ingreso : | c                | Fecha movimientos : | с                |
| Fecha inicio :  | 07/03/2020 00:00 | Fecha fin :         | 14/03/2020 23:59 |

- Canal: Permite definir la bodega o almacén del cual desea visualizar el inventario manual
- Fecha inicio: Define la fecha de inicio del inventario manual
- Fecha fin: Define la fecha final del inventario manual
- Fecha ingreso / fecha movimientos: Estas fechas definen filtros para la búsqueda

## Visor múltiple

Luego de ingresar los parámetros requeridos en el filtro, el visor múltiple presenta la lista de hojas de inventario manual, registradas con los siguientes datos:

| Ľ  | ) 式 🖻            | 🗙 📰 📰 🗐 • 🖏 • 🎇 🛤                           | 0              |                                          |                      |                     |         |
|----|------------------|---------------------------------------------|----------------|------------------------------------------|----------------------|---------------------|---------|
| In | igreso de        | inventario manual (Art)                     |                |                                          |                      |                     |         |
| Ar | rastre una colui | mna para agrupar                            |                |                                          |                      |                     |         |
|    | Secuencial       | Canal                                       | Descripción TF | Descripción                              | Usuario              | Fecha               | Estado  |
| ►  | 116              |                                             |                |                                          |                      | 17/09/2016 08:54:00 | Abierto |
|    | 117              | 123 - BODEGA DE SUMINISTROS - SANTO DOMINGO |                | ingreso de suministros desde inventarios | Administrador ADMIN  | 22/09/2016 11:09:00 | Cerrado |
|    | 118              | BDS - BODEGA PRINCIPAL                      |                | tomafisica desde suministros             | Cristian Chuquimarca | 22/09/2016 12:13:00 | Abierto |
|    | 119              | 010 - BODEGA UIDE                           |                |                                          | Cristian Chuquimarca | 22/09/2016 12:38:00 | Cerrado |
|    | 120              | BDS - SUPER NUEVO                           |                |                                          | Sistemas             | 15/11/2016 18:10:00 | Cerrado |
|    | 121              | BDS - Canal lote                            |                |                                          | Cristian Chuquimarca | 24/06/2017 10:31:00 | Cerrado |
|    | 122              | 020 - Ponce                                 |                |                                          | Cristian Chuquimarca | 24/06/2017 17:03:00 | Cerrado |
|    | 123              | 019 - LOTE EXISTENCIA                       |                |                                          | Cristian Chuquimarca | 24/06/2017 12:29:00 | Cerrado |
|    | 124              | 019 - LOTE EXISTENCIA                       |                |                                          | Cristian Chuquimarca | 30/06/2017 09:21:00 | Cerrado |
|    | 125              | 050 - SAN RAFAEL                            |                |                                          | Cristian Chuquimarca | 14/08/2017 08:52:00 | Abierto |

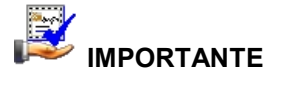

Sí usted "*hace clic derecho*" sobre uno de los registros desplegados, se presenta un menú que le permite ingresar un **Nuevo** registro, **Editar**, **Ver** o **Borrar**. Las mismas operaciones pueden ser realizadas desde la barra de herramientas.

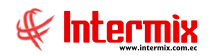

- Secuencial: Corresponde al número asignado de forma automática por el sistema
- Canal: Señala el canal o agencia en el que se realizó el inventario manual
- Usuario: Presenta el nombre de la persona que ingresó el inventario manual
- Fecha: Muestra la fecha de ingreso del inventario manual
- *Descripción de toma física:* Contiene el detalle de la toma física a la cual corresponde el ingreso de inventario manual.
- Descripción: Contiene información adicional sobre el inventario manual realizado
- Estado: Define si el ingreso de inventario manual está abierto o cerrado

Desde la barra de herramientas sí "*hace clic*" sobre el botón *Nuevo*, *Editar* o *Ver*, se puede ingresar al visor simple a través del cual se consulta, edita e ingresa los datos del inventario manual, con los siguientes datos:

| res                                           | o de inven                                                                                                    | ario manual (                                                                                                    | Art)                                               |                   |                                                                          |          |                                                       | INTERM                                                    | D |
|-----------------------------------------------|----------------------------------------------------------------------------------------------------|----------------------------------------------------------------------------------------------------|----------------------------------------------------|-------------------|--------------------------------------------------------------------------|----------|-------------------------------------------------------|-----------------------------------------------------------|---|
| os                                            |                                                                                                    |                                                                                                    |                                                    |                   |                                                                          |          |                                                       |                                                           | - |
| S                                             | Secuencial : 1                                                                                                    | 7                                                                                                    | Usuario : 🛛 🗛                                      | ministrador ADMIN |                                                                          | Estad    | o: Cerrad                                             | lo                                                        |   |
| Desc                                          | ripción TF : 🗔                                                                                                    | _                                                                                                    | ,                                                  |                   |                                                                          | Fech     | ia: 22/09                                             | /2016 11:09:00                                            |   |
|                                               | - Is                                                                                                    | -                                                                                                    |                                                    |                   |                                                                          |          | 122/03/                                               | 2010 11:05:00                                             |   |
|                                               | Canal : B                                                                                                    | DEGA DE SUMINISTR                                                                                                    | OS - SANTO DO                                      | MINGO             |                                                                          | Fecha T  | F: 22/09/                                             | 2016 16:10:42                                             |   |
| D                                             | escripción : ir                                                                                                    | greso de suministros                                                                                                   | desde inventari                                    | 08                |                                                                          | Document | :0 : Doc - (                                          | 000000117                                                 |   |
|                                               | Código                                                                                                    | Nombre                                                                                                    |                                                    |                   | Unidad                                                                   |          | Toma                                                  | Costo Promedio                                            | ^ |
| 1                                             | FR001                                                                                                    | Fresh                                                                                                    |                                                    |                   | Unidad                                                                   |          | 23                                                    | 3,3676                                                    | 2 |
| 2                                             | jabon001                                                                                                    | Ultra                                                                                                    |                                                    |                   | Unidad                                                                   |          | 9                                                     | 66,3040                                                   |   |
| 3                                             | hb002                                                                                                    | Lapiz de pintu                                                                                                    | ra                                                 |                   | Unidad                                                                   |          | 100                                                   | 200,0000                                                  |   |
| 4                                             | hb001                                                                                                    | lápiz normal                                                                                                    |                                                    |                   | Unidad                                                                   |          | 50                                                    | 5,8411                                                    |   |
|                                               | bc001                                                                                                    | Lapiz bicolor p                                                                                                    | unta gruesa                                        |                   | Unidad                                                                   |          | 1928                                                  | 1,5852                                                    |   |
| 5                                             |                                                                                                    |                                                                                                    |                                                    |                   | Unidad                                                                   |          | 5                                                     | 2,1904                                                    | F |
| 5<br>6                                        | bg130xxx                                                                                                    | borrador de g                                                                                                    | oma xxx                                            |                   |                                                                          |          |                                                       | 200 0000                                                  |   |
| 5<br>6<br>7                                   | bg130xxx<br>SR10                                                                                                    | borrador de g<br>Suministro010                                                                                         | oma xxx                                            |                   | Unidad                                                                   |          | 100                                                   | 200,0000                                                  |   |
| 5<br>6<br>7<br>8                              | bg130xxx<br>SR10<br>101001006                                                                                                    | borrador de g<br>Suministro010<br>SOLO COMPR                                                                           | oma xxx<br>A VENTA ART                             |                   | Unidad                                                                   |          | 100<br>8                                              | 14,8548                                                   |   |
| 5<br>6<br>7<br>8<br>9                         | bg130xxx<br>SR10<br>101001006<br>s00002                                                                                                    | borrador de g<br>Suministro010<br>SOLO COMPR<br>Suministro de                                                          | oma xxx<br>A VENTA ART<br>pruesba                  |                   | Unidad<br>Unidad<br>Kilogramos                                           |          | 100<br>8<br>2008,00                                   | 14,8548                                                   | 5 |
| 5<br>6<br>7<br>8<br>9<br>10                   | bg130xxx<br>SR10<br>101001006<br>s00002<br>sumpp002                                                                                             | borrador de g<br>Suministro010<br>SOLO COMPR<br>Suministro de<br>otro lápiz                                            | oma xxx<br>A VENTA ART<br>pruesba                  |                   | Unidad<br>Unidad<br>Kilogramos<br>Unidad                                 |          | 100<br>8<br>2008,00<br>43                             | 14,8548<br>1,0252<br>4,7078                               |   |
| 5<br>6<br>7<br>8<br>9<br>10<br>11             | bg130xxx<br>SR10<br>101001006<br>s00002<br>sumpp002<br>asfadsfdsf                                                                               | borrador de g<br>Suministro 10<br>SOLO COMPR<br>Suministro de<br>otro lápiz<br>dfdsf sdfdsf                            | oma xxx<br>A VENTA ART<br>pruesba                  |                   | Unidad<br>Unidad<br>Kilogramos<br>Unidad<br>Metros                       |          | 100<br>8<br>2008,00<br>43<br>5,000000                 | 14,8548<br>1,0252<br>4,7078<br>0,0000                     |   |
| 5<br>6<br>7<br>8<br>9<br>10<br>11<br>12       | bg130xxx           SR 10           101001006           s00002           sumpp002           asfadsfdsf           sadsadfsaf                      | borrador de g<br>Suministro 10<br>SOLO COMPR<br>Suministro de<br>otro lápiz<br>dfdsf sdfdsf<br>dsfsdfdsf               | oma xxx<br>A VENTA ART<br>pruesba                  |                   | Unidad<br>Unidad<br>Kilogramos<br>Unidad<br>Metros<br>Metros 2           |          | 100<br>8<br>2008,00<br>43<br>5,000000<br>100,000      | 14,8548<br>1,0252<br>4,7078<br>0,0000<br>0,0000           |   |
| 5<br>6<br>7<br>8<br>9<br>10<br>11<br>12<br>13 | bg130xxx           SR10           101001006           s00002           sumpp002           asfadsfdsf           sadsadfsaf           SUM-0001-58 | borrador de g<br>Suministro010<br>SOLO COMPR<br>Suministro de<br>otro lápiz<br>dfdsf sdfdsf<br>dsfsdfdsf<br>gRAPADORAS | oma xxx<br>A VENTA ART<br>pruesba<br>S PEQUEÑAS DE | PLASTICO          | Unidad<br>Unidad<br>Kilogramos<br>Unidad<br>Metros<br>Metros 2<br>Unidad |          | 100<br>8<br>2008,00<br>43<br>5,000000<br>100,000<br>3 | 14,8548<br>1,0252<br>4,7078<br>0,0000<br>0,0000<br>0,0000 |   |

- Secuencial: Corresponde al número asignado de forma automática por el sistema
- Canal: Señala el canal o agencia en el que se realizó el inventario manual
- Usuario: Presenta el nombre de la persona que ingresó el inventario manual
- Fecha: Muestra la fecha de ingreso del inventario manual
- *Fecha TF:* Este campo debe contener la fecha en la que se realizó efectivamente la toma física del producto que se está ingresando.
- Descripción de toma física: Contiene el detalle de la toma física a la cual corresponde el ingreso de inventario manual.
- Descripción: Contiene información adicional sobre el inventario manual realizado
- Estado: Define sí el ingreso de inventario manual está abierto o cerrado

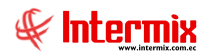

- Código: Corresponde a la identificación asignada al producto
- Canal: Permite definir el canal (bodega/almacén) del cual se va a ingresar la toma física
- Nombre: Contiene el nombre del producto
- Toma física: Permite ingresar el número de unidades encontradas en la toma física
- Costo promedio: Presenta el costo promedio del producto
- Serie/fecha: Este campo es usado cuando el producto tiene número de serie de fábrica, o cuando tiene fecha de caducidad.
- Fecha TF: Contiene la fecha efectiva en la que se realizó el inventario manual de dicho producto, la misma que durante el ingreso de los datos es copiada del campo "Fecha TF" de la cabecera o puede ser ingresada directamente en este campo.
- *Tipo:* Contiene el tipo de producto

**Nota:** Sí la toma física se realiza sin cerrar la atención al público, es de suma importancia que se registre la fecha y hora en que se realiza la toma física de cada producto, ya que en base a este dato, el sistema puede determinar que movimientos hubo de dicho producto, entre la fecha y hora de preparación de la toma física y la fecha y hora en que se realizó la toma física.

## **Botones principales**

Importar desde Excel

Al *"hacer"* clic en este botón, se puede importar los datos de toma física desde una hoja Excel, la cual debe estar en un formato definido.

*Nota:* Sí un mismo producto fue cargado previamente desde un inventario manual o desde Excel, entonces el sistema pregunta sí debe reemplazar la cantidad existente o debe sumar la nueva cantidad, a la cantidad ingresada previamente.

## 🦫 Importar desde archivo PDA

Al "*hacer*" clic en este botón, se puede importar los datos de toma física de inventarios desde un archivo generado por un PDA. Para poder usar esta opción, se requiere el módulo de "*Toma física con PDA*".

*Nota:* Sí un mismo producto fue cargado previamente desde un inventario manual o desde Excel, entonces el sistema pregunta sí debe reemplazar la cantidad existente o debe sumar la nueva cantidad, a la cantidad ingresada previamente.

## 🥊 Abrir inventario manual

Al accionar este botón, el sistema abre un inventario manual que previamente fue cerrado para poder continuar realizando cambios.

## 🖆 Exportar a Excel

Al accionar este botón, se puede exportar a Excel, todos los registros de la toma física

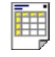

#### Ver documento

Al accionar este botón, usted puede visualizar el contenido del ingreso de inventario manual de toma física.

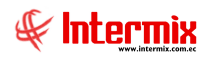

## Existencia Inicial

Esta opción permite registrar las cantidades de cada uno de los artículos con la que va a partir el sistema en cada canal o bodega, es decir la existencia inicial de cada canal o bodega.

Para realizar esto, primero debe *"hacer clic"* en el botón *"Nuevo"* del visor múltiple de esta pantalla y luego en el visor simple debe seleccionar la toma física de tipo *"Existencia Inicial"* que corresponda al canal cuya existencia inicial desea registrar.

Posteriormente, desde el visor simple puede consolidar todas las hojas de datos ingresadas a través de la opción inventario manual, las mismas que corresponden a los artículos encontrados en dicho canal o bodega.

Finalmente, debe generar los movimientos de inventario correspondientes a la existencia inicial que tiene el canal o bodega con la fecha adecuada.

Se puede ingresar a esta opción, seleccionando la aplicación *Administrativo financiero*, módulo *Inventarios* y "haciendo clic" en la opción *Existencia inicial*. El sistema presenta el siguiente visor múltiple, con su respectiva barra de herramientas y con los campos que se define a continuación:

## Visor múltiple

El visor múltiple, muestra las existencias iniciales de cada canal (bodega/almacén), existente en una empresa.

| Ľ                        | 📋 🛒 🏹 🗙 🔚 🖽 🖻 • 🗞 • 🛤 🥝 🔟 |                                             |             |                     |         |  |  |  |  |  |
|--------------------------|---------------------------|---------------------------------------------|-------------|---------------------|---------|--|--|--|--|--|
| Existencia inicial (Art) |                           |                                             |             |                     |         |  |  |  |  |  |
| Ar                       | rastre una colu           | mna para agrupar                            |             |                     |         |  |  |  |  |  |
|                          | Secuencial                | Canal                                       | Descripción | Fecha               | Estado  |  |  |  |  |  |
| Þ                        | 40                        | 010 - PINZON                                |             | 20/02/2016 16:29:00 | Abierto |  |  |  |  |  |
|                          | 41                        | 123 - BODEGA DE SUMINISTROS - SANTO DOMINGO |             | 22/09/2016 11:54:00 | Cerrado |  |  |  |  |  |
|                          | 42                        | 010 - BODEGA UIDE                           |             | 22/09/2016 12:41:00 | Cerrado |  |  |  |  |  |
|                          | 43                        | BDS - Canal lote                            |             | 24/06/2017 11:43:00 | Abierto |  |  |  |  |  |
|                          | 44                        | 020 - Ponce                                 | 66          | 24/06/2017 18:14:00 | Cerrado |  |  |  |  |  |
|                          | 45                        | 019 - LOTE EXISTENCIA                       |             | 24/06/2017 13:03:00 | Cerrado |  |  |  |  |  |
|                          | 46                        | BDS - SUPER NUEVO                           |             | 12/05/2018 16:55:00 | Cerrado |  |  |  |  |  |

- Secuencia: Es el número asignado automáticamente por el sistema
- Canal: Permite definir la bodega o almacén del cual se desea visualizar la existencia inicial
- Descripción: Contiene información adicional sobre la existencia inicial
- Fecha: Define la fecha última de existencia inicial
- *Estado:* Define el estado de la existencia inicial (Abierto o Cerrado)

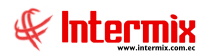

Desde la barra de herramientas sí "*hace clic*" sobre el botón *Editar* o *Ver*, se puede ingresar al visor simple, a través del cual se consulta, edita y consolida la existencia inicial, con los siguientes datos:

| cister                                                                                    | ncia inicial                                                                                                    | (Art)                                                                                                    |                                                                                             | IN                                                                                                    | TERM                                                                                                | D |
|-------------------------------------------------------------------------------------------|----------------------------------------------------------------------------------------------------|----------------------------------------------------------------------------------------------------|---------------------------------------------------------------------------------------------|----------------------------------------------------------------------------------------------------|----------------------------------------------------------------------------------------------------|---|
| tos                                                                                       | _                                                                                                    |                                                                                                    |                                                                                             |                                                                                                    |                                                                                                    |   |
| Secu                                                                                      | encial : 41                                                                                                    |                                                                                                    | Estado :                                                                                    | Cerrado                                                                                                    |                                                                                                    |   |
|                                                                                           |                                                                                                    |                                                                                                    |                                                                                             |                                                                                                    |                                                                                                    |   |
| escripc                                                                                   | aion IF: 95-                                                                                                    |                                                                                                    |                                                                                             | 22/09/2016                                                                                                    | 11:54:00                                                                                            | ~ |
|                                                                                           | Canal : BODEC                                                                                                    | GA DE SUMINISTROS - SANTO DOMINGO                                                                                                    | Fec. Mov. :                                                                                 | 22/09/2016                                                                                                    | 11:54:00                                                                                            |   |
| Descr                                                                                     | ripcion :                                                                                                    |                                                                                                    |                                                                                             |                                                                                                    |                                                                                                    | ^ |
|                                                                                           |                                                                                                    |                                                                                                    |                                                                                             |                                                                                                    |                                                                                                    | - |
|                                                                                           |                                                                                                    |                                                                                                    |                                                                                             |                                                                                                    |                                                                                                    | ~ |
|                                                                                           | Código                                                                                                    | Nombre                                                                                                    | Unidad                                                                                      | Stock                                                                                                    | Costo                                                                                               | · |
| ▶ 1                                                                                       | Código<br>FR001                                                                                                    | Nombre<br>Fresh                                                                                                    | Unidad                                                                                      | Stock<br>d 23                                                                                                    | Costo                                                                                               |   |
| ▶ 1<br>2                                                                                  | Código<br>FR001<br>jabon001                                                                                                    | Nombre<br>Fresh<br>Ultra                                                                                                    | Unidad<br>Unida<br>Unida                                                                    | Stock<br>d 23<br>d 9                                                                                                    | Costo<br>3,3676<br>66,3040                                                                          |   |
| ▶ 1<br>2<br>3                                                                             | Código<br>FR001<br>jabon001<br>hb002                                                                                                    | Nombre<br>Fresh<br>Ultra<br>Lapiz de pintura                                                                                                    | Unidad<br>Unida<br>Unida<br>Unida<br>Unida                                                  | Stock           d         23           d         9           d         100                                                                                                    | Costo<br>3,3676<br>66,3040<br>200,000                                                               |   |
| ▶ 1<br>2<br>3<br>4                                                                        | Código<br>FR001<br>jabon001<br>hb002<br>hb001                                                                                                    | Nombre<br>Fresh<br>Ultra<br>Lapiz de pintura<br>Iápiz normal                                                                                                    | Unidad<br>Unida<br>Unida<br>Unida<br>Unida<br>Unida                                         | Stock           d         23           d         9           d         100           d         50                                                                                                    | Costo<br>3,3676<br>66,3040<br>200,000<br>5,8411                                                     |   |
| ▶ 1<br>2<br>3<br>4<br>5                                                                   | Código<br>FR001<br>jabon001<br>hb002<br>hb001<br>bc001                                                                                                    | Nombre<br>Fresh<br>Ultra<br>Lapiz de pintura<br>lápiz normal<br>Lapiz bicolor punta gruesa                                                                                                    | Unidad<br>Unida<br>Unida<br>Unida<br>Unida<br>Unida<br>Unida                                | Stock           d         23           d         9           d         100           d         50           d         1928                                                                                                    | Costo<br>3,3676<br>66,3040<br>200,000<br>5,8411<br>1,5852                                           |   |
| ▶ 1<br>2<br>3<br>4<br>5<br>6                                                              | Código<br>FR001<br>jabon001<br>hb002<br>hb001<br>bc001<br>bg130xxx                                                                                                | Nombre<br>Fresh<br>Ultra<br>Lapiz de pintura<br>lápiz normal<br>Lapiz bicolor punta gruesa<br>borrador de goma xxx                                                                                   | Unidad<br>Unida<br>Unida<br>Unida<br>Unida<br>Unida<br>Unida<br>Unida                       | Stock           d         23           d         9           d         100           d         50           d         1928           d         5                                                                                                    | Costo<br>3,3676<br>66,3040<br>200,000<br>5,8411<br>1,5852<br>2,1904                                 |   |
| <ul> <li>▶ 1</li> <li>2</li> <li>3</li> <li>4</li> <li>5</li> <li>6</li> <li>7</li> </ul> | Código<br>FR001<br>jabon001<br>hb002<br>hb001<br>bc001<br>bg130xxx<br>SR10                                                                                        | Nombre<br>Fresh<br>Ultra<br>Lapiz de pintura<br>lápiz normal<br>Lapiz bicolor punta gruesa<br>borrador de goma xxx<br>Suministro010                                                                  | Unidad<br>Unida<br>Unida<br>Unida<br>Unida<br>Unida<br>Unida<br>Unida                       | Stock           d         23           d         9           d         100           d         50           d         1928           d         5           d         5           d         100                                                                                                    | Costo<br>3,3676<br>66,3040<br>200,000<br>5,8411<br>1,5852<br>2,1904<br>200,000                      |   |
| 1<br>2<br>3<br>4<br>5<br>6<br>7<br>8                                                      | Código<br>FR001<br>jabon001<br>hb002<br>hb001<br>bc001<br>bg130xxx<br>SR10<br>101001006                                                                           | Nombre         Fresh         Ultra         Lapiz de pintura         lápiz normal         Lapiz bicolor punta gruesa         borrador de goma xxx         Suministro010         SOLO COMPRA VENTA ART | Unidad<br>Unida<br>Unida<br>Unida<br>Unida<br>Unida<br>Unida<br>Unida<br>Unida              | Stock           d         23           d         9           d         100           d         50           d         1928           d         100           d         102           d         102           d         50           d         102           d         53           d         100           d         8 | Costo<br>3,3676<br>66,3040<br>200,000<br>5,8411<br>1,5852<br>2,1904<br>200,000<br>14,8548           |   |
| ▶ 1<br>2<br>3<br>4<br>5<br>6<br>7<br>8<br>9                                               | Código           FR001           jabon001           hb002           hb001           bc001           bg130xxx           SR 10           101001006           s00002 | Nombre<br>Fresh<br>Ultra<br>Lapiz de pintura<br>lápiz normal<br>Lapiz bicolor punta gruesa<br>borrador de goma xxx<br>Suministro010<br>SOLO COMPRA VENTA ART<br>Suministro de pruesba                | Unidad<br>Unida<br>Unida<br>Unida<br>Unida<br>Unida<br>Unida<br>Unida<br>Unida<br>Kilogramo | Stock           d         23           d         9           d         100           d         50           d         1928           d         5100           d         100           d         53           d         100           d         53                                                                      | Costo<br>3,3676<br>66,3040<br>200,000<br>5,8411<br>1,5852<br>2,1904<br>200,000<br>14,8548<br>1,0252 |   |

- Secuencial: Es el número asignado automáticamente por el sistema
- Estado: Define el estado de la existencia inicial Abierta o Cerrada
- Descripción TF: Este campo nos permite ingresar una explicación acerca de la existencia inicial.
- Fecha: Define la fecha en la cual se tomó la existencia inicial
- Canal: Presenta la bodega o almacén que tiene los datos para la existencia inicial
- Fecha. Mov.: Define la fecha en la cual se hizo el movimiento
- Descripción: Contiene información adicional sobre la existencia inicial
- Código: Contiene el código del producto
- Nombre: Presenta el nombre del producto
- Unidad: Define la unidad de medida del producto
- Stock: Presenta el número de unidades del producto existentes
- Costo promedio: Presenta el costo promedio del producto
- Tipo: Presenta el tipo de producto
- Serie: Muestra el número de serie del producto
- Fecha Caducidad: Define la fecha en que caduca el producto
- Subtotal: Presenta el valor de existencia inicial por el PVP

## **Botones principales**

## Reversar movimientos

Al accionar este botón, se puede anular los movimientos de existencia inicial, con el objeto de realizar alguna corrección.

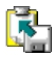

# 🚯 Exportar a Excel

Al accionar este botón, se puede exportar a Excel, todos los registros de la existencia inicial

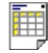

## Ver documento

Al accionar este botón, se puede visualizar el contenido de la existencia inicial

## Toma física y generar ajustes

Esta opción permite consolidar todos los datos de la toma física de tipo "Toma física" del inventario de una bodega o almacén y dichos datos son cargados desde las hojas generadas, mediante la opción ingreso de inventario manual.

La toma física es un proceso que puede realizarse periódicamente en un almacén o bodega y durante el cual, si bien es recomendable, no es indispensable cerrar totalmente la atención al público, por cuanto el sistema permite lo siguiente:

- Puede realizar la toma física de un grupo de productos, por tanto, se cierra exclusivamente la sección que contiene dichos productos.

- Puede realizar la toma física de una o varias categorías de productos, por tanto, se cierra exclusivamente la sección que contiene dichos productos.

- Puede realizar la toma física de todo el almacén sin cerrar la atención al público y registrando la fecha y hora en la que se realizó la toma física de cada producto.

Nota: Sí la toma física se realiza sin cerrar la atención al público, es de suma importancia que se registre la fecha y hora en que se realiza la toma física de cada producto, ya que en base a este dato, el sistema puede determinar que movimientos hubo de dicho producto, entre la fecha y hora de preparación de la toma física y la fecha y hora en que se realizó la toma física.

Se puede ingresar a esta opción, seleccionando la aplicación Administrativo financiero, módulo Inventarios y "haciendo clic" en la opción Toma física y generar ajuste. El sistema presenta el siguiente visor múltiple con su respectiva barra de herramientas y con los campos que se define a continuación.

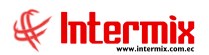

## Filtro

El visor múltiple puede contener una gran cantidad de registros, por lo tanto, se presenta un filtro, que solicita los siguientes datos para delimitar la búsqueda:

| Canal FL        |                  |                     |                  |
|-----------------|------------------|---------------------|------------------|
| M 🕐 🧕           | 1                |                     |                  |
| Canal FL        |                  |                     | INTERMIX S.A     |
| Datos           |                  |                     |                  |
|                 |                  |                     |                  |
| Canal :         |                  |                     |                  |
| Fecha ingreso : | G                | Fecha movimientos : | с                |
| Fecha inicio :  | 07/03/2020 00:00 | Fecha fin :         | 14/03/2020 23:59 |

- Canal: Permite definir la bodega o almacén del cual desea visualizar el inventario manual
- Fecha inicio: Define la fecha de inicio de la toma física
- Fecha fin: Define la fecha final de la toma física
- Fecha ingreso / fecha movimientos: Define filtro de fechas

## Visor múltiple

Luego de ingresar los parámetros requeridos en el filtro, el visor múltiple presenta la lista de hojas de inventario manual registradas, con los siguientes datos:

| 2                                  | 🜠 🗊 📰 🖩 · 🗞 · 🛤 🥝 🧿 |             |                                             |             |                     |           |         |  |  |  |
|------------------------------------|---------------------|-------------|---------------------------------------------|-------------|---------------------|-----------|---------|--|--|--|
| Toma física y generar ajuste (Art) |                     |             |                                             |             |                     |           |         |  |  |  |
| Arrastre una columna para agrupar  |                     |             |                                             |             |                     |           |         |  |  |  |
|                                    | Secuencial          | Tipo TF.    | Canal                                       | Descripción | Fecha inicio        | Fecha fin | Estado  |  |  |  |
| Þ                                  | 94                  | Toma física | 080 - SUMINISTROS                           |             | 17/09/2016 16:36:00 |           | Abierto |  |  |  |
|                                    | 96                  | Toma física | 123 - BODEGA DE SUMINISTROS - SANTO DOMINGO |             | 22/09/2016 10:41:00 |           | Abierto |  |  |  |
|                                    | 97                  | Toma física | 010 - Nombre 2                              |             | 22/09/2016 10:42:00 |           | Abierto |  |  |  |
|                                    | 98                  | Toma física | BDS - BODEGA PRINCIPAL                      |             | 22/09/2016 11:54:00 |           | Abierto |  |  |  |
|                                    | 105                 | Toma física | BDS - SUPER NUEVO                           |             | 30/06/2017 17:15:00 |           | Abierto |  |  |  |
|                                    | 108                 | Toma física | 019 - LOTE EXISTENCIA                       |             | 30/06/2017 09:20:00 |           | Abierto |  |  |  |

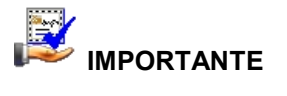

Sí usted "*hace clic derecho*" sobre uno de los registros desplegados, se presenta un menú que le permite *Editar* o *Ver*. Las mismas operaciones pueden ser realizadas desde la barra de herramientas.

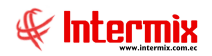

- Secuencial: Es el número asignado automáticamente por el sistema
- Tipo TF: Define el tipo de toma física. En esta pantalla salen solo las tomas físicas
- Canal: Presenta la bodega o almacén que tiene los datos de la toma física
- Descripción: Contiene información adicional sobre la toma física
- Fecha Inicio: Contiene la fecha inicial de la toma física
- Fecha Fin: Contiene la fecha de finalización de la toma física
- Estado: Define el estado de la toma física Abierta o Cerrada

Desde la barra de herramientas sí "hace clic" sobre el botón *Editar* o *Ver*, se puede ingresar al visor simple, a través del cual se consulta, edita y consolida la toma física con los siguientes datos:

| 11101                                                                                                    | física y genera                                                                                                    | ar ajuste (Art)                                                                                                    |                                                                                                    |                                                                                                    | INTER                                                                                       | RMI                                                                                        |
|----------------------------------------------------------------------------------------------------|----------------------------------------------------------------------------------------------------|----------------------------------------------------------------------------------------------------|----------------------------------------------------------------------------------------------------|----------------------------------------------------------------------------------------------------|---------------------------------------------------------------------------------------------|--------------------------------------------------------------------------------------------|
|                                                                                                    | ,,,,                                                                                                    |                                                                                                    |                                                                                                    |                                                                                                    |                                                                                             |                                                                                            |
| os                                                                                                    |                                                                                                    |                                                                                                    |                                                                                                    |                                                                                                    |                                                                                             |                                                                                            |
|                                                                                                    | Secuencial : 96                                                                                                    | Tipo TF: Toma física                                                                                                    | Est                                                                                                    | ado : Abie                                                                                                    | rto                                                                                         |                                                                                            |
|                                                                                                    |                                                                                                    |                                                                                                    |                                                                                                    |                                                                                                    |                                                                                             |                                                                                            |
|                                                                                                    | Canal : BOD                                                                                                    | EGA DE SUMINISTROS - SANTO DOMINGO                                                                                                    | Fecha in                                                                                                    | 1010 : 22/0                                                                                                    | 9/2016 10:4                                                                                 | 1:00                                                                                       |
|                                                                                                    | Descripción :                                                                                                    |                                                                                                    | Fecha                                                                                                    | a fin :                                                                                                    |                                                                                             |                                                                                            |
| F                                                                                                    | legir opción :                                                                                                    |                                                                                                    |                                                                                                    |                                                                                                    |                                                                                             |                                                                                            |
| -                                                                                                    |                                                                                                    | Todos                                                                                                    |                                                                                                    | A                                                                                                    | rtículos                                                                                    |                                                                                            |
|                                                                                                    | 01                                                                                                    | Por Productos                                                                                                    |                                                                                                    |                                                                                                    |                                                                                             |                                                                                            |
|                                                                                                    | 01                                                                                                    | Por Categorias Categorias :                                                                                                    |                                                                                                    |                                                                                                    |                                                                                             |                                                                                            |
|                                                                                                    | ,                                                                                                    |                                                                                                    |                                                                                                    |                                                                                                    |                                                                                             |                                                                                            |
|                                                                                                    | Código                                                                                                    | Nombre                                                                                                    | Unidad                                                                                                    | Stock                                                                                                    | Toma                                                                                        | Dife                                                                                       |
|                                                                                                    |                                                                                                    |                                                                                                    |                                                                                                    |                                                                                                    |                                                                                             |                                                                                            |
| ▶1                                                                                                    | FR001                                                                                                    | Fresh                                                                                                    | Unidad                                                                                                    | 23,000000                                                                                                    | 0                                                                                           | -23                                                                                        |
| ▶ 1<br>2                                                                                                    | FR001<br>jabon001                                                                                                    | Fresh<br>Ultra                                                                                                    | Unidad                                                                                                    | 23,000000<br>9,460000                                                                                                    | 0                                                                                           | -23<br>-9,•                                                                                |
| ▶ 1<br>2<br>3                                                                                                    | FR001<br>jabon001<br>hb002                                                                                                    | Fresh<br>Ultra<br>Lapiz de pintura                                                                                                    | Unidad<br>Unidad<br>Unidad                                                                                                    | 23,000000<br>9,460000<br>-139,00                                                                                                 | 0                                                                                           | -23<br>-9,•<br>139                                                                         |
| ▶ 1<br>2<br>3<br>4                                                                                                    | FR001<br>jabon001<br>hb002<br>hb001                                                                                                    | Fresh<br>Ultra<br>Lapiz de pintura<br>lápiz normal                                                                                                    | Unidad<br>Unidad<br>Unidad<br>Unidad                                                                                                 | 23,000000<br>9,460000<br>-139,00<br>50,000000                                                                                    | 0<br>0<br>0                                                                                 | -23<br>-9,•<br>139<br>-50                                                                  |
| <ul> <li>1</li> <li>2</li> <li>3</li> <li>4</li> <li>5</li> </ul>                                                                                 | FR001           jabon001           hb002           hb001           bc001                                                                                                    | Fresh<br>Ultra<br>Lapiz de pintura<br>lápiz normal<br>Lapiz bicolor punta gruesa                                                                                                    | Unidad<br>Unidad<br>Unidad<br>Unidad<br>Unidad                                                                                       | 23,000000<br>9,460000<br>-139,00<br>50,000000<br>1928,00                                                                         | 0<br>0<br>0<br>0                                                                            | -23<br>-9,*<br>139<br>-50<br>-19                                                           |
| <ul> <li>1</li> <li>2</li> <li>3</li> <li>4</li> <li>5</li> <li>6</li> </ul>                                                                      | FR001           jabon001           hb002           hb001           bc001           bg130xxx                                                                                                    | Fresh<br>Ultra<br>Lapiz de pintura<br>lápiz normal<br>Lapiz bicolor punta gruesa<br>borrador de goma xxx                                                                                                    | Unidad<br>Unidad<br>Unidad<br>Unidad<br>Unidad<br>Unidad                                                                             | 23,000000<br>9,460000<br>-139,00<br>50,000000<br>1928,00<br>5,000000                                                             | 0<br>0<br>0<br>0<br>0                                                                       | -23<br>-9,•<br>139<br>-50<br>-19<br>-5,(                                                   |
| <ul> <li>1</li> <li>2</li> <li>3</li> <li>4</li> <li>5</li> <li>6</li> <li>7</li> </ul>                                                           | FR001           jabon001           hb002           hb001           bc001           bg130xxx           SR10                                                                                                    | Fresh         Ultra         Lapiz de pintura         lápiz normal         Lapiz bicolor punta gruesa         borrador de goma xxx         Suministro010                                                                                                    | Unidad<br>Unidad<br>Unidad<br>Unidad<br>Unidad<br>Unidad<br>Unidad                                                                   | 23,000000<br>9,460000<br>-139,00<br>50,000000<br>1928,00<br>5,000000<br>-67,000                                                  | 0<br>0<br>0<br>0<br>0<br>0                                                                  | -23<br>-9,*<br>139<br>-50<br>-19<br>-5,(<br>67,(                                           |
| <ul> <li>1</li> <li>2</li> <li>3</li> <li>4</li> <li>5</li> <li>6</li> <li>7</li> <li>8</li> </ul>                                                | FR001           jabon001           hb002           hb001           bc001           bg130xxx           SR10           101001006                                                                                | Fresh         Ultra         Lapiz de pintura         lápiz normal         Lapiz bicolor punta gruesa         borrador de goma xxx         Suministro010         SOLO COMPRA VENTA ART                                                                                         | Unidad<br>Unidad<br>Unidad<br>Unidad<br>Unidad<br>Unidad<br>Unidad<br>Unidad                                                         | 23,000000<br>9,460000<br>-139,00<br>50,000000<br>1928,00<br>5,000000<br>-67,000<br>8,000000                                      | 0<br>0<br>0<br>0<br>0<br>0<br>0<br>0                                                        | -23<br>-9,•<br>139<br>-50<br>-19<br>-5,0<br>67,0<br>-8,0                                   |
| <ul> <li>1</li> <li>2</li> <li>3</li> <li>4</li> <li>5</li> <li>6</li> <li>7</li> <li>8</li> <li>9</li> </ul>                                     | FR001           jabon001           hb002           hb001           bc001           sc001           sg130xxx           SR10           101001006           s00002                                               | Fresh         Ultra         Lapiz de pintura         lápiz normal         Lapiz bicolor punta gruesa         borrador de goma xxx         Suministro010         SOLO COMPRA VENTA ART         Suministro de pruesba                                                           | Unidad<br>Unidad<br>Unidad<br>Unidad<br>Unidad<br>Unidad<br>Unidad<br>Unidad<br>Kilogramos                                           | 23,000000<br>9,460000<br>-139,00<br>50,000000<br>1928,00<br>5,000000<br>-67,000<br>8,000000<br>2008,00                           | 0<br>0<br>0<br>0<br>0<br>0<br>0<br>0<br>0,000                                               | -23<br>-9,*<br>139<br>-50<br>-19<br>-5,(<br>67,(<br>-8,(<br>-20                            |
| <ul> <li>1</li> <li>2</li> <li>3</li> <li>4</li> <li>5</li> <li>6</li> <li>7</li> <li>8</li> <li>9</li> <li>10</li> </ul>                         | FR001           jabon001           hb002           hb001           bg130xxx           SR10           101001006           s00002           sumpp002                                                            | Fresh         Ultra         Lapiz de pintura         lápiz normal         Lapiz bicolor punta gruesa         borrador de goma xxx         Suministro010         SOLO COMPRA VENTA ART         Suministro de pruesba         otro lápiz                                        | Unidad<br>Unidad<br>Unidad<br>Unidad<br>Unidad<br>Unidad<br>Unidad<br>Unidad<br>Kilogramos<br>Unidad                                 | 23,000000<br>9,460000<br>-139,00<br>50,000000<br>1928,00<br>5,000000<br>-67,000<br>8,000000<br>2008,00<br>43,000000              | 0<br>0<br>0<br>0<br>0<br>0<br>0<br>0,000                                                    | -23<br>-9,•<br>139<br>-50<br>-19<br>-5,(<br>67,(<br>-8,(<br>-20<br>-43                     |
| <ul> <li>1</li> <li>2</li> <li>3</li> <li>4</li> <li>5</li> <li>6</li> <li>7</li> <li>8</li> <li>9</li> <li>10</li> <li>11</li> </ul>             | FR001           jabon001           hb002           hb001           bc001           bg130xxx           SR10           101001006           s00002           sumpp002           asfadsfdsf                       | Fresh         Ultra         Lapiz de pintura         lápiz normal         Lapiz bicolor punta gruesa         borrador de goma xxx         Suministro010         SOLO COMPRA VENTA ART         Suministro de pruesba         otro lápiz         dfdsf sdfdsf                   | Unidad<br>Unidad<br>Unidad<br>Unidad<br>Unidad<br>Unidad<br>Unidad<br>Kilogramos<br>Unidad<br>Kilogramos                             | 23,000000<br>9,460000<br>-139,00<br>50,000000<br>1928,00<br>5,000000<br>-67,000<br>8,000000<br>2008,00<br>43,000000<br>5,000000  | 0<br>0<br>0<br>0<br>0<br>0<br>0<br>0,000<br>0,000                                           | -23<br>-9,*<br>139<br>-50<br>-19<br>-5,(<br>67,(<br>-8,(<br>-20<br>-43<br>-5,(             |
| <ul> <li>1</li> <li>2</li> <li>3</li> <li>4</li> <li>5</li> <li>6</li> <li>7</li> <li>8</li> <li>9</li> <li>10</li> <li>11</li> <li>12</li> </ul> | FR001           jabon001           hb002           hb001           bc001           bg130xxx           SR 10           101001006           s00002           sumpp002           asfadsfdsf           sadsadfsaf | Fresh         Ultra         Lapiz de pintura         lápiz normal         Lapiz bicolor punta gruesa         borrador de goma xxx         Suministro010         SOLO COMPRA VENTA ART         Suministro de pruesba         otro lápiz         dfdsf sdfdsf         dsfsdfdsf | Unidad<br>Unidad<br>Unidad<br>Unidad<br>Unidad<br>Unidad<br>Unidad<br>Unidad<br>Unidad<br>Unidad<br>Kilogramos<br>Unidad<br>Metros 2 | 23,000000<br>9,460000<br>-139,00<br>50,000000<br>1928,00<br>5,000000<br>-67,000<br>8,000000<br>2008,00<br>43,000000<br>-4,000000 | 0<br>0<br>0<br>0<br>0<br>0<br>0<br>0<br>0<br>0<br>0<br>0<br>0<br>0<br>0<br>0<br>0<br>0<br>0 | -23<br>-9,1<br>139<br>-50<br>-19<br>-5,0<br>(<br>67,0<br>-8,0<br>-20<br>-43<br>-5,0<br>4,0 |

- Secuencial: Es el número asignado automáticamente por el sistema
- Tipo TF: Define el tipo de toma física, en esta pantalla salen solo las tomas físicas
- Canal: Presenta la bodega o almacén que tiene los datos de la toma física
- Descripción: Contiene información adicional sobre la toma física
- Fecha Inicio: Contiene la fecha inicial de la toma física
- Fecha Fin: Contiene la fecha de finalización de la toma física
- Estado: Define el estado de la toma física Abierta o Cerrada
- Código: Contiene el código del producto
- *Nombre:* Presenta el nombre del producto
- Serie/fecha: Este campo es usado cuando el producto tiene número de serie de fábrica o fecha de caducidad.

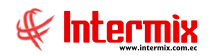

- Costo promedio: Presenta el costo promedio del producto
- *Tipo:* Presenta el tipo de producto
- Stock: Presenta el número de unidades del producto al momento de preparar la toma física
- Toma Física: Contiene el número de unidades del producto encontradas durante la toma
- física o conteo manual en la fecha señalada en el campo "Fecha TF".
- Fecha TF: Presenta la fecha efectiva en la que se realizó la toma física del producto
- PVP: Presenta el precio de venta del producto
- Subtotal stock: Presenta el valor del Stock por el PVP
- Subtotal TF: Presenta el valor de Toma física por el PVP

## **Botones principales**

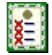

#### Generar ajuste

Al *"hacer clic"* en este botón, el sistema genera el ajuste de inventarios por las diferencias entre el stock de productos al momento de preparar la toma física y la cantidad encontrada al momento de realizar la toma física.

**Nota:** Sí la atención al público fue suspendida en el canal (bodega / almacén) para realizar la toma física de inventario, el ajuste se genera por la diferencia entre la cantidad encontrada de un producto el momento de preparar la toma física y la cantidad encontrada el momento de realizar la toma física, por lo tanto, el valor que se presenta en el campo diferencia, coincide con el valor del ajuste. Mientras que si no se suspende la atención al público en el canal (bodega / almacén) para realizar la toma física de inventario y hubo movimientos de un producto, entre la preparación de la toma física y la toma física del producto; entonces el sistema determina el valor real de la diferencia, sumando los ingresos y restando los egresos que se hayan realizado en ese período. Solo en este caso, el valor de la diferencia de un producto que presenta el visor simple (diferencia sin contemplar los movimientos) no coincide con el valor del ajuste real de dicho producto, el cual contempla los movimientos.

## Importar desde inventario manual

Al "*hacer clic*" en este botón, el sistema permite cargar los datos de la toma física de inventario desde el ingreso de inventario manual. Luego de la carga de los datos cambia el estado del registro cargado.

## Encerar toma física

Al accionar este botón, el sistema pone en cero todas las cantidades de toma física registradas hasta ese momento.

## Abrir toma física

Al accionar este botón, el sistema abre la toma física que previamente fue cerrado para poder continuar realizando cambios.

## 🚡 Exportar a Excel

Al accionar este botón, se puede exportar a Excel, todos los registros de la toma física

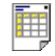

#### Ver documento

Al accionar este botón, se puede visualizar el contenido de la toma física.

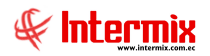

## Ajuste de artículos

Esta opción permite realizar los ajustes de inventario cuando existen problemas con los productos en circunstancias como las siguientes:

- Por pérdida o daño de algunos productos o por cualquier otro motivo
- Cuando ciertos productos se dañan en el trayecto, al ser transferidos
- En la toma física cuando se encuentra físicamente una cantidad diferente a la del sistema

Se puede ingresar a esta opción, seleccionando la aplicación **Administrativo financiero**, módulo **Inventarios** y "haciendo clic" en la opción **Ajuste de artículos**. El sistema presenta el siguiente visor múltiple con su respectiva barra de herramientas y con los campos que se define a continuación:

## Filtro

Debido a que el número de ajustes puede llegar a ser muy alto, el sistema presenta un filtro con los siguientes datos para delimitar la búsqueda:

| Canal FL        |                  |                     |                  |
|-----------------|------------------|---------------------|------------------|
| M 🕐 🚺           | 1                |                     |                  |
| Canal FL        |                  |                     | INTERMIX S.A     |
| Datos           |                  |                     |                  |
|                 |                  |                     |                  |
| Canal :         |                  |                     |                  |
| Fecha ingreso : | (F               | Fecha movimientos : | c                |
| Fecha inicio :  | 07/03/2020 00:00 | Fecha fin :         | 14/03/2020 23:59 |

- Canal: Permite definir el canal del cual se desea visualizar los ajustes
- Fecha inicio y Fecha fin: Contienen la fecha de inicio y fecha final de los ajustes
- Fecha ingreso / Fecha movimientos: Filtros para la búsqueda

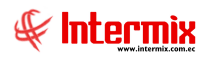

## Visor múltiple

Luego de ingresar los parámetros requeridos en el filtro, el visor múltiple presenta la lista de ajustes con los siguientes datos:

| ste de   | artículos                 |                   |           |        |               |              |                  |            |               |                      |         | INT                  |
|----------|---------------------------|-------------------|-----------|--------|---------------|--------------|------------------|------------|---------------|----------------------|---------|----------------------|
| e una co | lumna para agrupar        |                   |           |        |               |              |                  |            |               |                      |         |                      |
| cuencial | Canal                     | Tipo Costo        | Documento | Origen | Fec. Creación | Fecha Cierre | Fec. Movimientos | Comentario | Contabilizado | Usuario              | Estado  |                      |
| 19       | 7 BDS - BODEGA PRINCIPAL  | Al costo definido | 9         | Manual | 18/02/2017    | 29/04/2017   | 18/02/2017       |            | NO            | Cristian Chuquimarca | Cerrado |                      |
| 20       | 1 BDS - BODEGA PRINCIPAL  | Al costo definido | 10        | Manual | 25/03/2017    |              | 25/03/2017       |            | NO            | Cristian Chuquimarca | Abierto |                      |
| 20       | 2 BDS - BODEGA PRINCIPAL  | Al costo definido | 11        | Manual | 13/05/2017    | 13/05/2017   | 13/05/2017       |            | NO            | Cristian Chuquimarca | Cerrado |                      |
| 20       | 3 020 - Mariana de Jesús  | Al costo definido | 12        | Manual | 13/05/2017    | 13/05/2017   | 13/05/2017       |            | NO            | Cristian Chuquimarca | Cerrado |                      |
| 20       | 4 BDS - BODEGA SAN RAFAEL | Al costo definido | 13        | Manual | 17/06/2017    | 17/06/2017   | 17/06/2017       |            | NO            | Cristian Chuquimarca | Cerrado |                      |
| 20       | 5 010 - Canal EI          | Al costo definido | 14        | Manual | 17/06/2017    |              | 17/06/2017       |            | NO            | Cristian Chuquimarca | Abierto |                      |
| 21       | 1 020 - Mariana de Jesús  | Al costo promedio | 15        | Manual | 17/06/2017    | 17/06/2017   | 17/06/2017       |            | NO            | Cristian Chuquimarca | Cerrado |                      |
| 21       | 2 020 - Mariana de Jesús  | Al costo definido | 16        | Manual | 17/06/2017    | 17/06/2017   | 17/06/2017       |            | NO            | Cristian Chuquimarca | Cerrado |                      |
| 21       | 3 020 - Mariana de Jesús  | Al costo definido | 17        | Manual | 17/06/2017    | 17/06/2017   | 17/06/2017       |            | NO            | Cristian Chuquimarca | Cerrado |                      |
| 21       | 4 BDS - BODEGA PRINCIPAL  | Al costo definido | 18        | Manual | 17/06/2017    |              | 17/06/2017       |            | NO            | Cristian Chuquimarca | Abierto |                      |
| 21       | 5 010 - Nombre 1          | Al costo definido | 19        | Manual | 17/06/2017    | 17/06/2017   | 17/06/2017       |            | NO            | Cristian Chuquimarca | Abierto |                      |
| 22       | 0 BDS - BODEGA PRINCIPAL  | Al costo definido | 20        | Manual | 28/02/2018    | 28/02/2018   | 28/02/2018       |            | NO            | Intermix             | Cerrado |                      |
| 22       | 1 BDS - BODEGA PRINCIPAL  | Al costo definido | 21        | Manual | 28/02/2018    | 28/02/2018   | 28/02/2018       |            | NO            | Intermix             | Abierto |                      |
| 22       | 3 010 - STA CLARA         | Al costo definido | 22        | Manual | 17/03/2018    | 17/03/2018   | 17/03/2018       |            | NO            | Cristian Chuquimarca | Cerrado |                      |
| 22       | 4 010 - STA CLARA         | Al costo promedio | 23        | Manual | 17/03/2018    | 17/03/2018   | 17/03/2018       |            | NO            | Cristian Chuquimarca | Cerrado |                      |
| 22       | 7 010 - BODEGA UIDE       | Al costo definido | 24        | Manual | 28/04/2018    | 28/04/2018   | 28/04/2018       |            | NO            | Cristian Chuquimarca | Cerrado |                      |
|          |                           |                   |           |        |               |              |                  |            |               |                      |         |                      |
|          |                           |                   |           |        |               |              |                  |            |               |                      |         |                      |
|          |                           |                   |           |        |               |              |                  |            |               |                      |         |                      |
|          |                           |                   |           |        |               |              |                  |            |               |                      |         |                      |
|          |                           |                   |           |        |               |              |                  |            |               |                      |         |                      |
|          |                           |                   |           |        |               |              |                  |            |               |                      |         |                      |
|          |                           |                   |           |        |               |              |                  |            |               |                      |         |                      |
|          |                           |                   |           |        |               |              |                  |            |               |                      |         |                      |
|          |                           |                   |           |        |               |              |                  |            |               |                      |         |                      |
|          |                           |                   |           |        |               |              |                  |            |               |                      |         |                      |
|          |                           |                   |           |        |               |              |                  |            |               |                      |         |                      |
|          |                           |                   |           |        |               |              |                  |            |               |                      |         |                      |
|          |                           |                   |           |        |               |              |                  |            |               |                      |         |                      |
|          |                           |                   |           |        |               |              |                  |            |               |                      |         |                      |
|          |                           |                   |           |        |               |              |                  |            |               |                      |         |                      |
|          |                           |                   |           |        |               |              |                  |            |               |                      |         | A stime NATes device |

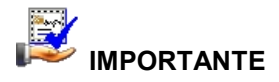

Sí usted "*hace clic derecho*" sobre uno de los registros desplegados, se presenta un menú que le permite ingresar un **Nuevo** registro, **Editar**, **Ver** o **Borrar**. Las mismas operaciones pueden ser realizadas desde la barra de herramientas.

- Secuencial: Contiene número asignado de manera automática por el sistema
- Usuario: Presenta el nombre de la persona que generó el ajuste
- Canal: Contiene el nombre del canal en el cual se realizó el ajuste
- Origen: Se refiere al origen que generó el ajuste, el cual puede ser:
  - Manual: Es un ajuste ingresado en forma manual por el usuario
    - Toma física: Es un ajuste generado automáticamente por el proceso de toma física, cuando se detecta diferencias entre la existencia real y la existencia en el sistema.
    - *Transferencia:* Es un ajuste generado automáticamente por la opción *"Administración de transferencias",* cuando al recibir la transferencia se detecta algún problema.
- *ID origen:* Contiene el número de *"Toma física"* o *"Transferencia"* que originó el ajuste y cuando el origen es manual, este campo contiene el valor 0.
- Fecha: Señala la fecha en la que se realizó el ajuste
- Documento: Muestra el documento que respalda el ajuste realizado
- Comentario: Contiene información adicional sobre el ajuste
- Estado: Este campo define sí el ajuste está abierto o cerrado
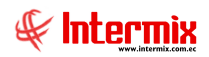

#### Visor simple

Desde la barra de herramientas sí "*hace clic*" sobre el botón *Nuevo*, *Editar* o *Ver*, se puede ingresar al visor simple, a través del cual se consulta, edita e ingresa los ajustes con los siguientes datos:

|           | anticulos       |             |      |           |                   |        |            |             |          |                |
|-----------|-----------------|-------------|------|-----------|-------------------|--------|------------|-------------|----------|----------------|
| os        |                 |             |      |           |                   |        |            |             |          |                |
| Secuencia | al : 197        |             |      | Usuario : | Cristian Chuquima | arca   | Fecha de o | creación :  | 18/02/2  | 017 17:33:00 🖂 |
| Agenci    | ia : BODEGA SAN | RAFAEL      |      |           | ,                 |        | Fecha o    | de cierre : | 29/04/2  | 017 00:00:00 🖂 |
| Cana      | al : BODEGA PR  | INCIPAL     |      |           |                   |        | Fecha Movi | imientos :  | 18/02/20 | 017 17:33:00 🔽 |
| Document  | io : 9          |             |      | Motivo :  | Caducidad         |        | Ti         | po Costo:   | AI costo | definido 🖂     |
| Comentari | o :             |             |      |           |                   | ^      |            | Número :    | 0        |                |
|           |                 |             |      |           |                   |        |            | Origen :    | Manual   | ~              |
|           |                 |             |      |           |                   | $\sim$ |            | Estado :    | Cerrado  | · 🖌            |
|           | Código Int.     | Nombre      |      |           |                   | Origen | Unidad     | Tipo de Ite | em       | Existencia T   |
| ▶1        | 101001001       | SOLO COMPRA | ARTv |           |                   | Otros  | Unidad     | Sin Nro. de | Serie    | 0,000000 P     |
| *         |                 |             |      |           |                   |        |            |             |          |                |
|           |                 |             |      |           |                   |        |            |             |          |                |
|           |                 |             |      |           |                   |        |            |             |          |                |
|           |                 |             |      |           |                   |        |            |             |          |                |
|           |                 |             |      |           |                   |        |            |             |          |                |
|           |                 |             |      |           |                   |        |            |             |          |                |
|           |                 |             |      |           |                   |        |            |             |          |                |
|           |                 |             |      |           |                   |        |            |             |          |                |

- Secuencial: Contiene número asignado de manera automática por el sistema
- Usuario: Presenta el nombre de la persona que generó el ajuste
- Canal: Contiene el nombre del canal en el cual se realizó el ajuste
- Origen: Se refiere al origen que generó el ajuste, el cual puede ser:
- Manual: Es un ajuste ingresado en forma manual por el usuario
  - *Toma física:* Es un ajuste generado automáticamente por el proceso de toma física cuando se detecta diferencias entre la existencia real y la existencia en el sistema.
  - Transferencia: Es un ajuste generado automáticamente por la opción "Administración de transferencias" cuando al recibir la transferencia se detecta algún problema.
- *ID origen:* Contiene el número de *"Toma física"* o *"Transferencia"* que originó el ajuste y cuando el origen es manual este campo contiene el valor 0.
- Fecha: Señala la fecha en la que se realizó el ajuste
- Documento: Muestra el documento que respalda el ajuste realizado
- *Tipo:* Define la forma como se determina el costo de los artículos, como:
  - Costo promedio: toma el costo promedio de los artículos
  - Costo ingresado: toma el costo ingresado para cada uno de los artículos
- Comentario: Contiene información adicional sobre el ajuste
- Código: Contiene la identificación del producto que se va a realizar el ajuste
- Nombre: Presenta el nombre del producto que se va a realizar el ajuste
- Cantidad: Muestra la cantidad de unidades del ajuste

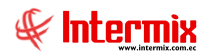

- Serie/fecha: Esta información debe ser ingresada cuando el tipo de producto lo requiere
- Motivo ajuste: Este campo permite definir el motivo del ajuste
- Tipo: Contiene el tipo de producto
- Existencia: Presenta la cantidad que existe en stock del producto seleccionado
- Tipo de ajuste: El sistema muestra sí el ajuste es negativo o positivo
- Cst. Unitario: El sistema presenta el costo unitario del producto a realizar el ajuste
- Cst. Subtotal: Presenta el costo total de cada producto que se va a realizar el ajuste

#### **Botones principales**

# 🖺 Exportar a Excel

Al accionar este botón, se puede exportar a Excel, los datos de productos que se va a ajustar

#### i Generar movimientos

Cuando está seguro que todos los datos que contiene el ajuste son correctos, entonces puede "hacer clic" en este botón para generar los movimientos de inventario del ajuste. Para continuar el sistema presenta la siguiente consulta:

## 

#### Ver documento

Al accionar este botón, se puede imprimir los datos de los productos que se va a justar

#### Reversar movimientos

Al accionar este botón, usted puede anular los movimientos de inventario del ajuste con el objeto de realizar alguna corrección.

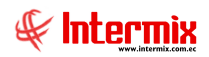

#### Kardex de artículos

Esta opción permite consultar los movimientos de inventario de un determinado producto, en un rango de fechas.

Se puede ingresar a esta opción seleccionando la aplicación *Administrativo financiero,* módulo *Inventarios* y "haciendo clic" en la opción *Kardex de artículos.* El sistema presenta el siguiente visor múltiple con su respectiva barra de herramientas y con los campos que se define a continuación:

#### Visor básico

Luego de ingresar los parámetros requeridos en el filtro, el visor básico presenta el detalle de los movimientos de inventario, del artículo seleccionado con los siguientes datos:

|      | 📰 🧾                           | · 🚯 • (    | M 🕘 🚺     | D      |              |         |                 |                |              |             |              |            |             |                  |     |  |
|------|-------------------------------|------------|-----------|--------|--------------|---------|-----------------|----------------|--------------|-------------|--------------|------------|-------------|------------------|-----|--|
| Kar  | dex de ar                     | tículos    |           |        |              |         |                 |                |              |             |              |            |             |                  |     |  |
| Dato | s                             |            |           |        |              |         |                 |                |              |             |              |            |             |                  |     |  |
| Cd   | ódigo interno :               |            |           |        | Artículo     | <b></b> |                 |                |              |             |              |            |             |                  |     |  |
|      | Secuencial :                  |            |           | F      | echa Inicio  | 19/     | 07/2020 🖂       | Unidad :       |              |             |              |            |             |                  |     |  |
|      | Histórico :                   |            | Total :   |        | Fecha Fin:   | 19/     | 08/2020 🗹 🛛 Trá | nsito Int.:    |              |             |              |            |             |                  |     |  |
|      | Resultados :<br>Stock (Act.): |            |           | Cst. F | rom. (Act.): |         | Cst. To         | otal(Act.):    |              |             |              |            |             |                  |     |  |
|      | Arrastre una co               | lumna para | agrupar   |        |              |         |                 |                |              |             |              |            |             |                  |     |  |
|      | Serie/Lote                    | Fecha      | Documento | Тіро   | Ingreso      | Egreso  | Saldo Cantidad  | Valor Unitario | Valor Movim. | Costo Prom. | Costo Movim. | Comentario | Stock Acum. | Costo Inv. Total | Mes |  |
|      |                               |            |           |        |              |         |                 |                |              |             |              |            |             |                  |     |  |

- Secuencial: Es el número asignado de forma automática por el sistema
- Artículo: Contiene el producto del cual desea visualizar los movimientos de inventario
- Código: Contiene la identificación asignada al producto por la empresa
- Tipo: Presenta el tipo del producto seleccionado
- Fecha inicio / Fecha Fin: Define el rango de fechas, entre las que se desea visualizar
- Existencia: Presenta la existencia total del producto en la empresa
- Tránsito: Presenta la cantidad del producto seleccionado que se encuentra en tránsito
- Canal: Muestra el nombre del canal en el que existe movimientos del producto
- Fecha: Presenta la fecha del movimiento
- Tipo mov.: Presenta el tipo de movimiento que se realizó con el producto
- Ingreso: Muestra la cantidad de productos que ingresaron con dicho movimiento
- Egreso: Muestra la cantidad de productos que salieron con dicho movimiento
- Saldo cantidad: Presenta el saldo del producto en número de unidades
- Cst. unitario: Presenta al costo promedio unitario del producto
- Cst. movimiento: Presenta el costo promedio total del movimiento
- Saldo valor: Presenta el saldo del producto en valor
- Comentario: Contiene información adicional sobre el movimiento del producto
- *Total:* Presenta la cantidad total de productos, los cuales sumados a la cantidad en tránsito, debe ser igual al valor de la *Existencia*.

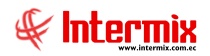

#### Números de serie & DA

Esta opción permite consultar los números de serie de cada uno de los artículos que maneja la empresa y el estado en el que se encuentran.

Se puede ingresar a esta opción, seleccionando la aplicación **Administrativo financiero**, módulo **Inventarios** y "haciendo clic" en la opción **Números de serie**. El sistema presenta el siguiente visor múltiple, con su respectiva barra de herramientas y con los campos que se define a continuación:

#### Filtro

El visor múltiple puede contener una gran cantidad de registros, por lo tanto, se presenta un filtro que solicita los siguientes datos para delimitar la búsqueda:

| 1 | Nros. de Serie FL |           |            |
|---|-------------------|-----------|------------|
| f | M 🕐 🚺             |           |            |
| M | lros. de Serie FL |           | INTERMIXSA |
| I | Datos             |           |            |
|   | Canal :           |           |            |
|   | Producto :        |           |            |
|   | Nro. de Serie :   |           |            |
|   | Todos             | Con Serie | 🔵 Con DA   |

- Canal: Permite seleccionar el canal del cual se quiere consultar los artículos
- Producto: Permite ingresar el artículo, cuyos números de serie se quiere consultar
- *Nro. de Serie:* Permite realizar la búsqueda de un artículo por su número de serie y puede usar los comodines de búsqueda "%" y "\_".

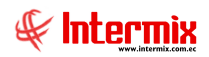

Luego de ingresar los parámetros requeridos en el filtro, el visor múltiple presenta la lista de artículos, con los siguientes datos:

| 🝓 e-Bizness ® - [Números      | de serie]                                                                                                    |                                                 |                              |                              |
|-------------------------------|----------------------------------------------------------------------------------------------------|-------------------------------------------------|------------------------------|------------------------------|
| Archivo+ Ver+ Empresa: IN     | TERMIX S.A.                                                                                                    | <ul> <li>Aplicación: Adm. Financiero</li> </ul> | ▼ Módulo Favoritos Ventana.  | Ayuda+                       |
|                               |                                                                                                    |                                                 |                              |                              |
| Manú                          |                                                                                                    |                                                 | aa 🔿 🥽                       |                              |
|                               | The second second second second second second second second second second second second second second second se                                                                                                    | 🔁 🖻 🔚 🖬 🖓                                       | • 🛤 🥑 🛄                      |                              |
| Adm. Financiero               | inventarios                                                                                                    | Números de serie                                |                              | INTERMIX S.A.                |
| Parámetros Adm. Financ        | Pequerimiento de artícul                                                                                                    |                                                 |                              |                              |
| Reveedores                    | Aprobar requerimientos                                                                                                    | Arrastre una columna para agrupar               |                              | <u>~</u>                     |
| Compras                       | Admin. derequerimiento                                                                                                    | Secuencial V Canal                              | Código 😽                     | Nombre                       |
| Compres                       | Pack / Unpack / Promoci                                                                                                    | 22846 BODEGA PRINCIPAL                          | 717071278                    | LAPTOP COMPUTER HIGH STANDAR |
| Importaciones                 | No. and and a second second se | 22847 BODEGA PRINCIPAL                          | 717071278                    | LAPTOP COMPUTER HIGH STANDAR |
| Cuentas por pagar             | Articulos ensamblados                                                                                                    | 22848 BODEGA PRINCIPAL                          | 717071278                    | LAPTOP COMPUTER HIGH STANDAR |
| (m)                           | Porcentajes de distribuci                                                                                                    | 22849 BODEGA PRINCIPAL                          | 717071278                    | LAPTOP COMPUTER HIGH STANDAR |
| Políticas comerciales         | 👳 Generar distribución                                                                                                    | 22850 BODEGA PRINCIPAL                          | 717071278                    | LAPTOP COMPUTER HIGH STANDAR |
| Inventarios                   | <b>6</b>                                                                                                    | 22851 BODEGA PRINCIPAL                          | 717071278                    | LAPTOP COMPUTER HIGH STANDAR |
| <b>1</b>                      | Transferencias (Art)                                                                                                    | 22852 BODEGA PRINCIPAL                          | 717071278                    | LAPTOP COMPUTER HIGH STANDAR |
| Activos Fijos                 | Recibir transferencias (Art)                                                                                                    | 22853 BODEGA PRINCIPAL                          | 717071278                    | LAPTOP COMPUTER HIGH STANDAR |
| Proveeduría                   | Admin. de transferencia                                                                                                    | 22854 BODEGA PRINCIPAL                          | 717071278                    | LAPTOP COMPUTER HIGH STANDAR |
| Cardina -                     |                                                                                                    | 22855 BODEGA PRINCIPAL                          | 717071278                    | LAPTOP COMPUTER HIGH STANDAR |
| Servicios                     | Preparar toma fisica (Art)                                                                                                    | 22856 BODEGA PRINCIPAL                          | 717071278                    | LAPTOP COMPUTER HIGH STANDAR |
| Toma física con PDA           | Ingreso de inventario m                                                                                                    | 22857 BODEGA PRINCIPAL                          | 717071278                    | LAPTOP COMPUTER HIGH STANDAR |
| Cliantan                      | Toma física y generar ai                                                                                                    | 22858 BODEGA PRINCIPAL                          | 717071278                    | LAPTOP COMPUTER HIGH STANDAR |
| Cilentes                      |                                                                                                    | 22859 BODEGA PRINCIPAL                          | 717071278                    | LAPTOP COMPUTER HIGH STANDAR |
| Ventas                        | Existencia inicial (Art)                                                                                                    | 22860 BODEGA PRINCIPAL                          | 717071278                    | LAPTOP COMPUTER HIGH STANDAR |
| Runto de venta                | Ajuste de artículos                                                                                                    | 22861 BODEGA PRINCIPAL                          | 717071278                    | LAPTOP COMPUTER HIGH STANDAR |
|                               | Kardex de artículos                                                                                                    | 22862 BODEGA PRINCIPAL                          | 717071278                    | LAPTOP COMPUTER HIGH STANDAR |
| Cuentas por cobrar            |                                                                                                    | 22863 BODEGA PRINCIPAL                          | 717071278                    | LAPTOP COMPUTER HIGH STANDAR |
| Tesorería                     | Et Kardex histórico (Art)                                                                                                    | 22864 BODEGA PRINCIPAL                          | 717071278                    | LAPTOP COMPUTER HIGH STANDAR |
|                               | Números de serie                                                                                                    | 22865 BODEGA PRINCIPAL                          | 717071278                    | LAPTOP COMPUTER HIGH STANDAR |
| Sea Contabilidad              | Stack dispepible (Art)                                                                                                    | 22866 BODEGA PRINCIPAL                          | 717071278                    | LAPTOP COMPUTER HIGH STANDAR |
|                               | Stock disponible (Art)                                                                                                    | 22867 BODEGA PRINCIPAL                          | 717071278                    | LAPTOP COMPUTER HIGH STANDAR |
|                               | Stock a una fecha (Art)                                                                                                    | 22868 BODEGA PRINCIPAL                          | 717071278                    | LAPTOP COMPUTER HIGH STANDAR |
| Adm. Financiero               | Stock histórico a una fec                                                                                                    | 22869 BODEGA PRINCIPAL                          | 717071278                    | LAPTOP COMPUTER HIGH STANDAR |
| »                             | Reporter                                                                                                    | Total=333                                       |                              | ×                            |
| · ·                           |                                                                                                    | 144 4 Record 1 of 333 > >>                      | <b>₩</b>                     | >                            |
| Intermix / Intermix 09/06/201 | 11 18:14 Servidor: (local)/ ebizne                                                                                                    | ssIMX-MAN Nro. de Serie : String                |                              |                              |
| Mar Instanta                  | • • •                                                                                                    |                                                 |                              |                              |
|                               | ADMINISTRA                                                                                                    | M ACTIVOS FLI                                   | Microsoft Office 🛃 e-Bizness | 18 ES 🛐 🗸 🔨 式 🔜 18:14        |

- Secuencial: Corresponde al número asignado de forma automática por el sistema
- Canal: Presenta el canal donde se encuentra el artículo o desde el que fue vendido
- Código Int.: Contiene el código interno del artículo
- Nombre: Presenta el nombre del artículo
- Nro. Serie: Contiene el número de serie del artículo
- Costo Prom.: Presenta el costo promedio del artículo
- Categoría: Contiene la categoría a la que pertenece el artículo
- Fec. Ingreso: Presenta la fecha de ingreso del artículo al sistema
- Propiedad: Define la propiedad del artículo (Vendido / Empresa)
- Estado: Presenta el estado físico del artículo

#### **Stock disponible**

Esta opción permite consultar el stock disponible de los productos almacenados en un canal (bodega/almacén) en este instante. Dentro de los parámetros puede especificar el canal, el proveedor y la categoría de productos que quiere visualizar.

Se puede ingresar a esta opción, seleccionando la aplicación *Administrativo financiero*, módulo *Inventarios* y "haciendo clic" en la opción *Stock disponible*. El sistema presenta el siguiente visor múltiple, con su respectiva barra de herramientas y con los campos que se define a continuación:

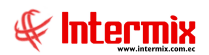

## Filtro

El visor múltiple puede contener una gran cantidad de registros, por lo tanto, se presenta un filtro que solicita los siguientes datos, para delimitar la búsqueda:

| Car | nal FL      |       |                    |                      |
|-----|-------------|-------|--------------------|----------------------|
| M   | 1 🕐 🚺       |       |                    |                      |
| Ca  | nal FL      |       |                    | INTERMIXSA           |
| Dat | os          |       |                    |                      |
|     | Total :     | œ     | Por Canal : C      | 0                    |
|     | Canal :     |       |                    |                      |
|     | Proveedor : |       |                    |                      |
|     | Categoría : |       |                    |                      |
|     | Todos :     | œ     | Solo negativos : C | C Sin costo prom : C |
|     | Fecha :     | 03/07 | 7/2020 🖂           |                      |

- Canal: Permite definir el canal del cual se desea visualizar el stock disponible
- Proveedor: Permite definir el stock de los artículos de un determinado proveedor
- Categoría: Permite definir una categoría de artículos
- Todos / Solo negativos / Sin Costo Promedio: Permite definir un criterio

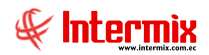

Luego de ingresar los parámetros requeridos en el filtro, el visor múltiple presenta la lista de artículos disponibles, con los siguientes datos:

| disp   | onible (A    | rt)                      |               |       |             |        |                |              |              |              |             |                 |     |               |                 |        | INTERM        |
|--------|--------------|--------------------------|---------------|-------|-------------|--------|----------------|--------------|--------------|--------------|-------------|-----------------|-----|---------------|-----------------|--------|---------------|
| sa 🔺   |              |                          |               |       |             |        |                |              |              |              |             |                 |     |               |                 |        |               |
| encial | Código Int.  | Nombre                   | Categoría     | Marca | Exist. Min. | ID Ex. | Disponible     | Transf. Sal. | Exist. Total | Transf. Ent. | Costo Prom. | Costo Total     | PVP | Venta Total   | Descripción     | Unidad | Tipo item     |
| mpresa | : INTERMIX S | A (Count=5074)           |               |       |             |        |                |              |              |              |             |                 |     |               |                 | -      |               |
| 1      | 101001001    | SOLO COMPRA ARTV         |               |       | 0,000000    | м      | -992060,000000 | 4153,00      | -987907,000  | 4153,00      | 21,000000   | -20746047,000   |     | 0,00          | PRUEBA UNIFI    | Unidad | Sin Nro. de S |
| 2      | 101001002    | SOLO VENTA ART           |               |       | 0,000000    | 0      | 9903,000000    | 50,00        | 9953,000000  | 50,00        | 2220,000000 | 22095660,000000 |     | 0,00          | 99999           | Unidad | Sin Nro. de   |
| 3      | 101001006    | SOLO COMPRA VENTA ART    |               |       | 2,000000    | 0      | 9801,000000    | 881,00       | 10682,000000 | 881,00       | 1222,000000 | 13053404,000000 |     | 0,00          |                 | Unidad | Sin Nro. de   |
| 4      | 101001007    | ABRIGO ALWAYS USA PIEL   |               |       | 0,000000    | 0      | 9346,415000    | 1064,00      | 10410,415000 | 1064,00      | 240,797074  | 2506797,471126  |     | 0,00          |                 | Unidad | Sin Nro. de   |
| 5      | 5 101001008  | ABRIGO NEW COUNTRY D/    |               |       | 0,000000    | 0      | 9568,000000    | 213,00       | 9781,000000  | 210,00       | 74,690000   | 730542,890000   |     | 0,00          |                 | Unidad | Sin Nro. de   |
| 6      | 101001009    | ABRIGO COREANO FINO P    |               |       | 0,000000    | 0      | 10189,000000   | 46,00        | 10235,000000 | 40,00        | 21,218588   | 217172,248180   |     | 0,00          |                 | Unidad | Sin Nro. de   |
| 7      | 101001010    | ABRIGO SSANG HAK LARH    |               |       | 1,000000    | 0      | 10911,990000   | 137,47       | 11049,460000 | 149,47       | 852,000000  | 9414139,920000  |     | 0,00          |                 | Unidad | Sin Nro. de   |
| 8      | 8 101001011  | ABRIGO COREANO CORTO     |               |       | 0,000000    | 0      | 10041,000000   | 113,00       | 10154,000000 | 104,00       | 24,095238   | 244663,046652   |     | 0,00          | articulos dsgdf | Unidad | Sin Nro. de   |
| 9      | 101001012    | ABRIGO DE PIEL CORTO C/  |               |       | 0,000000    | 0      | 8677,000000    | 1313,00      | 9990,000000  | 1310,00      | 46,505217   | 464587,117830   |     | 0,00          |                 | Unidad | Sin Nro. de   |
| 10     | 101001013    | ABRIGO LARGO C/CAPUCH    |               |       | 0,000000    | 0      | 10333,000000   | 101,00       | 10434,000000 | 101,00       | 01,104036   | 11519,511624    |     | 0,00          | ffff            | Unidad | Sin Nro. de   |
| 11     | 101001015    | ABRIGO YEENI D/PIEL P/M  |               |       | 1,000000    | 0      | 10153,000000   | 51,00        | 10204,000000 | 51,00        | 5986,400000 | 61085225,600000 |     | 0,00          |                 | Unidad |               |
| 12     | 101001016    | ABRIGO ORIKANG COLLEC    |               |       | 0,000000    | 0      | 9907,000000    | 57,00        | 9964,000000  | 48,00        | 00,333698   | 3324,966872     |     | 0,00          |                 | Unidad | Sin Nro. de   |
| 13     | 8 101001018  | ABRIGO D/MUJER D/PIEL B  |               |       | 1,000000    | 0      | 8576,000000    | 1504,00      | 10080,000000 | 1495,00      | 2222,000000 | 22397760,000000 |     | 0,00          | Prueba 2010     | Unidad | Sin Nro. de   |
| 14     | 101001023    | ABRIGO ANITA D/PIEL P/M  |               |       | 0,000000    | 0      | 9708,000000    | 22,00        | 9730,000000  | 15,00        | 326,433333  | 3176196,330090  |     | 0,00          |                 | Unidad | Sin Nro. de   |
| 15     | 5 101001024  | ABRIGO HUIYADENG FASH    |               |       | 0,000000    | 0      | 10098,000000   | 67,00        | 10165,000000 | 60,00        | 852,000000  | 8660580,000000  |     | 0,00          |                 | Unidad | Sin Nro. de   |
| 16     | 5 101001025  | ABRIGO FINESSE BORDAD    | ARTICULOS PER | ghvgh | 0,000000    | 0      | 10091,000000   | 21,00        | 10112,000000 | 10,00        | 3642,000000 | 36827904,000000 |     | 0,00          | 45878           | Unidad | Sin Nro. de   |
| 17     | 101001026    | ABRIGO CASPI TRADITION   |               |       | 0,000000    | 0      | 10010,000000   | 17,00        | 10027,000000 | 10,00        | 67,000000   | 671809,000000   |     | 0,00          |                 | Unidad | Sin Nro. de   |
| 18     | 101001027    | ABRIGO HOMER AMELIA C/   |               |       | 0,000000    | 0      | 10034,000000   | 23,00        | 10057,000000 | 14,00        | 34,000000   | 341938,000000   |     | 0,00          |                 | Unidad | Sin Nro. de   |
| 19     | 101001030    | ABRIGO LIQUIDACION V/M   |               |       | 0,000000    | 0      | 10009,000000   | 17,00        | 10026,000000 | 10,00        | 4523,000000 | 45347598,000000 |     | 0,00          |                 | Unidad | Sin Nro. de   |
| 20     | 101014003    | BBD MODA TIRAS C/TOP I   |               |       | 0,000000    | 0      | 9351,000000    | 17,00        | 9368,000000  | 10,00        | 3201,000000 | 29986968,000000 |     | 0,00          |                 | Unidad | Sin Nro. de   |
| 21     | 101014025    | BBD SISI C/APLIQUE BRILL |               |       | 0,000000    | 0      | 10299,000000   | 17,00        | 10316,000000 | 10,00        | 232,000000  | 2393312,000000  |     | 0,00          |                 | Unidad | Sin Nro. de   |
| 22     | 2 101014039  | BBD ALL BLUES JEANS C/SE |               |       | 0,000000    | 0      | 10014,000000   | 17,00        | 10031,000000 | 10,00        | 03,210000   | 32199,510000    |     | 0,00          |                 | Unidad | Sin Nro. de   |
| 23     | 101014053    | BBD ELOISSE LLANO P/M 2  |               |       | 0,000000    | 0      | 9690,000000    | 17,00        | 9707,000000  | 10,00        | 232, 121220 | 2253200,682540  |     | 0,00          |                 | Unidad | Sin Nro. de   |
| 24     | 101014054    | BBD ELOISSE LLANO BRILL  |               |       | 0,000000    | 0      | 10006,000000   | 17,00        | 10023,000000 | 10,00        | 55,000000   | 551265,000000   |     | 0,00          |                 | Unidad | Sin Nro. de   |
| 25     | 101014055    | BBD ELOISSE LLANO C/TIR  |               |       | 0,000000    | 0      | 10021,000000   | 17,00        | 10038,000000 | 10,00        | 2235,000000 | 22434930,000000 |     | 0,00          |                 | Unidad | Sin Nro. de   |
| 26     | 101014056    | BBD ELOISSE ESTAMPADO    |               |       | 0,000000    | 0      | 9999,000000    | 17,00        | 10016,000000 | 10,00        | 5214,000000 | 52223424,000000 |     | 0,00          |                 | Unidad | Sin Nro. de   |
| 27     | 101014062    | BBD SEYANT ACUARELA C/   |               |       | 0,000000    | 0      | 10027,000000   | 17,00        | 10044,000000 | 10,00        | 201,000000  | 2018844,000000  |     | 0,00          |                 | Unidad | Sin Nro. de   |
| 28     | 101014063    | BBD PETER PAN 11242 D/R  |               |       | 0,000000    | 0      | 9992,000000    | 17,00        | 10009,000000 | 10,00        | 332,000000  | 3322988,000000  |     | 0,00          |                 | Unidad | Sin Nro. de   |
| 29     | 101014064    | BBD ELOISSE ESTAMPADO    |               |       | 0,000000    | 0      | 9998,000000    | 17,00        | 10015,000000 | 10,00        | 3201,000000 | 32058015,000000 |     | 0,00          |                 | Unidad | Sin Nro. de   |
| 30     | 101014065    | BBD P/M OLYMYA C/ALTO    |               |       | 0,000000    | 0      | 9997,000000    | 17,00        | 10014,000000 | 10,00        | 3352,000000 | 33566928,000000 |     | 0,00          |                 | Unidad | Sin Nro. de   |
| 31     | 101014069    | BBD 100% COTTON MADE     |               |       | 0,000000    | 0      | 9975,000000    | 23,00        | 9998,000000  | 14,00        | 70,830000   | 708158,340000   |     | 0,00          |                 | Unidad | Sin Nro. de   |
| 32     | 101014071    | BBD "ELOISSE" P/M 763437 |               |       | 0,000000    | 0      | 10003,000000   | 17,00        | 10020,000000 | 10,00        | 15,220000   | 152504,400000   |     | 0,00          |                 | Unidad | Sin Nro. de   |
| 33     | 101014072    | BBD NERY FAS LICRA LLAN  |               |       | 0,000000    | 0      | 10003,000000   | 80,00        | 10083,000000 | 80,00        | 03,000000   | 30249,000000    |     | 0,00          |                 | Unidad | Sin Nro. de   |
| 34     | 101014073    | BRD FLOES P.M            |               |       | 0.00000     | 0      | 0727 000000    | 263.00       | 0000 000000  | 265.00       | 245.000000  | 2447550 000000  |     | A atimor 0.00 | in all accord   | Unidad | Cin Nuo do    |

- Secuencial: Corresponde al número asignado de forma automática por el sistema
- Código Int.: Muestra el código interno del producto
- Nombre: Presenta el nombre de cada producto almacenado en el canal
- Ubicación: Contiene la ubicación del artículo dentro del canal
- Fabricante/Marca: Presenta el fabricante y la marca del artículo
- Unidad: Contiene la unidad de medida del producto
- Existencia Min.: Contiene la existencia mínima del artículo
- *ID Ex.*: Contiene un indicador respecto de la existencia mínima (O: Sobre la existencia mínima. M: Bajo la existencia mínima).
- Disponible: Presenta la cantidad de productos existentes en el canal seleccionado
- Transf. Salida: Indica la cantidad de productos que están saliendo desde el canal
- Exist. Total: Muestra el total entre las existencias y las transferencias de salida
- Transf. Entrada: Indica la cantidad de productos que están ingresando al canal
- Costo Promedio: Presenta el costo promedio del artículo
- Costo total: Contiene el costo total del artículo
- *PVP:* Presenta el precio de venta unitario del producto
- Valor total: Presenta el total entre el precio unitario y la existencia de productos
- Descripción: Contiene información adicional sobre el producto

## Stock a una fecha

Esta opción permite consultar el stock de productos que existían en un canal (bodega/almacén) en una fecha determinada en el pasado.

Nota: El stock se calcula hasta la fecha indicada a las 23 Horas y 59 minutos.

Se puede ingresar a esta opción seleccionando la aplicación Administrativo financiero, módulo Inventarios y "haciendo clic" en la opción Stock a una fecha. El sistema presenta el

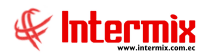

siguiente visor múltiple con su respectiva barra de herramientas y con los campos que se define a continuación:

#### Filtro

El visor múltiple puede contener una gran cantidad de registros, por lo tanto, se presenta un filtro que solicita los siguientes datos, para delimitar la búsqueda:

| Ca  | nal FL      |                                      |        |
|-----|-------------|--------------------------------------|--------|
| ø   | h 🕜 🚺       |                                      |        |
| Ca  | nal FL      | INTE                                 | RMIXSA |
| Dat | tos         |                                      |        |
|     | Total :     | Por Canal :                          |        |
|     | Canal :     |                                      |        |
|     | Proveedor : |                                      |        |
|     | Categoría : |                                      |        |
|     | Todos :     | Solo negativos :      Sin costo pron | n: C   |
|     | Fecha :     | 03/07/2020 🖂                         |        |

- Canal: Permite definir el canal del cual se desea visualizar el stock disponible
- Proveedor: Permite definir el stock de los artículos de un determinado proveedor
- Categoría: Permite definir una categoría de artículos
- Todos / Solo negativos / Sin Costo Promedio: Permite definir un criterio
- Fecha: Permite definir la fecha en la que se necesita el inventario

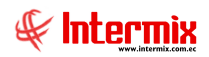

Luego de ingresar los parámetros requeridos en el filtro, el visor múltiple presenta el stock a la fecha indicada, con los siguientes datos:

| 🙋 e-Bizness ® - [Stock a ur      | na fecha (Art)]                    |                                                                          |           |
|----------------------------------|------------------------------------|--------------------------------------------------------------------------|-----------|
| Archivo- Ver- Empresa: IN        | TERMIX S.A.                        | ▼ Aplicación: Adm. Financiero ▼ Módulo Favoritos Ventana- Ayuda-         |           |
|                                  |                                    |                                                                          | #         |
| Menú                             |                                    |                                                                          |           |
| Adm Einonoioro                   | Inventories                        |                                                                          |           |
| Aum. Financiero                  | inventarios                        | Stock al 2010/06/01 23:59 INTE                                           | RMIX S.A. |
| Parámetros Adm. Financ           | Requerimiento de artícul           |                                                                          |           |
| Reveedores                       | Aprobar requerimientos             | Canal / 🔗                                                                | ^         |
|                                  | Admin. derequerimiento             |                                                                          |           |
| Compras                          | Pack / Unpack / Promoci            | Secuen / M Codigo Int. M Nombre                                          | M Un      |
| Market Importaciones             |                                    | ECanal: STA CLARA (Count=/433)                                           |           |
| Cuentas por pagar                | Articulos ensamblados              |                                                                          | Une       |
|                                  | Porcentajes de distribuci          |                                                                          | Uni       |
| Políticas comerciales            | 📴 Generar distribución             | 3 TUTUUTUUS SULU COMPRAIVENTA ART                                        | Uni       |
| M Inventarios                    |                                    | 4 101001007 ABRIGO ALWATS USA PIEL D/ TIGRE                              | Uni       |
| 1                                | Transferencias (Art)               | 5 101001008 ABRIGO NEW COUNTRY DIPIEL P/M                                | Uni       |
| Activos Fijos                    | Recibir transferencias (Art)       | 6 TOTOUTOUS ABRIGO COREANO FINO P/M TERMICO 2MOD (MAIPAMODE/TOUNGTINA    | ) Uni     |
| Proveeduría                      | Admin detrensferensie              | 7 101001010 ABRIGO SSANG HAK LAKHO COELLO CIPIEL P/M DISEDA LIVIANO      | Uni       |
|                                  | Admini detransferencia             | 8 101001011 ABRIGO COREANO CORTO CIBOTONES P/M C/MOTAS 23 HIGH FASHIOF   | 1 Uni     |
| Servicios                        | Yreparar toma física (Art)         | 9 TOTOUTOTZ ABRIGO DE PIEL CORTO CIBOTON GRANDE EN EL CUELLO P/M         | Uni       |
| Toma física con PDA              | Ingreso de inventario m            | 10 101001013 ABRIGO LARGO C/CAPUCHA C/FORRO P/M C/BUTON D/DIENTE         | Uni       |
| (5.9°                            |                                    |                                                                          | Uni       |
| Stress Clientes                  | I oma fisica y generar aj          | 12 101001016 ABRIGO ORIKANG COLLECTION ASING C/CUELLO C/BOTON PERLA ABIE | .R Uni    |
| Ventas                           | Existencia inicial (Art)           | 13 101001018 ABRIGO D/MUJER D/PIEL BRILLOSA CBOTON ZHOU                  | Uni       |
| 2204                             | Aiuste de artículos                | 14 101001023 ABRIGO ANITA D/PIEL P/M                                     | Uni       |
| Punto de venta                   |                                    | 15 101001024 ABRIGO HUIYADENG FASHION CIBOTONES CIBOLSILLOS P/M          | Uni       |
| Cuentas por cobrar               | Et Kardex de artículos             | 16 101001025 ABRIGO FINESSE BORDADO FILOS PELUDOS P/M 110410/DC-489      | Uni       |
| BIRN -                           | Kardex histórico (Art)             | 17 101001026 ABRIGO CASPI TRADITIONAL MAKERS TERMICO C/CAPUCHA P/M CCL0. | Uni       |
| l esoreria                       | Números de serie                   | 18 10100102/ ABRIGO HOMER AMELIA C/3BOTONES P/M                          | Uni       |
| 2 Contabilidad                   |                                    | 19 101001030 ABRIGO LIQUIDACION V/MOD (SAN RAFAEL) P/M                   | Uni       |
|                                  | Stock disponible (Art)             | 20 101014003 BBD MODA TIRAS C/TOP INCLUIDO                               | Uni       |
|                                  | Stock a una fecha (Art)            | 21 101014025 BBD SISI C/APLIQUE BRILLOSO P/M A/RELIEVE                   | Uni       |
| Adm. Financiero                  |                                    | 22 101014039 BBD ALL BLUES JEANS CISEIERRE TIRAS LADOS 11-10-48453 P/M   | Uni       |
|                                  | Slock historico a una lec          | 23 101014053 BBD ELOISSE LLANO P/M 28192                                 | Uni       |
| » *                              | Reportes                           |                                                                          | ×         |
| L Jahannin (Jahannin   00/06/201 | 1 10.42 Considers (local) ( shines |                                                                          | -         |
| : intermix / intermix 09/06/201  | 11 10:42 Servidor: (local)/ ebizne | isanik-meni canar: suring                                                | 1         |
| 🦺 Inicio 🔰 🙆 🌉                   | 🔊 🦈 🤷 ADMINISTRA                   | 🖞 INVENTARIO 🖳 ACTIVOS FIJ 📓 Microsoft Offi 🔞 e-Bizness 🐵 🛛 ES 👔 📍       | 18:42     |

- Secuencial: Corresponde al número asignado de forma automática por el sistema \_
- Código Int .: Muestra el código interno del producto \_
- Nombre: Presenta el nombre de cada producto almacenado en el canal \_
- Unidad: Contiene la unidad de medida del artículo -
- Existencia: Presenta la existencia del producto a la fecha indicada \_
- Costo Promedio: Presenta el costo promedio del artículo a la fecha indicada -
- Costo total: Contiene el costo total del artículo a la fecha indicada

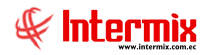

#### **Consultar Datos Adicionales**

Esta opción permite consultar datos adicionales de los inventarios

Se puede ingresar a esta opción, seleccionando la aplicación *Administrativo financiero*, módulo *Inventarios* y "haciendo clic" en la opción **Consultar Datos Adicionales**. El sistema presenta el siguiente visor múltiple con su respectiva barra de herramientas y con los campos que se define a continuación:

#### Filtro

El visor múltiple puede contener una gran cantidad de registros, por lo tanto, se presenta un filtro que solicita los siguientes datos, para delimitar la búsqueda:

| Inventarios      |                    |              |
|------------------|--------------------|--------------|
|                  | 0                  |              |
| Inventarios      |                    | INTERMIX S.A |
| Datos            |                    |              |
| Todos            |                    |              |
| O Nombre         |                    |              |
| Tipo :           | Con Nro. de Serie, |              |
| Característica : | AÑO,               |              |
| Estado :         | Activo,            |              |

- Todos: Define filtro para realizar una búsqueda por todos los productos
- Nombre: Define filtro para realizar una búsqueda por nombre de producto
- *Tipo:* Permite filtrar por tipo de producto: con nro. De serie, con nro. De serie DA, lotes y sin nro. De serie.
- Característica: Define las características del producto como: año, chasis, color, modelo, país.
- Estado: Muestra sí el producto está activo o inactivo

### Visor múltiple

Luego de ingresar los parámetros requeridos en el filtro, el visor múltiple presenta los siguientes datos:

| Ľ  |                |                |                  |             |                  |      |                  |         |         |                |               |        |              |             |     |  |
|----|----------------|----------------|------------------|-------------|------------------|------|------------------|---------|---------|----------------|---------------|--------|--------------|-------------|-----|--|
| D  | atos Adic      | ionales (Ir    | 1V)              |             |                  |      |                  |         |         |                |               |        |              |             |     |  |
| Ar | astre una colu | mna para agrup | ar               |             |                  |      |                  |         |         |                |               |        |              |             |     |  |
|    | Secuencial     | Código Int.    | Nombre           | Descripción | Grupo retención  | Tipo | Código de barras | Código3 | Código4 | Descripción    | Fec. Creación | Estado | Calificación | Nuevo Valor | AÑO |  |
| ۶  | 33403          | compu001       | Computadora Acer | GUARDIANIA  | 312 -Transferenc |      |                  |         |         | sin descripcio | 21/11/2005    | Activo | ок           |             |     |  |
|    | 33403          | compu001       | Computadora Acer | GUARDIANIA  | 312 -Transferenc | Con  |                  |         |         | sin descripcio | 21/11/2005    | Activo | OK           | 1           |     |  |

- Secuencial: Corresponde al número asignado de forma automática por el sistema
- Código Int.: Muestra el código interno del producto
- Nombre: Presenta el nombre del producto
- Grupo retención: Cuenta contable a la que pertenece

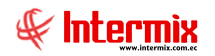

r.

- *Tipo*: Permite filtrar por tipo de producto: con nro. De serie, con nro. De serie DA, lotes y sin nro. De serie.
- Código de barras: Código de barras asignado al producto
- Código3: Código adicional
- Código4: Código adicional
- Descripción: Comentarios adicionales del producto
- Fecha Creación: Fecha de creación en el sistema
- Estado: Activo o inactivo.
- Calificación: Calificación del producto
- Año: Año de fabricación del producto

#### **Datos de Lotes**

Esta opción permite consultar datos adicionales de los inventarios

Se puede ingresar a esta opción, seleccionando la aplicación **Administrativo financiero**, módulo **Inventarios** y "haciendo clic" en la opción **Datos de Lotes.** El sistema presenta el siguiente visor múltiple con su respectiva barra de herramientas y con los campos que se define a continuación:

#### Filtro

El visor múltiple puede contener una gran cantidad de registros, por lo tanto, se presenta un filtro que solicita los siguientes datos, para delimitar la búsqueda:

| Filtro Lotes                                                |
|-------------------------------------------------------------|
| A 🕐 🔟                                                       |
| Filtro Lotes INTERMIX S.A                                   |
| • · · · ·                                                   |
| Datos                                                       |
| Canal :                                                     |
| Producto :                                                  |
| Lote :                                                      |
| Fechas                                                      |
| Todos : 🗭 Fec. Ingreso : 🔿 Fec. Fab. : 🔿 Fec. Caducidad : 🔿 |
| Fecha Inicio : 14/03/2020 V Fecha Fin : 14/03/2020 V        |

- Canal: Se solicita ingresar el canal que vamos a consultar
- *Producto:* Define el producto a consultar
- Lote: Indica el lote de productos a filtrar
- Fecha Inicio: Ingresa la fecha de inicio de consulta
- Fecha Fin: Ingresa la fecha de fin de consulta, rango de fechas

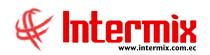

Luego de ingresar los parámetros requeridos en el filtro, el visor múltiple presenta los siguientes datos:

| Unit oclumna para agrupa           encil         Consil           2210         CODE SECTIONED //<br>2308         CODE SECTIONED //<br>2308           3236         LOTE DESTRICAT //<br>2309         Montes de lassici<br>2405         DODEGA DE ACTIVI<br>2406           2404         LODEGA DE ACTIVI<br>2406         DODEGA DE ACTIVI<br>2406         DODEGA DE ACTIVI<br>2406         DODEGA DE ACTIVI<br>2405           2408         BODEGA DE ACTIVI<br>2405         DODEGA DE ACTIVI<br>2405         DODEGA DE ACTIVI<br>2405         DODEGA DE ACTIVI<br>2405           2408         BODEGA DE ACTIVI<br>2405         DODEGA DE ACTIVI<br>2405         DODEGA DE ACTIVI<br>2405         DODEGA DE ACTIVI<br>2405           2408         BODEGA DE ACTIVI<br>2405         DODEGA DE ACTIVI<br>2405         DODEGA DE ACTIVI<br>2405         DODEGA DE ACTIVI<br>2405           2408         BODEGA DE ACTIVI<br>2405         DODEGA SAN RAFA<br>2405         DODEGA SAN RAFA<br>2405         DODEGA SAN RAFA<br>2405         DODEGA SAN RAFA<br>2405           2405         DODEGA SAN RAFA<br>2405         DODEGA SAN RAFA<br>2405         DODEGA SAN RAFA<br>2405         DODEGA SAN RAFA<br>2405         DODEGA SAN RAFA<br>2405           2405         DODEGA SAN RAFA<br>2405         DODEGA SAN RAFA<br>2405         DODEGA SAN RAFA<br>2405         DODEGA SAN RAFA<br>2405         DODEGA SAN RAFA<br>2405         DODEGA SAN RAFA<br>2405         DODEGA SAN RAFA<br>2405         DODEGA SAN RAFA<br>2405         DODEGA SAN RAFA<br>2405                                                                                                    | INCIA / SAN RAFAEL<br>ACTIVOS - VILLAFICRA / BODEGA PRINCIPAL<br>ACTIVOS - VILLAFICRA / BODEGA PRINCIPAL<br>exis<br>ACTIVOS - VILLAFICRA / BODEGA PRINCIPAL<br>ACTIVOS - VILLAFICRA / BODEGA PRINCIPAL<br>ACTIVOS - VILLAFICRA / BODEGA PRINCIPAL<br>ACTIVOS - VILLAFICRA / BODEGA PRINCIPAL<br>ACTIVOS - VILLAFICRA / BODEGA PRINCIPAL<br>ACTIVOS - VILLAFICRA / BODEGA PRINCIPAL<br>ACTIVOS - VILLAFICRA / BODEGA PRINCIPAL | Código<br>compu002<br>101130366<br>LOTE1<br>LOTE1<br>LOTE1<br>LOTE1<br>LOTE1<br>LOTE1<br>LOTE1 | Northine<br>Hoster Louise 1.<br>BLUSA PLATTO COM PASAL-1-4012 MA, BORDADA C, ALEYTE JUELAS P.M.<br>Producto por LOTES<br>Producto por LOTES<br>DORADO SALMUERA<br>Producto por LOTES | Unidad<br>Unidad<br>Unidad<br>Unidad<br>Unidad<br>Unidad<br>Libras | Categoría<br>GUARDIANIA<br>GUARDIANIA<br>GUARDIANIA<br>GUARDIANIA<br>GUARDIANIA | Nro. Lote<br>123<br>200<br>2001 | Fec. Ingreso<br>29/12/2006<br>27/11/2005<br>06/08/2016               | Fec. Fabricación<br>29/03/2018 | Fec. Caducidad<br>26/02/2007<br>25/06/2008<br>31/08/2016 | Costo Unitario<br>7,790000<br>7,800000<br>10,000000 | Cantidad<br>107,0<br>-11,0 |
|----------------------------------------------------------------------------------------------------|----------------------------------------------------------------------------------------------------|------------------------------------------------------------------------------------------------|----------------------------------------------------------------------------------------------------|--------------------------------------------------------------------|---------------------------------------------------------------------------------|---------------------------------|----------------------------------------------------------------------|--------------------------------|----------------------------------------------------------|-----------------------------------------------------|----------------------------|
| Const         Const           22410         CODE (CARC)           22410         CODE CARC)           22410         CODE CARC)           2354         LOTE CENTERIZA /           2353         LOTE CENTERIZA /           2438         LOCEGA DE ACTIVO           24405         LOCEGA DE ACTIVO           24405         LOCEGA DE ACTIVO           24405         LOCEGA DE ACTIVO           24405         LOCEGA DE ACTIVO           24405         LOCEGA DE ACTIVO           24405         LOCEGA DE ACTIVO           24405         LOCEGA DE ACTIVO           24405         LOCEGA DE ACTIVO           24405         LOCEGA SAN RAFA           24405         LOCEGA SAN RAFA           24405         LOCEGA SAN RAFA           24405         LOCEGA SAN RAFA           24405         LOCEGA SAN RAFA           24405         LOCEGA SAN RAFA           24405         LOCEGA SAN RAFA           24405         LOCEGA SAN RAFA           24405         LOCEGA SAN RAFA           24405         LOCEGA SAN RAFA           24405         LOCEGA SAN RAFA           24405         LOCEGA SAN RAFA           24406                                                                                                    | NCIA / SAN RAFAEL<br>ACTIVG - VILLAFLORA / BODEGA PRINCIPAL<br>ACTIVG - VILLAFLORA / BODEGA PRINCIPAL<br>exis<br>ACTIVG - VILLAFLORA / BODEGA PRINCIPAL<br>ACTIVG - VILLAFLORA / BODEGA PRINCIPAL<br>ACTIVG - VILLAFLORA / BODEGA PRINCIPAL<br>ACTIVG - VILLAFLORA / BODEGA PRINCIPAL<br>ACTIVG - VILLAFLORA / BODEGA PRINCIPAL                                                                                               | Código<br>compu002<br>101130366<br>LOTE1<br>LOTE1<br>LOTE1<br>LOTE1<br>LOTE1<br>LOTE1          | Notifier<br>Hower Place<br>Suska Puntor COM PASHL-I-4012 M& BORDADA C, ALIMETE J, LEAS P.M<br>Producto par LOTES<br>Producto par LOTES<br>DORADO SALMUERA<br>Producto par LOTES      | Unidad<br>Unidad<br>Unidad<br>Unidad<br>Unidad<br>Unidad<br>Libras | Categoría<br>GUARDIANIA<br>GUARDIANIA<br>GUARDIANIA<br>GUARDIANIA<br>GUARDIANIA | Nro. Lote<br>123<br>200<br>2001 | Fec. Ingreso<br>29/12/2006<br>27/11/2005<br>06/08/2016<br>06/08/2016 | Fec. Fabricación<br>29/03/2018 | Fec. Caducidad<br>26/02/2007<br>25/06/2008<br>31/08/2016 | Costo Unitario<br>7,790000<br>7,800000<br>10,000000 | Cantidad<br>107,0<br>-11,0 |
| 2240 (0064) 6054<br>2254 (016 EVSTRICA / 0<br>2355 (016 EVSTRICA / 0<br>2458) EDDEGA DE ACTIVO<br>2458) EDDEGA DE ACTIVO<br>2459) Morison de Jesús<br>2464 EDDEGA DE ACTIVO<br>2465 EDDEGA DE ACTIVO<br>2465 EDDEGA DE ACTIVO<br>2465 EDDEGA DE ACTIVO<br>2465 EDDEGA DE ACTIVO<br>2465 EDDEGA DE ACTIVO<br>2465 EDDEGA DE ACTIVO<br>2465 EDDEGA DE ACTIVO<br>2465 EDDEGA DE ACTIVO<br>2465 EDDEGA DE ACTIVO<br>2465 EDDEGA DE ACTIVO<br>2465 EDDEGA DE ACTIVO<br>2465 EDDEGA SAN RAFA<br>2465 EDDEGA SAN RAFA<br>2466 EDDEGA SAN RAFA<br>2466 EDDEGA SAN RAFA<br>2466 EDDEGA SAN RAFA<br>2466 EDDEGA SAN RAFA<br>2466 EDDEGA SAN RAFA<br>2466 EDDEGA SAN RAFA<br>2466 EDDEGA SAN RAFA<br>2466 EDDEGA SAN RAFA<br>2466 EDDEGA SAN RAFA<br>2466 EDDEGA SAN RAFA<br>2467 EDDEGA SAN RAFA<br>2464 EDDEGA SAN RAFA<br>2464 EDDEGA SAN RAFA<br>2464 EDDEGA SAN RAFA<br>2465 EDDEGA SAN RAFA<br>2464 EDDEGA SAN RAFA<br>2464 EDDEGA SAN RAFA<br>2464 EDDEGA SAN RAFA<br>2465 EDEGA SAN RAFA<br>2464 EDDEGA SAN RAFA<br>2464 EDDEGA SAN RAFA<br>2465 EDEGA SAN RAFA<br>2464 EDDEGA SAN RAFA<br>2464 EDDEGA SAN RAFA<br>2464 EDDEGA SAN RAFA<br>2465 EDEGA SAN RAFA                                                                                                    | NCIA / SAN RAFAEL<br>ACTIVOS - VILLAPLORA / BODEGA PRINCIPAL<br>ACTIVOS - VILLAPLORA / BODEGA PRINCIPAL<br>estás<br>ACTIVOS - VILLAPLORA / BODEGA PRINCIPAL<br>ACTIVOS - VILLAPLORA / BODEGA PRINCIPAL<br>ACTIVOS - VILLAPLORA / BODEGA PRINCIPAL<br>ACTIVOS - VILLAPLORA / BODEGA PRINCIPAL<br>ACTIVOS - VILLAPLORA / BODEGA PRINCIPAL<br>IRAPAEL                                                                            | compu002<br>101130366<br>LOTE1<br>LOTE1<br>LOTE1<br>LOTE1<br>LOTE1<br>LOTE1<br>LOTE1           | Here/Explored 1 EULSA PUNTO COM PASHL-1-4012 M/L BORDADA C/LENTEX/ELAS P/M Producto por LOTES Producto por LOTES Producto por LOTES DORADO SAMMERA Producto por LOTES                | Unidad<br>Unidad<br>Unidad<br>Unidad<br>Unidad<br>Libras           | GUARDIANIA<br>GUARDIANIA<br>GUARDIANIA<br>GUARDIANIA                            | 123<br>200<br>2001              | 29/12/2006<br>27/11/2005<br>06/08/2016                               | 29/03/2018                     | 26/02/2007<br>25/06/2008<br>31/08/2016                   | 7,790000<br>7,800000<br>10,000000                   | 107,0<br>-11,0             |
| 2294 LODE EXISTENCIA<br>2395 EDGEGA DE ACTIV<br>2395 EDGEGA DE ACTIV<br>2395 EDGEGA DE ACTIV<br>2495 EDGEGA DE ACTIV<br>2496 EDGEGA DE ACTIV<br>2496 EDGEGA DE ACTIV<br>2496 EDGEGA DE ACTIV<br>2497 EDGEGA DE ACTIV<br>2497 EDGEGA DE ACTIV<br>2495 EDGEGA DE ACTIV<br>2495 EDGEGA DE ACTIV<br>2495 EDGEGA DE ACTIV<br>2495 EDGEGA DE ACTIV<br>2495 EDGEGA DE ACTIV<br>2495 EDGEGA DE ACTIV<br>2495 EDGEGA DE ACTIV<br>2495 EDGEGA DE ACTIV<br>2495 EDGEGA DE ACTIV<br>2495 EDGEGA DE ACTIV<br>2495 EDGEGA DE ACTIV<br>2495 EDGEGA SIN EAPA<br>2496 EDGEGA SIN EAPA<br>2496 EDGEGA SIN EAPA<br>2496 EDGEGA SIN EAPA<br>2496 EDGEGA SIN EAPA<br>2496 EDGEGA SIN EAPA<br>2496 EDGEGA SIN EAPA<br>2496 EDGEGA SIN EAPA<br>2497 EDGEGA SIN EAPA                                                                                                    | NICH / SAN RAFAEL<br>ACTIVIDS - VILLAFLORA / BODEGA PRINCIPAL<br>ACTIVIDS - VILLAFLORA / BODEGA PRINCIPAL<br>exis<br>ACTIVIDS - VILLAFLORA / BODEGA PRINCIPAL<br>ACTIVIDS - VILLAFLORA / BODEGA PRINCIPAL<br>RAFAEL<br>ACTIVIDS - VILLAFLORA / BODEGA PRINCIPAL<br>ACTIVIDS - VILLAFLORA / BODEGA PRINCIPAL<br>ACTIVIDS - VILLAFLORA / BODEGA PRINCIPAL<br>ACTIVIDS - VILLAFLORA / BODEGA PRINCIPAL<br>RAFAEL                 | 101130366<br>LOTE1<br>LOTE1<br>LOTE1<br>. MP0013<br>. LOTE1<br>LOTE1<br>LOTE1                  | IBUSA RUNTO COM PASM-1-4012 M/L BORDADA C/LENTEIXELAS P/M<br>Producto por LOTES<br>Producto por LOTES<br>Producto por LOTES<br>Producto por LOTES                                    | Unidad<br>Unidad<br>Unidad<br>Unidad<br>Libras                     | GUARDIANIA<br>GUARDIANIA<br>GUARDIANIA<br>GUARDIANIA                            | 200<br>2001                     | 27/11/2005<br>06/08/2016                                             |                                | 25/06/2008<br>31/08/2016                                 | 7,800000                                            | -11,0                      |
| 2436 BODEGA DE ACTIV<br>2438 BODEGA DE ACTIVO<br>2438 DEDEGA DE ACTIVO<br>2439 Martana de Jasia<br>2440 BODEGA DE ACTIVO<br>24405 BODEGA DE ACTIVO<br>24405 BODEGA DE ACTIVO<br>24405 BODEGA DE ACTIVO<br>24408 BODEGA DE ACTIVO<br>24438 BODEGA DE ACTIVO<br>24438 BODEGA DE ACTIVO<br>24458 BODEGA DE ACTIVO<br>24458 CALECA (Nombre )<br>24458 CALECA (Nombre )<br>24458 BODEGA SAN RAFA<br>24468 BODEGA SAN RAFA<br>24468 BODEGA SAN RAFA<br>24468 BODEGA SAN RAFA<br>24468 BODEGA SAN RAFA<br>24468 BODEGA SAN RAFA<br>24468 BODEGA SAN RAFA<br>24468 BODEGA SAN RAFA<br>24468 BODEGA SAN RAFA<br>24468 BODEGA SAN RAFA<br>24468 BODEGA SAN RAFA<br>24468 BODEGA SAN RAFA<br>24468 BODEGA SAN RAFA<br>24464 BODEGA SAN RAFA<br>24473 CALECA (Nombre )<br>24573 IRAFA / BODEGA SAN RAFA                                                                                                    | ACTIVIG - VILLAFLORA / SOCEGA PRINCIPAL<br>exis<br>exis<br>ACTIVIG - VILLAFLORA / SOCEGA PRINCIPAL<br>ACTIVIG - VILLAFLORA / SOCEGA PRINCIPAL<br>ACTIVIG - VILLAFLORA / SOCEGA PRINCIPAL<br>ACTIVIG - VILLAFLORA / SOCEGA PRINCIPAL<br>ACTIVIG - VILLAFLORA / SOCEGA PRINCIPAL<br>ACTIVIG - VILLAFLORA / SOCEGA PRINCIPAL<br>INFAFAEL<br>INFAFAEL                                                                             | LOTE1<br>LOTE1<br>LOTE1<br>. MP0013<br>. LOTE1<br>. LOTE1<br>LOTE1                             | Producto por LOTES<br>Producto por LOTES<br>Producto por LOTES<br>DORADO SAINUERA<br>Producto por LOTES                                                                              | Unidad<br>Unidad<br>Unidad<br>Libras                               | GUARDIANIA<br>GUARDIANIA<br>GUARDIANIA                                          | 200<br>2001                     | 06/08/2016                                                           |                                | 31/08/2016                                               | 10,000000                                           |                            |
| 2485 BOORGA DE ACTIV<br>2440 BOORGA DE ACTIV<br>2440 BOORGA DE ACTIV<br>24405 BOORGA DE ACTIV<br>24405 BOORGA DE ACTIV<br>24405 BOORGA DE ACTIV<br>24405 BOORGA DE ACTIV<br>24405 BOORGA DE ACTIV<br>24415 BOORGA DE ACTIV<br>24415 BOORGA DE ACTIV<br>24415 BOORGA DE ACTIV<br>24415 BOORGA DE ACTIV<br>24415 BOORGA DE ACTIV<br>24415 BOORGA DE ACTIV<br>24455 CLENCA (Nombre 2<br>2455 BOORGA ANN RAFA<br>24461 BOORGA SAN RAFA<br>24461 BOORGA SAN RAFA<br>24461 BOORGA SAN RAFA<br>24461 BOORGA SAN RAFA<br>24461 BOORGA SAN RAFA<br>24461 BOORGA SAN RAFA<br>24461 BOORGA SAN RAFA<br>24461 BOORGA SAN RAFA<br>24461 BOORGA SAN RAFA<br>24461 BOORGA SAN RAFA<br>24461 BOORGA SAN RAFA<br>24461 BOORGA SAN RAFA<br>24461 BOORGA SAN RAFA<br>24461 BOORGA SAN RAFA                                                                                                    | ACTIVOS - VILLAFLORA / BODEGA PRINCIPAL<br>essis<br>ACTIVOS - VILLAFLORA / BODEGA PRINCIPAL<br>ACTIVOS - VILLAFLORA / BODEGA PRINCIPAL<br>ACTIVOS - VILLAFLORA / BODEGA PRINCIPAL<br>ACTIVOS - VILLAFLORA / BODEGA PRINCIPAL<br>ACTIVOS - VILLAFLORA / BODEGA PRINCIPAL<br>ACTIVOS - VILLAFLORA / BODEGA PRINCIPAL                                                                                                    | LOTE1<br>LOTE1<br>MP0013<br>LOTE1<br>LOTE1<br>LOTE1                                            | Producto por LOTES<br>Producto por LOTES<br>DORADO SALMUERA<br>Producto por LOTES                                                                                                    | Unidad<br>Unidad<br>Libras                                         | GUARDIANIA<br>GUARDIANIA                                                        | 2001                            | 06/09/2016                                                           |                                |                                                          |                                                     | 3950,                      |
| 2493) Marsina de Jesús<br>24445 ISOCEGA DE ACTIVI<br>24405 ISOCEGA DE ACTIVI<br>24405 ISOCEGA DE ACTIVI<br>24405 ISOCEGA DE ACTIVI<br>24405 ISOCEGA SAN RAFA<br>24405 ISOCEGA DE ACTIVI<br>24445 ISOCEGA DE ACTIVI<br>24455 ISOCEGA SAN RAFA<br>24445 ISOCEGA SAN RAFA<br>24456 ISOCEGA SAN RAFA<br>24465 ISOCEGA SAN RAFA<br>24465 ISOCEGA SAN RAFA<br>24465 ISOCEGA SAN RAFA<br>24465 ISOCEGA SAN RAFA<br>24465 ISOCEGA SAN RAFA<br>24465 ISOCEGA SAN RAFA<br>24465 ISOCEGA SAN RAFA<br>24465 ISOCEGA SAN RAFA<br>24465 ISOCEGA SAN RAFA<br>24465 ISOCEGA SAN RAFA<br>24473 CALENCA (Jonither 2<br>2457) CALENCA (Jonither 2<br>2457) CALENCA (Jonither                                                                                                    | ENIX<br>ACTIVOS - VILLAFLORA / BODEGA PRINCIPAL<br>ACTIVOS - VILLAFLORA / BODEGA PRINCIPAL<br>CRUVOS - VILLAFLORA / BODEGA PRINCIPAL<br>ACTIVOS - VILLAFLORA / BODEGA PRINCIPAL<br>ACTIVOS - VILLAFLORA / BODEGA PRINCIPAL<br>I RAFAEL                                                                                                    | LOTE1<br>MP0013<br>LOTE1<br>LOTE1<br>LOTE1                                                     | Producto por LOTES<br>DORADO SALMUERA<br>Producto por LOTES                                                                                                    | Unidad<br>Libras                                                   | GUARDIANIA                                                                      |                                 | 00/00/2010                                                           |                                | 31/08/2016                                               | 10,000000                                           | 1100                       |
| 24446 LODGRA DE ACTIV<br>24405 RODGRA DE ACTIV<br>24405 RODGRA DE ACTIV<br>24405 RODGRA DE ACTIV<br>24405 RODGRA DE ACTIV<br>24405 RODGRA DE ACTIV<br>24415 RODGRA DE ACTIV<br>24415 RODGRA DE ACTIV<br>24415 RODGRA DE ACTIV<br>24415 RODGRA DE ACTIV<br>24415 RODGRA DE ACTIV<br>24415 RODGRA DE ACTIV<br>24415 RODGRA DE ACTIV<br>24415 RODGRA DE ACTIV<br>24415 RODGRA DE ACTIV<br>24415 RODGRA SAN RAPA<br>24405 RODGRA SAN RAPA<br>24404 RODGRA SAN RAPA<br>24404 RODGRA SAN RAPA<br>24404 RODGRA SAN RAPA<br>24405 RODGRA SAN RAPA<br>24405 RODGRA SAN RAPA<br>24405 RODGRA SAN RAPA<br>24405 RODGRA SAN RAPA<br>24405 RODGRA SAN RAPA<br>24405 RODGRA SAN RAPA<br>24405 RODGRA SAN RAPA<br>24405 RODGRA SAN RAPA<br>24405 RODGRA SAN RAPA<br>24405 RODGRA SAN RAPA<br>24405 RODGRA SAN RAPA                                                                                                    | ACTIVOS - VILLAFLORA / BODEGA PRINCIPAL<br>ACTIVOS - VILLAFLORA / BODEGA PRINCIPAL<br>ALTIVOS - VILLAFLORA / BODEGA PRINCIPAL<br>I RAFAEL<br>ACTIVOS - VILLAFLORA / BODEGA PRINCIPAL<br>ALTIVOS - VILLAFLORA / BODEGA PRINCIPAL<br>I RAFAEL                                                                                                    | MP0013<br>LOTE1<br>LOTE1<br>LOTE1                                                              | DORADO SALMUERA<br>Producto por LOTES                                                                                                    | Libras                                                             |                                                                                 | 09876                           | 12/08/2016                                                           |                                | 23/08/2016                                               | 0,000000                                            | 20                         |
| 24405 BOOGRAD BE ACTIV<br>24405 BOOGRAD BE ACTIV<br>24405 BOOGRAD BE ACTIV<br>24405 BOOGRAD BE ACTIV<br>24405 BOOGRAD BE ACTIV<br>24405 BOOGRAD BE ACTIV<br>24405 BOOGRAD BE ACTIV<br>24455 CABECA / Nombre 2<br>24459 BOOGRAD A CATIV<br>24459 CABECA / Nombre 2<br>24459 CABECA / Nombre 2<br>24450 CABECA / Nombre 2<br>24450 CABECA / Nombre 2<br>2450 CABECA / Nombre 2<br>2450 CABECA / Nombre 2<br>2450 CABECA / Nombre 2<br>2450 CABECA / Nombre 2<br>2450 CABECA / Nombr                                                                                                    | ACTIVOS - VILLAFLORA / BODEGA PRINCIPAL<br>ACTIVOS - VILLAFLORA / BODEGA PRINCIPAL<br>I RAFAEL<br>ACTIVOS - VILLAFLORA / BODEGA PRINCIPAL<br>ACTIVOS - VILLAFLORA / BODEGA PRINCIPAL<br>I RAFAEL                                                                                                    | LOTE1<br>LOTE1<br>LOTE1                                                                        | Producto por LOTES                                                                                                    |                                                                    | GUARDIANIA                                                                      | L220                            | 30/09/2016                                                           |                                | 31/10/2016                                               | 20,000000                                           | 1050                       |
| 24465 BODEGA DE ATTUR<br>2447 BODEGA SAN RAPA<br>24485 BODEGA DE ACTIV<br>24485 BODEGA DE ACTIV<br>24485 BODEGA DE ACTIV<br>24455 BODEGA SAN RAPA<br>24445 BODEGA DE ACTIV<br>24455 CLIECA / Nombre (<br>24456 CLIECA / Nombre (<br>24456 CLIECA / Nombre (<br>24456 BODEGA SAN RAPA<br>24461 BODEGA SAN RAPA<br>24461 BODEGA SAN RAPA<br>24461 BODEGA SAN RAPA<br>24461 BODEGA SAN RAPA<br>24461 BODEGA SAN RAPA<br>24461 BODEGA SAN RAPA<br>24461 BODEGA SAN RAPA<br>24461 BODEGA SAN RAPA<br>24461 BODEGA SAN RAPA<br>24461 BODEGA SAN RAPA<br>24461 BODEGA SAN RAPA                                                                                                    | ACTIVOS - VILLAFLORA / BODEGA PRINCIPAL<br>I RAFAEL<br>ACTIVOS - VILLAFLORA / BODEGA PRINCIPAL<br>ACTIVOS - VILLAFLORA / BODEGA PRINCIPAL<br>I RAFAEL                                                                                                    | LOTE1                                                                                          |                                                                                                    | Unidad                                                             | GUARDIANIA                                                                      | 200                             | 08/10/2016                                                           |                                | 31/10/2016                                               | 10,000000                                           | 200                        |
| 24407 DODECA SAN RAFA<br>2448 BODEGA DE ACTIV<br>2445 BODEGA DE ACTIV<br>2445 BODEGA DE ACTIV<br>2445 BODEGA DE ACTIV<br>2445 DODEGA DE ACTIV<br>24455 CLENCA (Nombre 2<br>2456 DE ACTIV<br>2455 CLENCA (Nombre 2<br>2456 DE ACTIV<br>2456 DE ACTIV<br>2456 DE ACTIV<br>2456 DE ACTIV<br>2456 DE ACTIV<br>2456 DE ACTIV<br>2456 DE ACTIV<br>2456 DE ACTIV<br>2456 DE ACTIV<br>2456 DE ACTIV<br>2457 DE ACTIV<br>2457 DE ACTICA (Nombre 2<br>2457 DE ACTICA (Nombre 2<br>2457 DE ACTICA (Nombre 2<br>2457 DE ACTICA (Nombre 2)<br>2457 DE ACTICA (Nombre 2)<br>2457 DE ACTICA (Nombre 2)<br>2457 DE ACTICA (Nombre 2)<br>2459 DE ACTICA (Nombre 2)<br>2459 DE ACTICA (Nombre 2)<br>2459 DE ACTICA (Nombre 2)<br>2459 DE ACTICA (Nombre 2)<br>2459 DE ACTICA (Nombre 2)<br>2450 DE ACTICA (Nombre 2)<br>2450 DE ACTICA (Nombre 2)<br>2450 DE ACTICA (Nombre 2)<br>2450 DE ACTICA (Nombre 2)<br>2450 DE ACTIV<br>2450 DE ACTICA (Nombre 2)<br>2450 DE ACTIV<br>2450 DE ACTIV<br>2450 DE | I RAFAEL<br>ACTIVOS - VILLAFLORA / BODEGA PRINCIPAL<br>ACTIVOS - VILLAFLORA / BODEGA PRINCIPAL<br>I RAFAEL                                                                                                    | LOTE1                                                                                          | Producto por LOTES                                                                                                    | Unidad                                                             | GUARDIANIA                                                                      | 300                             | 08/10/2016                                                           |                                | 31/10/2016                                               | 10,000000                                           | 300                        |
| 2446 SOCESA DE ACTIV<br>2443 BOCESA DE ACTIV<br>2445 BOCESA DE ACTIV<br>2445 BOCESA SAN RAFA<br>2445 BOCESA SAN RAFA<br>2445 LOENCA / Nombre /<br>2445 CLENCA / Nombre /<br>2445 LOENCA / Nombre /<br>2446 LOENCSA SAN RAFA<br>2446 LOENCSA SAN RAFA<br>2446 BOCESA SAN RAFA<br>2446 BOCESA SAN RAFA<br>2446 BOCESA SAN RAFA<br>2446 BOCESA SAN RAFA<br>2446 BOCESA SAN RAFA<br>2446 BOCESA SAN RAFA<br>2446 BOCESA SAN RAFA<br>2446 BOCESA SAN RAFA<br>2446 BOCESA SAN RAFA<br>2446 BOCESA SAN RAFA<br>2446 BOCESA SAN RAFA<br>2446 BOCESA SAN RAFA<br>2447 CLENCA / Nombre /<br>2449 BOCESA SAN RAFA                                                                                                    | ACTIVOS - VILLAFLORA / BODEGA PRINCIPAL<br>ACTIVOS - VILLAFLORA / BODEGA PRINCIPAL<br>I RAFAEL                                                                                                    | LOTE1                                                                                          | Producto por LOTES                                                                                                    | Unidad                                                             | GUARDIANIA                                                                      | 230                             | 08/10/2016                                                           |                                | 31/10/2016                                               | 0,000000                                            | 40                         |
| 2445 BODEGA DE ACTUY<br>2447 BODEGA SAN RAPA<br>2445 BODEGA BO ACTUY<br>2445 BODEGA DE ACTUY<br>2445 DECHEA (Nombre 1:<br>24450 CLENCA (Nombre 1:<br>24450 EDECKA (Nombre 1:<br>24451 BODEGA SAN RAPA<br>24461 BODEGA SAN RAPA<br>24461 BODEGA SAN RAPA<br>24461 BODEGA SAN RAPA<br>24461 BODEGA SAN RAPA<br>24461 BODEGA SAN RAPA<br>24461 BODEGA SAN RAPA<br>24461 BODEGA SAN RAPA<br>24473 CLENCA (Nombre 1:<br>24573 DERCA (Nombre 1:<br>24593 BODEGA SAN RAPA                                                                                                    | ACTIVOS - VILLAFLORA / BODEGA PRINCIPAL<br>I RAFAEL                                                                                                    |                                                                                                | Producto por LOTES                                                                                                    | Unidad                                                             | GUARDIANIA                                                                      | 45629                           | 17/10/2016                                                           |                                | 11/10/2016                                               | 100,000000                                          | 1                          |
| 24442 BODEGA SAN RAPA<br>24445 BODEGA DE ACTIV<br>24455 DODEGA DE ACTIV<br>24455 DODEGA DE ACTIV<br>24456 DODEGA DE ACTIV<br>24456 DODEGA SAN RAPA<br>24450 DODEGA SAN RAPA<br>24450 DODEGA SAN RAPA<br>24450 BODEGA SAN RAPA<br>24450 BODEGA SAN RAPA<br>24450 BODEGA SAN RAPA<br>24450 BODEGA SAN RAPA<br>24450 BODEGA SAN RAPA<br>24450 BODEGA SAN RAPA<br>24450 BODEGA SAN RAPA<br>24450 BODEGA SAN RAPA<br>24450 BODEGA SAN RAPA<br>24450 BODEGA SAN RAPA                                                                                                    | I RAFAEL                                                                                                    | LOTE1                                                                                          | Producto por LOTES                                                                                                    | Unidad                                                             | GUARDIANIA                                                                      | 1                               | 21/11/2016                                                           |                                | 30/11/2016                                               | 100,000000                                          | 1                          |
| 2443 BODEGA DE ACTIV<br>24455 BODEGA DE ACTIV<br>24455 CUENCA / Nombre /<br>24456 CUENCA / Nombre /<br>24459 BODEGA SAN RAFA<br>24460 CUENCA / Nombre /<br>24461 BODEGA SAN RAFA<br>24462 BODEGA SAN RAFA<br>24462 BODEGA SAN RAFA<br>24463 BODEGA SAN RAFA<br>24464 BODEGA UIDE<br>24473 BARRA / Bodega A<br>24479 CUENCA / Nombre /<br>24499 Punce                                                                                                    |                                                                                                    | 44769                                                                                          | Medicina                                                                                                    | Unidad                                                             | GUARDIANIA                                                                      | MED001                          | 13/05/2017                                                           |                                | 31/01/2018                                               | 2,300000                                            | 599                        |
| 24455 BODEGA DE ACTIVO<br>24456 QUENCA / Nombre 1<br>24459 QUENCA / Nombre 1<br>24459 BODEGA SAN RAFA<br>24460 LUENCA / Nombre 1<br>24461 BODEGA SAN RAFA<br>24461 BODEGA SAN RAFA<br>24463 BODEGA SAN RAFA<br>24464 BODEGA SAN RAFA<br>24464 BODEGA SAN RAFA<br>24464 BODEGA LUEN<br>24469 QUENCA / Nombre /<br>24479 QUENCA / Nombre /<br>24499 PONCE                                                                                                    | ACTIVOS - VILLAFLORA / BODEGA PRINCIPAL                                                                                                    | 44769                                                                                          | Medicina                                                                                                    | Unidad                                                             | GUARDIANIA                                                                      | MED002                          | 13/05/2017                                                           |                                | 28/11/2018                                               | 50,000000                                           | -1                         |
| 24456 CUENCA / Nombre /<br>24458 CUENCA / Nombre /<br>24459 BODEGA SAN RAFA<br>24460 CUENCA / Nombre :<br>24461 BODEGA SAN RAFA<br>24462 BODEGA SAN RAFA<br>24463 BODEGA SAN RAFA<br>24463 BODEGA SAN RAFA<br>24463 BODEGA SAN RAFA<br>24463 BODEGA SAN RAFA<br>24463 BODEGA UDE<br>24463 BODEGA UDE<br>24463 BODEGA VIDE<br>24463 BODEGA VIDE<br>24463 BODEGA VIDE<br>24469 DENCA / Nombre /<br>24469 Pence                                                                                                    | ACTIVOS - VILLAFLORA / BODEGA PRINCIPAL                                                                                                    | 44769                                                                                          | Medicina                                                                                                    | Unidad                                                             | GUARDIANIA                                                                      |                                 | 13/05/2017                                                           |                                | 21/12/2017                                               | 7600000,000000                                      | 20000000                   |
| 24458 CUENCA / Nombre 2<br>24459 BODEGA SAN RAFA<br>24460 CUENCA / Nombre 2<br>24461 BODEGA SAN RAFA<br>24462 BODEGA SAN RAFA<br>24463 BODEGA SAN RAFA<br>24464 BODEGA UIDE<br>24468 suministros<br>24473 ILBARA / Bodega A<br>24479 CUENCA / Nombre /<br>24499 Ponce                                                                                                    | ombre / SUPER NUEVO                                                                                                    | 44769                                                                                          | Medicina                                                                                                    | Unidad                                                             | GUARDIANIA                                                                      | 4526398                         | 13/05/2017                                                           |                                | 31/05/2017                                               | 1,000000                                            | 500                        |
| 24459 BODEGA SAN RAFA<br>24460 ULENCA / Nombre 2<br>24461 BODEGA SAN RAFA<br>24462 BODEGA SAN RAFA<br>24462 BODEGA SAN RAFA<br>24463 BODEGA SAN RAFA<br>24464 BODEGA UIDE<br>24468 suministros<br>24473 IBARRA / Jodega A<br>24473 ULENCA / Nombre /<br>24489 Ponce                                                                                                    | ombre 2 / Canal Prueba                                                                                                    | 44769                                                                                          | Medicina                                                                                                    | Unidad                                                             | GUARDIANIA                                                                      | MED003                          | 26/05/2017                                                           |                                | 07/01/2018                                               | 20,000000                                           | 2                          |
| 24460 CUENCA / Nombre 2<br>24461 BODEGA SAN RAFA<br>24462 BODEGA SAN RAFA<br>24462 BODEGA SAN RAFA<br>24464 BODEGA UIDE<br>24468 sumitors<br>24473 IBARRA / Bodega A<br>24479 CUENCA / Nombre /<br>24480 Ponce                                                                                                    | RAFAEL                                                                                                    | 44769                                                                                          | Medicina                                                                                                    | Unidad                                                             | GUARDIANIA                                                                      | MED001                          | 26/05/2017                                                           |                                | 31/12/2017                                               | 20,000000                                           | 2                          |
| 24461 BODEGA SAN RAFA<br>24462 BODEGA SAN RAFA<br>24463 BODEGA SAN RAFA<br>24464 BODEGA UDE<br>24468 suministros<br>24473 IBARRA / Bodega A<br>24479 CLENCA / Nombre /<br>24480 Ponce                                                                                                    | ombre 2 / Canal Prueba                                                                                                    | 44769                                                                                          | Medicina                                                                                                    | Unidad                                                             | GUARDIANIA                                                                      | MED001                          | 04/06/2017                                                           |                                | 30/06/2017                                               | 20,000000                                           | 2                          |
| 24462 BODEGA SAN RAFA<br>24463 BODEGA SAN RAFA<br>24464 BODEGA UIDE<br>24468 suministros<br>24473 IBARRA / Bodega A<br>24479 CUENCA / Nombre /<br>24480 Ponce                                                                                                    | RAFAEL                                                                                                    | 44770                                                                                          | Prueba Lote                                                                                                    | Rollos                                                             | GUARDIANIA                                                                      | SRLote 100                      | 10/06/2017                                                           |                                | 31/12/2018                                               | 25,000000                                           | 0                          |
| 24463 BODEGA SAN RAFA<br>24464 BODEGA UIDE<br>24468 suministros<br>24473 IBARRA / Bodega A<br>24479 CUENCA / Nombre /<br>24480 Ponce                                                                                                    | RAFAEL                                                                                                    | 44770                                                                                          | Prueba Lote                                                                                                    | Rollos                                                             | GUARDIANIA                                                                      | SRLote002                       | 10/06/2017                                                           |                                | 31/10/2018                                               | 25,000000                                           | 1                          |
| 24464 BODEGA UIDE<br>24468 suministros<br>24473 IBARRA / Bodega A<br>24479 CUENCA / Nombre /<br>24480 Ponce                                                                                                    | RAFAEL                                                                                                    | 44770                                                                                          | Prueba Lote                                                                                                    | Rollos                                                             | GUARDIANIA                                                                      | SRLote003                       | 10/06/2017                                                           |                                | 27/12/2017                                               | 25,000000                                           | 67                         |
| 24468 suministros<br>24473 IBARRA / Bodega A<br>24479 CUENCA / Nombre /<br>24480 Ponce                                                                                                    | e                                                                                                    | 44770                                                                                          | Prueba Lote                                                                                                    | Rollos                                                             | GUARDIANIA                                                                      | LIDEL ote004                    | 10/06/2017                                                           |                                | 30/11/2017                                               | 25,000000                                           | 100                        |
| 24473 IBARRA / Bodega A<br>24479 CUENCA / Nombre /<br>24480 Ponce                                                                                                    |                                                                                                    | 44770                                                                                          | Prueha Lote                                                                                                    | Rollos                                                             | GUARDIANIA                                                                      | SRI ote 100                     | 10/05/2017                                                           |                                | 10/06/2017                                               | 0.000000                                            | 10                         |
| 24479 CUENCA / Nombre /<br>24480 Ponce                                                                                                    | dena Archivo 3 / Canal El                                                                                                    | 44771                                                                                          | Produccion Lote                                                                                                    | Metros                                                             | GUARDIANIA                                                                      | prodiote004                     | 17/05/2017                                                           |                                | 30/06/2017                                               | 0.028000                                            | 500                        |
| 24480 Ponce                                                                                                    | ombre / SLIPER NLEVO                                                                                                    | 44771                                                                                          | Produccion Lote                                                                                                    | Metros                                                             | GUARDIANIA                                                                      | lotealta002                     | 17/06/2017                                                           |                                | 30/06/2017                                               | 0.000000                                            | 140000000                  |
| 24100 FORCE (Number)                                                                                                    |                                                                                                    | 44771                                                                                          | Produccion Lota                                                                                                    | Metror                                                             | GUARDIANIA                                                                      | altalota0003                    | 17/06/2017                                                           |                                | 30/06/2017                                               | 0.000000                                            | 200000000                  |
| Zeess LILENE A / Nombre /                                                                                                    | ombre / SLIPER NLIEVO                                                                                                    | 44771                                                                                          | Produccion Lote                                                                                                    | Metros                                                             | GLIARDIANIA                                                                     | lotealta0003                    | 17/06/2017                                                           |                                | 17/06/2017                                               | 14000000 000000                                     | 150000000                  |
| 24492 CLIENCA /Nombre 1                                                                                                    | mbre 1                                                                                                    | 44771                                                                                          | Production Lote                                                                                                    | Metros                                                             | CLIARDIANIA                                                                     | altalote 2251                   | 17/06/2017                                                           |                                | 17/06/2017                                               | 4 502211                                            | 100                        |
| 24483 Mariana de Jesús                                                                                                    | ecio                                                                                                    | 44771                                                                                          | Production Lote                                                                                                    | Metros                                                             | GUARDIANIA                                                                      | atustel ote0001                 | 17/06/2017                                                           |                                | 17/06/2017                                               | 17,000000                                           | 400                        |
| 24484 Mariana de Jesús                                                                                                    |                                                                                                    | 44771                                                                                          | Production Lote                                                                                                    | Matros                                                             | CLIADDIANIA                                                                     | ajustel ete0001                 | 17/05/2017                                                           |                                | 17/06/2017                                               | 4 502211                                            | 200                        |
| 24404 Mariana de Jesús                                                                                                    |                                                                                                    | 44771                                                                                          | Production Lote                                                                                                    | Matros                                                             | CUADDIANIA                                                                      | ajusteLote0001                  | 17/06/2017                                                           |                                | 05/06/2017                                               | 4,503311                                            | 200                        |
| 24498 CLIENCA / Nombro 2                                                                                                    | umbra 2                                                                                                    | 44771                                                                                          | Production Lote                                                                                                    | Metroe                                                             | GUARDIANTA                                                                      | loteccor                        | 24/06/2017                                                           |                                | 24/06/2017                                               | 3 70 2027                                           |                            |
| 24490 Canal late                                                                                                    |                                                                                                    | 44771                                                                                          | Production Late                                                                                                    | Metror                                                             | GUARDIANTA                                                                      | FED                             | 24/06/2017                                                           |                                | 2 100/2017                                               | 0,702037                                            | 147                        |
| 24400 Canal late                                                                                                    |                                                                                                    | 44771                                                                                          | Production Labo                                                                                                    | Makaa                                                              | CUADDIANIA                                                                      |                                 | 24/06/2017                                                           |                                | 30/00/2017                                               | 0,700000                                            | 20                         |
| 24401 Canal lote                                                                                                    |                                                                                                    | 44771                                                                                          | Production Lote                                                                                                    | Metros                                                             | CUADDIAL                                                                        | 99999                           | 24/06/2017                                                           |                                | 30/06/2017                                               | 0,255319                                            | 4/                         |

- Secuencial: Corresponde al número asignado de forma automática por el sistema
- Canal: Indica el canal al que pertenece el producto
- Código: Define el código del producto
- Nombre: Nombre del producto
- Unidad: Unidad de medida del producto
- Categoría: Permite definir una categoría de productos
- Nro. Lote: Número de lote o código
- Fecha Ingreso: Fecha de ingreso del producto
- Fecha Fabricación: Fecha de fabricación del producto
- Fecha Caducidad: Fecha de caducidad del producto
- Costo Unitario: Define el precio del producto
- Cantidad: Cantidad existente del producto
- Costo Total: Costo total del producto
- Estado: Sí el producto se encuentra en buenas o malas condiciones

#### **Reportes Módulo Inventarios**

#### Reporte: Productos por tipo de movimiento de inventario

Este reporte se llama "CryRProductosSinMov.rpt", el cual debe estar ubicado en la ruta indicada para su correcto funcionamiento. El reporte presenta los productos con los cuales cuenta la empresa por tipo de movimiento de inventario. Para presentar el reporte, el sistema muestra una pantalla donde se puede visualizar los datos de consulta, para generar el reporte.

| Requerimientos FL    |            |                   |            |            |     |
|----------------------|------------|-------------------|------------|------------|-----|
| M 🕐 🚺                |            |                   |            |            |     |
| Requerimientos f     | FL         |                   | INT        | ERMIX      | S.A |
| Datos                |            |                   |            |            |     |
| Fec. Inicial :       | 01/03/2020 | Fec. Final :      | 14/03/2020 |            |     |
| Movimientos          |            |                   |            |            |     |
| Sin Movimientos :    | 0          | Con Movimientos : | œ          |            |     |
| Canal                |            |                   |            |            |     |
|                      | 💿 Total    |                   | 🔘 Canal    |            |     |
| Canal :              |            |                   |            |            |     |
| Tipo de Movimiento : |            |                   |            |            |     |
|                      |            |                   |            | <b>4 4</b> |     |

Después de seleccionar los datos se presiona el botón de buscar, el reporte se genera en una pantalla aparte, mostrando los datos seleccionados. De igual forma los reportes pueden ser exportados en archivos pdf.

#### Productos por tipo de movimiento de inventario

Con movimiento de : Alta Inventario(-), Alta Invetario(+), Baja, Compra-

Desde : 01/03/2020 Hasta: 14/03/2020

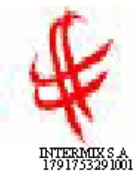

| Código    | Nombre         | Unidad | Movimiento | Existencia C | Costo Promedio | Total     |
|-----------|----------------|--------|------------|--------------|----------------|-----------|
| 101001002 | SOLO VENTA ART | Unidad | 4,00       | 509,00       | 28,05          | 14.278,89 |
| 00600007  | con serie      | Unidad | 1,00       | 13,00        | 22,62          | 294,11    |
| 00600007  | con serie      | Unidad | 1,00       | 13,00        | 22,62          | 294,11    |
| 00600007  | con serie      | Unidad | 1,00       | 13,00        | 22,62          | 294,11    |
|           |                |        | 7,00       | 548,00       |                | 15.161,22 |

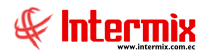

#### **Reporte: Kardex de Productos**

Este reporte se llama "CryRKardexItemsWs.rpt", el cual debe estar ubicado en la ruta indicada para su correcto funcionamiento. El reporte presenta un kardex de los productos, con los cuales cuenta la empresa. Para presentar el reporte, el sistema muestra una pantalla donde se puede visualizar los datos de consulta para generar el reporte.

| Kardex Items FL   |              |             |              |
|-------------------|--------------|-------------|--------------|
| M 🕐 🚺             |              |             |              |
| Kardex Items      | FL           | I           | NTERMIX S.A  |
| Datos             |              | _           |              |
| Producto :        |              |             |              |
| Canal :           |              |             |              |
| Fabricante/Marca: |              |             |              |
| Fecha Ini :       | 07/03/2020 🔽 | Fecha Fin : | 14/03/2020 🖌 |
| Excel :           | Г            |             |              |

Después de seleccionar los datos, se presiona el botón de buscar en una pantalla aparte mostrando los datos seleccionados. De igual forma los reportes pueden ser exportados en archivos pdf.

| portes         |                                                                  |             |             |              |        |              |            |              |            |        | INT         | ERMI>   |
|----------------|------------------------------------------------------------------|-------------|-------------|--------------|--------|--------------|------------|--------------|------------|--------|-------------|---------|
| 5              |                                                                  |             |             |              |        |              |            |              |            |        |             |         |
| 🕘 🧶 🖣          | 🕐 💾   H 🔳 🕨                                                      | M   1       |             | /704         | M 🔍    | -            |            |              |            |        | SAP CRYSTAL | REPORTS |
| rme principal  |                                                                  |             |             |              |        |              |            |              |            |        |             |         |
|                |                                                                  |             |             |              |        | Ka           | rdex de p  | roductos     |            |        |             |         |
|                |                                                                  |             |             |              | . (    | )1/01/2020 H | HASTA EL ( | 07/03/2020 2 | 3:59:00    |        |             |         |
|                |                                                                  |             |             |              |        |              | Canal      |              |            |        |             |         |
|                |                                                                  |             |             |              |        |              |            |              |            |        |             |         |
| CODIGO         | ARTICULOS                                                        | S. INICIAL  | COMPRAS     | D. COMP.     | VENTAS | D. VENTAS    | A POS      | A. NEG       | E. POS     | E. NEG | O. ING      | O. EGR  |
| 101001001      | SOLO COMPRA ART                                                  | -991.563,00 | 00,0        | 00,0         | 0.00   | 0,00         | 00,0       | 00,0         | 0.00       | 0,00   | 00,0        | 0,0     |
| 101001002      | SOLO VENTA ART                                                   | 10,402,00   | 00,0        | 00,0         | 00,0   | 00,0         | 0,00       | 00,0         | 00,0       | 00,0   | 00,0        | 0,0     |
| 101001006      | SOLO COMPRA VENTA ART                                            | 10 300,00   | 00,0        | 00,0         | 00,0   | 00,0         | 0,00       | 00,0         | 00,0       | 00,0   | 00,0        | 0,0     |
| 101001007      | ABRIGO ALWAYS USAPIEL<br>D/TIGRE                                 | 9 345,42    | 00,0        | 00,0         | 0,00   | 00,0         | 00,0       | 00,0         | 0.00       | 00,0   | 00,0        | 0,0     |
| 101001008      | ABRIGO NEW COUNTRY<br>D/PIEL P/M                                 | 9.567,00    | 00,0        | 00,0         | 00,0   | 00,0         | 00,0       | 00,0         | 00,0       | 00,0   | 000         | 0,0     |
| 101001009      | ABRIGO COREANO FINO<br>P/M TERMICO 2MOD<br>(MAIPAMODE/YOUNGTINA) | 10.189,00   | 00,0        | 0.00         | 00,0   | 00,0         | 00,0       | 00,0         | 00,0       | 00,0   | 00,0        | 0,0     |
| 101001010      | ABRIGO SSANG HAKLARHO<br>CUELLO C/PIEL P/M D/SEDA<br>LIVIANO     | 1091199     | 00,0        | 0.00         | 00,0   | 00,0         | 0,00       | 00,0         | 00,0       | 00,0   | 00,0        | 0,0     |
| 101001011      | ABRIGO COREANO CORTO<br>C/BOTONES P/M C/MOTAS<br>23 HIGH FASHION | 10.040,00   | 00,0        | 00,0         | 00,0   | 0.00         | 0,00       | 00,0         | 00,0       | 00,0   | 00,0        | 0,0     |
| 101001012      | ABRIGO DE PIEL CORTO<br>C/BOTON GRANDE ENEL                      | 8.677,00    | 0,00        | 00,0         | 0,00   | 0,00         | 00,0       | 00,0         | 0.00       | 00,0   | 00,0        | 0,0     |
|                |                                                                  |             |             |              |        |              |            |              |            |        | Act         | warth   |
| página actual: | 1                                                                |             | Nº total de | e páginas: ` | 704    |              |            | Factor       | de zoom: 1 | 00%    | Acti        | vai vv  |